| DGOS | Observatoire des Systèmes d'Information de Santé | 17/05/2011 |
|------|--------------------------------------------------|------------|
| USID | Documentation (V2.1.1)                           | Page 1/69  |

# Site DGOS o6 / oSIS

# Observatoire des Systèmes d'Information de Santé Guide de prise en main rapide

Le développement des SIH constitue, pour les prochaines années, l'une des clés de la modernisation et de la transformation des établissements de santé.

Cet enjeu justifie l'engagement des pouvoirs publics dans diverses politiques de soutien et d'appui, qui se sont notamment traduites, ces dernières années, par le volet Système d'Information du plan Hôpital 2012 et par la création des agences ASIP-Santé et ANAP.

La direction générale de l'offre de soins (DGOS) a mis en place un outil de connaissance, d'analyse et d'observation des systèmes d'informations, visant à recueillir, exploiter et partager un ensemble d'informations de nature à décrire l'état des systèmes d'informations hospitalier, leur degré d'usage et leur évolution. Instruction NDGOS/MSIOS/2010/32 1.

L'oSIS est un site hébergé par le ministère de la Santé, il est géré par l'Unité Système d'Information Décisionnel de la DGOS, il utilise la plateforme technique **o6** des observatoires de la DGOS.

#### Les quatre grands principes des observatoires de l'o6 :

- Eviter de recueillir des données qui ont déjà fait l'objet d'un reporting (SAE, PMSI, ...)
- Assurer un retour d'information immédiat aux ES (benchmarking, statistiques, ...)
- Partager l'information avec les ES, les ARS et l'Administration Centrale
- Renseigner les données au fil de l'eau

| DGOS | Observatoire des Systèmes d'Information de Santé | 17/05/2011 |
|------|--------------------------------------------------|------------|
| USID | Documentation (V2.1.1)                           | Page 2/69  |

# Table des matières

| DGOS                    | Observatoire des Systèmes d'Information de Santé         | 17/05/2011 |
|-------------------------|----------------------------------------------------------|------------|
| USID                    | Documentation (V2.1.1)                                   | Page 3/69  |
| 7.5 F                   | Réglementation :                                         |            |
| 8 – Module Pla          | n Hôpital 2012 :                                         | 50         |
| 8.1 [                   | Dossiers H2012 :                                         | 50         |
| 8.2 S<br>8 3 S          | Statistiques H2012 :<br>Suivi Proiets H2012 <sup>:</sup> | 50<br>50   |
| 9 – Module Pla          | n Hôpital 2007 :                                         |            |
| 9.1 [                   | Dossiers H2007 :                                         | 51         |
| 9.2 8                   | Statistiques H2007 :                                     | 51         |
| 10 – Module SI          | Urgences :                                               | 51<br>51   |
| 10.1                    | Saisie des données 20xx :                                |            |
| 10.2                    | Etat des lieux 20xx :                                    |            |
| 10.3                    | Synthèse ES :                                            | 53         |
| 11 – Statistique        | Statistiques SAO                                         |            |
| 11 1                    | Stats O.S.                                               | 55         |
| 11.2                    | Stats S.G.B.D. :                                         |            |
| 11.3                    | Cumuls ES :                                              | 55         |
| 11.4                    | Ratios ES :                                              | 55         |
| 11.5                    | Statistiques CF:                                         |            |
| 11.6<br>12 – Module Re  | Positionnement (Budget SI):                              | 55<br>55   |
|                         |                                                          |            |
| 13 – Contact A          | dministrateur de l'o6 :                                  | 55         |
| 14 – Module pa          | ramétrage :                                              | 55         |
| 14.1                    | Charte oSIS :                                            |            |
| 14.2                    | Mon Compte Utilisateur :                                 | 56         |
| 14.3                    | Liste Utilisateurs :                                     |            |
| 14.4                    | Création d'un compte utilisateur :                       |            |
| 15 – Document           | ation de l'0515 :                                        | 58         |
| 16 – Connexior          | ) :                                                      | 58         |
| 17 – Déconnex           | ion :                                                    | 58         |
| 18 – Catalogue          | s de logiciels et éditeurs :                             | 58         |
| 18.1                    | Catalogues des logiciels :                               |            |
| 18.2<br>19 – Accès con  | Editeurs de logiciels :                                  |            |
| 20 - Enquête n          | onctuelle ·                                              | دی<br>دع   |
| zo – Enquele p          |                                                          | 02         |
| 20.1<br>21 – Historique | Enquête "Téléphonie surtaxée" :                          | 62<br>63   |
| - 1                     |                                                          |            |

| DGOS | Observatoire des Systèmes d'Information de Santé | 17/05/2011 |
|------|--------------------------------------------------|------------|
| USID | Documentation (V2.1.1)                           | Page 4/69  |

L'Observatoire des Systèmes d'Information de Santé est construit autour d'un système de gestion de base de données, partagé avec d'autres applications qui sont en cours de mise en œuvre à la DGOS (**oSSD** : observatoire des Structures de Santé des personnes Détenues, **s30ES** : Suivi financier des 30 Etablissements de Santé, **oCAH** : Observatoire de la Comptabilité Analytique Hospitalière, **oNML** : l'observatoire National de la Médecine Légale, **o1** : Annuaire Fonctionnel des Etablissements de Santé...).

#### 1 – Recommandations :

- L'instruction NDGOS/MSIOS/2010/321, invite les établissements de santé (publics et privés) à participer à l'observatoire des Systèmes d'Information de Santé (**oSIS**).

Chaque établissement a la responsabilité de tenir à jour les informations contenues dans l'observatoire.

#### 2 – Accès à l'Observatoire oSIS :

Ce site n'est **pas un site public**, il est réservé aux établissements, aux personnels des Agences Régionales de Santé (ARS), des Agences ANAP et ASIP et de la Direction de Générale de l'Offre des Soins (DGOS) du Ministère de la Santé. Il est sécurisé par le protocole HTTPS.

Pour accéder au système, saisissez dans la barre d'URL de votre navigateur :

https://o6.sante.gouv.fr

**ATTENTION** : pour o6, c'est la lettre "o" comme observatoire et le chiffre 6).

#### 2.1 – Habilitation :

Lors de l'accès au site l'utilisateur doit saisir son code et son mot de passe pour accéder à l'application :

| DGOS | Observatoire des Systèmes d'Information de Santé | 17/05/2011 |
|------|--------------------------------------------------|------------|
| USID | Documentation (V2.1.1)                           | Page 5/69  |

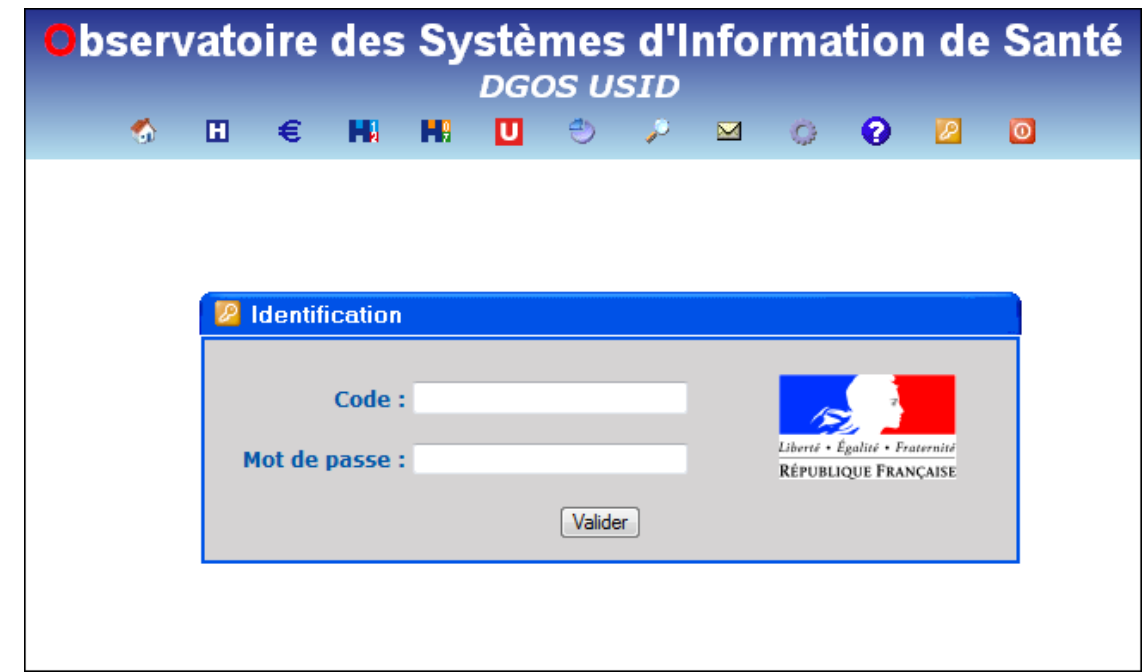

#### 2.2 – Page d'accueil :

Page d'accueil de l'observatoire des Systèmes d'Information de Santé :

|                                                               | Observatoire des Systèmes d'Info                                                                                                    | ormation de Santé                                                                                                    |
|---------------------------------------------------------------|----------------------------------------------------------------------------------------------------|----------------------------------------------------------------------------------------------------|
| Liberté • Égalité • Fraternité<br>RÉPUBLIQUE FRANÇAISE        | ố 🖬 € 🖬 🖬 🛄 ⊕ 🥕 🖂                                                                                                    | I 🔅 😮 📴 🛛 🔍 🔍                                                                                                    |
| Stéphane<br>Archambault                                       | Agenda o6                                                                                                    | Actualité SI                                                                                                    |
| Menu<br>😧                                                     | ▲         SEPTEMBRE 2010         ▶         Barre d'icé           Dim         Lun         Mar         Mer         Jeu         Ven         Sam           29         30         31         1         2         3         4           5         6         7         8         9         10         11 | nes<br>Ressources et charges<br>des Systèmes d'Information Hospitaliers                                                                                                    |
| Equipements SI<br>Plan Hôpital 2012<br>Décret Confidentialité | 12 13 14 15 16 17 18<br>19 20 21 22 23 24 25<br>26 27 28 29 30 <i>1</i> 2                                                                                                    | L'importance accrue des systèmes d'information dans le fonctionnement<br>hospitalier à conduit la DGOS à demander aux établissements de santé<br>d'identifier les moyens qu'ils y consacrent par le biais de la Circulaire N°<br>DHOS/E3/2009/60 & N°DGOS/MSIOS/2010/184                                                                                         |
| Urgences                                                      | Agenda                                                                                                    | La plateforme de l'oб vous permet de consulter des statistiques ou<br>moyennes régionales ou nationales, et de situer votre établissement par<br>rapport à ces moyennes.                                                                                                    |
| Catalogues de logiciels Editeurs de logiciels                 | Actuellement dans la base d'information ob<br>3 172 établissements de santé référencés.<br>463 logiciels référencés.<br>1717 comptes utilisateurs pour 1222 ES                                                                                                    | Analyse du déploiement et de l'usage<br>des systèmes d'informations hospitaliers<br>dans les établissements de santé.                                                                                                    |
| Annuaire des ES<br>Annuaire des DSIO<br>Annuaire des RSI      | Menu de l'application                                                                                                    | e développement des SIH constitue, pour les prochaines années, l'une<br>des clés de la modernisation et de la transformation des établissements<br>de santé.<br>Cet enjeu justifie l'engagement des pouvoirs publics dans diverses                                                                                                    |
| Annuaire des SRIH Annuaire des CMSI                           |                                                                                                    | politiques de soutien et d'appui, qui se sont notamment traduites, ces<br>demières années, par le volet Système d'Information du plan Hôpital<br>2012 et par la création des agences ASIP-Santé et ANAP.<br>La direction générale de l'offre de soins (DGOS) a mis en place un outil de<br>connaissance, d'analyse et d'observation des systèmes d'informations, |
| Recherche ES :     Ok                                         |                                                                                                    | visant à recueillir, exploiter et partager un ensemble d'informations de<br>nature à décrire l'état des systèmes d'informations hospitalier, leur<br>degré d'usage et leur évolution. Instruction N°DGOS/MSIOS/2010/321.<br>Accès au module                                                                                                    |

Cette page est découpée en 4 zones :

- la barre d'icônes qui permet l'accès aux modules et aux fonctions de services,

- la partie AGENDA qui récapitule les dates clés des procédures de recueil, et les évènements relatifs aux systèmes d'information hospitaliers,

| DGOS | Observatoire des Systèmes d'Information de Santé | 17/05/2011 |
|------|--------------------------------------------------|------------|
| USID | Documentation (V2.1.1)                           | Page 6/69  |

- la partie actualité qui affiche des informations générales sur le domaine des systèmes d'information hospitaliers,

- la partie MENU qui permet d'accéder aux différentes fonctions du logiciel, les boutons de ce menu évoluent en fonction de l'icône ou du bouton du menu sur lequel vous avez cliqué.

# 2.3 La barre d'icônes :

| DGOS USID | bse | rvat | oire   | des | s Sv | stèi | mes   | d'li | nfor | mat   | tion | de | San | té |
|-----------|-----|------|--------|-----|------|------|-------|------|------|-------|------|----|-----|----|
|           |     |      |        |     |      | DG   | DS US | ราก  |      |       |      |    |     |    |
|           |     | -    | 100000 |     |      |      |       |      | -    | ine i |      | -  | -   | -  |

- 🚮 : accès à la page d'accueil du site

- **II** : accès au module de gestion des parcs et de la couverture fonctionnelle.

- € : accès au module de suivi des ressources et des charges des systèmes d'information hospitaliers.

- 🔜 : accès au module de suivi de l'instruction des projets du plan Hôpital 2012 et au suivi de la mise en œuvre de ces projets.

- 🔜 : accès au module d'archivage des projets du plan Hôpital 2007.

- U: accès au module SI des services d'accueil et d'urgence.

- 🕘 : accès au module statistiques parcs et couverture fonctionnelle.
- *P* : accès au module Recherches Multicritères. (Actuellement ce module n'est pas accessible aux établissements.)
- 😽 : accès au module "Foire Aux Questions" (FAQ).

- M : cliquer sur cette icône pour déclencher la création d'un nouveau message à destination du responsable technique du logiciel.

- 2 : accès à la documentation du logiciel.

- 22 : en cliquant sur cette icône, vous activez la procédure d'ouverture de session.
- 0 : en cliquant sur cette icône, vous procédez à la déconnexion de votre session.

| DGOS | Observatoire des Systèmes d'Information de Santé | 17/05/2011 |
|------|--------------------------------------------------|------------|
| USID | Documentation (V2.1.1)                           | Page 7/69  |

Au fur et à mesure des développements du système, d'autres fonctions seront ajoutées dans la barre de d'icônes.

#### 3 – La fonction de recherche d'un établissement :

Pour accéder à la fiche d'un établissement, une fonction de recherche est disponible, elle est située en bas de la marge de gauche lorsque vous êtes sur la page d'accueil :

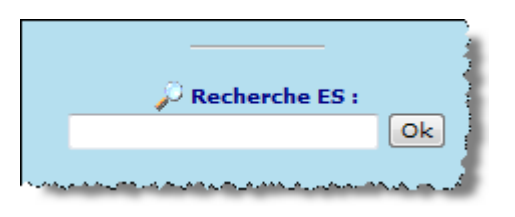

| DGOS | Observatoire des Systèmes d'Information de Santé | 17/05/2011 |
|------|--------------------------------------------------|------------|
| USID | Documentation (V2.1.1)                           | Page 8/69  |

Deux possibilités vous sont offertes :

- soit laisser le champ de saisie à vide et cliquer sur le bouton "Ok" vous accéderez alors au formulaire suivant :

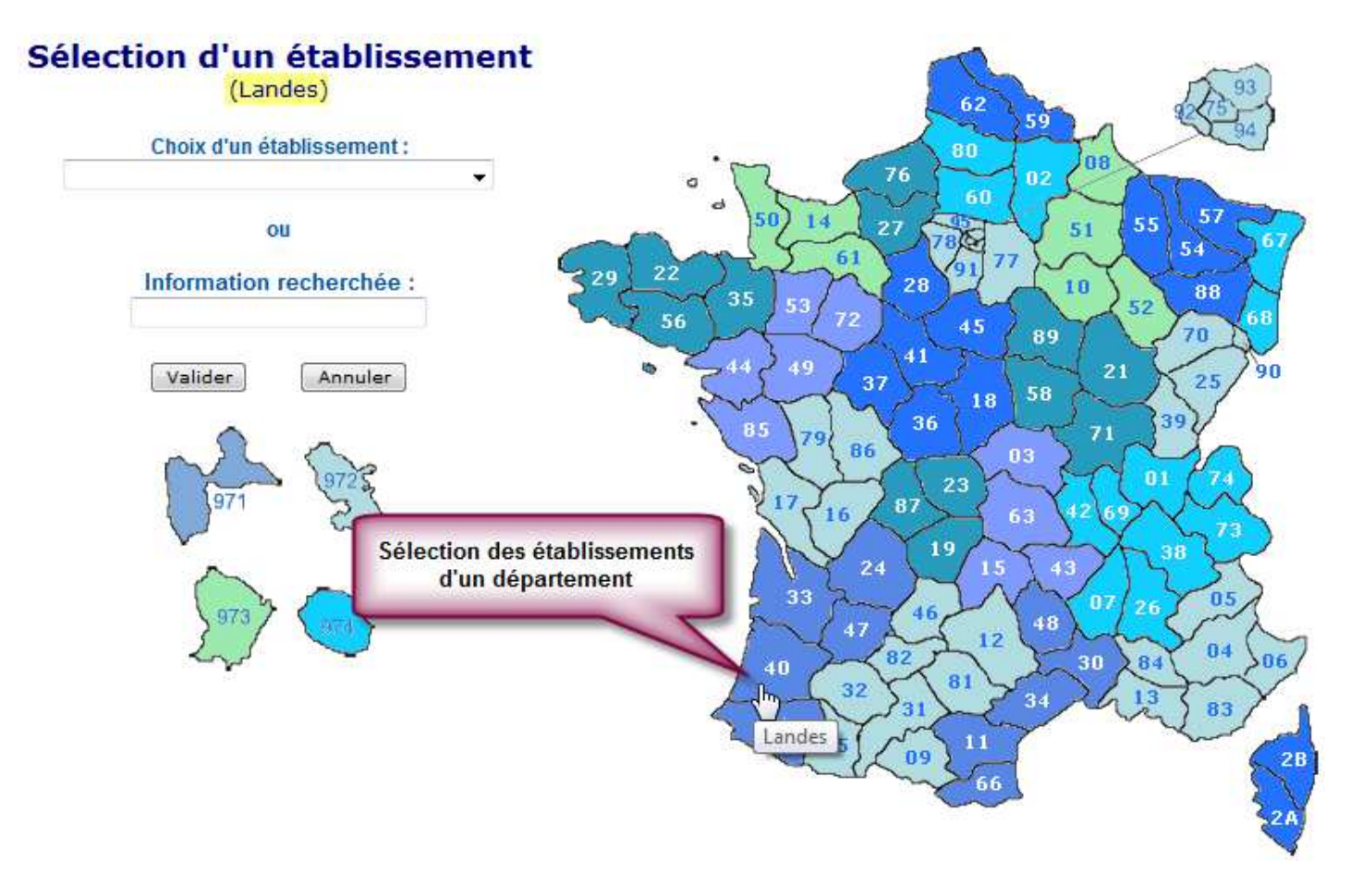

En cliquant sur un département de la carte, vous chargez la boîte de sélection avec les établissements de ce département (dans notre exemple les ES des Landes), faites alors votre choix dans la "liste de choix" puis cliquez sur le bouton "Valider" pour accéder à la fiche de l'établissement recherché.

 soit saisir dans le champ une chaîne de caractères en rapport avec l'établissement recherché (n°FINESS, code postal, nom de ville, no m de rue, etc...) puis cliquer sur le bouton "Ok" vous accéderez alors au formulaire suivant :

| DGOS | Observatoire des Systèmes d'Information de Santé | 17/05/2011 |
|------|--------------------------------------------------|------------|
| USID | Documentation (V2.1.1)                           | Page 9/69  |

| Sélection d'un<br>établissement | Liste des étab<br>suite à            | lissem<br>votre  | ents sé<br>demar   | election<br>nde      | nés           |       |
|---------------------------------|--------------------------------------|------------------|--------------------|----------------------|---------------|-------|
|                                 | (Divers champs :                     | nom ES, vi       | lle, nom d         | u DSI, etc           | .)            |       |
| Information recherchée :        | Nom ES                               | Т                | уре                | Région               | Ville         | СР    |
| Tours                           | ARAUCO                               | Dialy            | yse C              | Centre               | Tours         | 37100 |
|                                 | C.H.R.U. Tours                       | CHR              | c                  | Centre               | Tours         | 37044 |
| Valider Annuler                 | Clinique Alexander Fleming           | Clini            | que C              | Centre               | Tours         | 37000 |
|                                 | Clinique les Dames Blanches          | Clini            | que C              | Centre               | Tours         | 37042 |
|                                 | Clinique Saint-Augustin              | Clini            | que C              | Centre               | Tours         | 37042 |
|                                 | Clinique Saint-Gatien                | Clini            | que C              | Centre               | Tours         | 37042 |
|                                 | Clinique Velpeau                     | Clini            | que C              | Centre               | Tours         | 37081 |
|                                 | Liste des étab<br>qui pourraient cor | lissem<br>respon | ents sé<br>dre à v | election<br>votre de | nés<br>emande | 1     |
| <<                              | Nom ES                               | Туре             | Région             | V                    | ille          | СР    |
|                                 | C.R.F. Clos Saint-Victor             | EBNL             | Centre             | Joué les T           | ours          | 37304 |
|                                 | Clinique Chirurgicale Jeanne d'Arc   | Clinique         | Centre             | Saint-Ben            | oît la Forêt  | 37500 |
|                                 | Clinique le Parc                     | Clinique         | Centre             | Chambrav             | les Tours     | 37171 |
|                                 | Clinique les Deux Tours              | Clinique         | PACA               | Marseille            |               | 13013 |
|                                 | Pôle Santé Léonard de Vinci          | EBNL             | Centre             | Chambray             | lès Tours     | 37175 |

Dans l'exemple ci-dessus, le critère de recherche est "Tours", le système effectue une recherche dans le référentiel des établissements de santé de l'o6 sur la base de la chaîne de caractères "Tours".

Le système présente le résultat de sa recherche dans deux tableaux :

 - celui du dessus regroupe les établissements pour lesquels le mot "Tours" figure
 "exactement" dans un champ dans la "fiche identité ES" (en effet on constate que le mot "Tours" est présent dans la colonne "Ville")

- le suivant regroupe les établissements pour lesquels le mot "Tours" figure pour partie dans un des champs de la "fiche identité ES" (le mot "Tours" est présent en partie dans la colonne ville pour les 3 premiers ES, il fait partie du nom de la clinique de la 4<sup>ème</sup> ligne)

Si l'établissement recherché ne figure pas dans les listes, essayez avec un autre critère.

Si l'établissement recherché figure dans une des listes cliquez sur son nom pour accéder à sa fiche.

# **ATTENTION :**

- lorsque vous saisissez un critère de recherche, pensez à respecter les caractères accentués,

| DGOS | Observatoire des Systèmes d'Information de Santé | 17/05/2011 |
|------|--------------------------------------------------|------------|
| USID | Documentation (V2.1.1)                           | Page 10/69 |

- pour les noms d'établissements ou de villes à contenant le mot "Saint" ou "Sainte" il faut associer le trait d'union au prénom par exemple : Saint-Jean,
- le système n'est pas sensible à la casse de caractères (minuscule / majuscule),
- le système ne gère pas de caractères de type "joker" pour les recherches.

Lors de l'accès à une fiche via la recherche sur chaîne de caractères la chaîne recherchée apparaît surlignée en jaune :

| 🚨 🗎 Fiche E.S                   | 5. nº 0031 : C.H.R.U             | l. <mark>Tours</mark> 🛞 🗉 | 1                    |             |
|---------------------------------|----------------------------------|---------------------------|----------------------|-------------|
| Nom : C.H.R.U. Tours            | cuexitadua vite de la riche : 60 | N* téléphone :            | 02 47 47 47 47       |             |
| Adresse : 2 boulevard Tonnellé  |                                  | N* télécopie :            | 02 47 47 47 84       |             |
| Cplt d'adresse :                |                                  | e-Mail direction :        | dg@chu-tours.fr      |             |
| Code postal : 37044             |                                  | Site Internet :           | www.chu-tours.fr     |             |
| Ville : Tours                   |                                  | Nb lits et places :       | 1 980 Effectif: 5 77 | 3           |
|                                 | Type d'établissement             |                           |                      |             |
|                                 | C.H.R.                           |                           |                      |             |
| Directi                         | on du Système d'Inform           | nation                    |                      |             |
| Nom du D.S.I. : The second      |                                  | N" téléphone : 🚧 🕯        | 17 417 417 417       |             |
| Prénom du D.S.I. :              |                                  | e-Mail : 🖬 🖬              |                      |             |
|                                 | Service Informatique             |                           |                      |             |
| Nom du responsable :            |                                  |                           | N" téléphone :       |             |
| Prénom du responsable :         |                                  |                           | e-Mail:              |             |
| Départo                         | ement d'Information Mé           | dicale                    |                      |             |
| Nom du DIM :                    |                                  |                           | N" téléphone ::      |             |
| Prénom du DIM :                 |                                  |                           | e-Mail:              |             |
|                                 | Réferentiels                     |                           |                      |             |
| N* Finess de l'E.S. : 370000481 | Hôpital.fr                       | F.H.F.                    | Platines             | Synthèse of |

| DGOS | Observatoire des Systèmes d'Information de Santé | 17/05/2011 |
|------|--------------------------------------------------|------------|
| USID | Documentation (V2.1.1)                           | Page 11/69 |

#### 4 – Le menu de l'application :

Il s'affiche dans la marge gauche de l'écran en fonction du contexte (choix de la barre d'icônes).

Il se compose de plusieurs boutons permettant d'accéder aux différentes fonctions du module.

Suivant le profil de l'utilisateur, les choix proposés peuvent être différents.

#### 5 – Module Parcs :

Les informations contenues dans les différents formulaires de ce module font parties des données ciblées par l'instruction N° DGOS/MSIOS/2010/321.

L'accès au module se fait soit à partir de la page d'accueil du site en cliquant sur le bouton "Equipement SI" situé dans la marge de gauche ou bien en cliquant sur 🖪 dans la barre d'icônes, vous obtiendrez alors le menu suivant dans la marge de gauche :

- "Ma fiche ES" : donne accès aux informations générales de votre établissement (adresse postale, téléphone, adresse mail, site internet, coordonnées du DSI, du RSI et du DIM, ....).

- "Synthèse mon ES" : permet d'accéder à la quasi intégralité des données recensées dans l'observatoire concernant votre établissement

- "Couverture fonctionnelle" : donne accès au menu du sous module permettant de recueillir les informations nécessaires à la mesure de la couverture fonctionnelle du SI de votre établissement ainsi qu'aux statistiques associées. Catalogues de logiciels Editeurs de logiciels Menu Equipement പ്പി Ma fiche ES Synthèse mon ES Couverture fonctionnelle Parc Logiciels Parc Materiels S.G.B.D. O.S. T.I.C. Outils SI H.A.S. Recherche ES : Ok

- "**Parc logiciels**" : vous donne accès au formulaire de gestion des données de relatives au parc de logiciels utilisés dans votre établissement.

- "**Parc matériels**" : donne accès au formulaire de recensement de vos parcs de matériels informatiques.

- "S.G.B.D." : donne accès au formulaire de recensement des systèmes de gestion de bases de données utilisés dans votre établissement.

- "**O.S.**" : donne accès au formulaire de recensement des systèmes d'exploitation utilisés sur les postes de travail et les serveurs dans votre établissement.

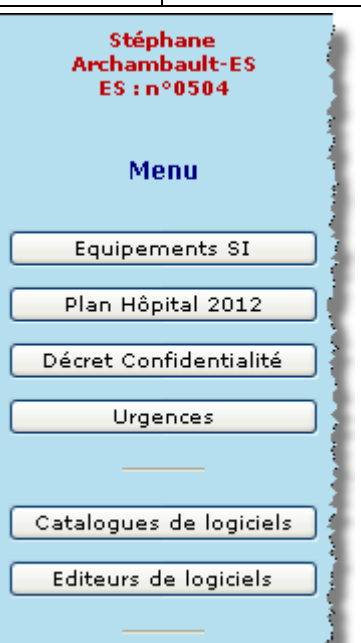

| DGOS | Observatoire des Systèmes d'Information de Santé | 17/05/2011 |
|------|--------------------------------------------------|------------|
| USID | Documentation (V2.1.1)                           | Page 12/69 |

- **"T.I.C."** : donne accès au formulaire de recensement des Technologies de l'Information et de la Communication (Web 2.0) utilisées dans votre établissement.

- "Outils SI" : donne accès au formulaire de recensement des outils utilisés par le service informatique dans votre établissement.

- "H.A.S." : donne accès au formulaire de recensement des informations de certification HAS relatives aux systèmes de votre établissement.

#### 5.1 Fiche ES :

Les données contenues dans cette fiche sont importantes car elles alimentent le référentiel "établissement" de la base de données de l'o6.

La qualité des informations contenues dans ce formulaire est essentielle pour le bon fonctionnement des différents observatoires et de leurs services associés (annuaires, systèmes d'alertes, etc...).

La couleur de la fiche varie suivant les caractéristiques suivantes :

- bleue pour les établissements de santé gérés dans l'oSIS au niveau entité juridique,
- verte pour les établissements de santé gérés dans l'oSIS au niveau entité géographique,
- brune pour les fiches des ARS,
- mauve pour les Structures Régionales d'Informatique Hospitalière (SRIH),
- orange pour les GCS.
- rouge pour les établissements qui ont cessé leur activité.

| Accès au mode Fiche E.S. nº<br>mise à jour      | 0001 : C.H. Henri EY                         | Titre                      |
|-------------------------------------------------|----------------------------------------------|----------------------------|
| Nom C.H. Henri EY                               | N° téléphone : 02 37 44 76 00                | 1                          |
| Adresse : 32, rue de la Grève                   | N" télécopie : 02 37 44 76 82                | <u></u>                    |
| Cplt d'adresse :                                | e-Mail direction : chhenriey@ch-henriey.fr 🧹 | Coordonnées ES             |
| Code postal : 28800                             | Site Internet : www.ch-henriey.fr            |                            |
| Ville : Bonneval                                | Nb lits et places : 746 Effectif : 689       | N                          |
| Туре                                            | d'établissement                              | A                          |
| (Briddelin constants)                           | niinaan maanii Anamaa                        | Type ES                    |
| Direction du                                    | Système d'Information                        | 1                          |
| Nom du D.S.I. ;                                 | N° téléphone :                               |                            |
| Prénom du D.S.L.:                               | e-Mail :                                     | Coordonnees D              |
| Serv                                            | ice Informatique                             | 2                          |
| Nom du responsable : ••••••••••                 | Nº téléphone : 🖶 🖉 🖬 🗐 👘                     | Coordonnées R <sup>4</sup> |
| Prénom du responsable : 🖣 🗰 👘                   | e-Mail:                                      |                            |
| Départemen                                      | t d'Information Médicale                     | 4                          |
| Nom du DIM :                                    | N° téléphone : 👘 🖬 👘 👘                       | Coordonnéos D              |
| Prénom du DIM : Commune                         | e-Mail: Building Building                    | Coordonnees Dr             |
|                                                 | Réferentiels                                 | 1                          |
| l" Finess de l'E.S. : <b>280000142</b> Platines | Hôpital.fr F.H.F. Synthèse of                | Liens référentie           |
| Parc Logiciels Parc Materiels Outils Si         | I T.I.C. Couv. Fnct. H.A.S.                  | Boutons fonctio            |

| DGOS | Observatoire des Systèmes d'Information de Santé | 17/05/2011 |
|------|--------------------------------------------------|------------|
| USID | Documentation (V2.1.1)                           | Page 13/69 |

La fiche est constituée de 8 zones distinctes :

- zone "Titre" : l'icône fiche li s'affiche uniquement que pour les utilisateurs de niveau
 "gestionnaire ES", elle permet l'accès au mode mise à jour d'une partie des données du formulaire.
 Le numéro de référencement de l'établissement dans la base de l'o6 et le nom sont affichés au centre de la zone.

- zone "Coordonnées ES" : rassemble les informations relatives aux coordonnées de l'établissement (ces informations sont gérées via l'observatoire o1 par le référent "Annuaire Fonctionnel" désigné par le Directeur de l'établissement).

- **zone** "**Type ES**" : dans cette zone le système affiche le type de l'établissement et éventuellement son appartenance à un "groupe" (Croix rouge, cliniques, ... cette information est gérée par l'administrateur de l'o6).

- zone "Coordonnées DSI" : rassemble les informations relatives aux coordonnées du Directeur des Systèmes d'Information de l'établissement.

- **zone** "**Coordonnées RSI**" : rassemble les informations relatives aux coordonnées du Responsable des Systèmes d'Information de l'établissement.

- zone "Coordonnées DIM" : rassemble les informations relatives aux coordonnées du médecin responsable du Département d'Information Médicale de l'établissement.

**IMPORTANT :** les informations contenues dans les rubriques "Coordonnées" sont utilisées par les différents observatoires de l'o6, reprises dans les annuaires et les diverses listes d'établissements produites par l'infocentre de la DGOS.

- zone "Liens référentiels" : rassemble différents liens vers des sites internet du domaine de la santé possédant des informations sur l'établissement. Les liens affichés dépendent du type d'établissement par exemple, le lien vers le site "Platines" est disponible uniquement pour les établissements MCO.

**ATTENTION :** suite à une évolution récente du site "FINESS.sante.gouv.fr" le lien proposé par l'o6, n'aboutit pas directement sur la fiche de l'établissement.

- **zone** "**Boutons fonctions**" : rassemble des boutons "raccourcis" vers les formulaires du domaine "Parcs & Couverture fonctionnelle".

# 5.2 Synthèse ES :

Cette fonction rassemble dans une même liste la quasi totalité des informations contenues dans la base de données de l'**oSIS** pour l'établissement :

#### 5.2.1 Titre :

La partie haute de la fiche, reprend les informations générales de l'établissement contenue dans la "fiche ES".

| DGOS | Observatoire des Systèmes d'Information de Santé | 17/05/2011 |
|------|--------------------------------------------------|------------|
| USID | Documentation (V2.1.1)                           | Page 14/69 |

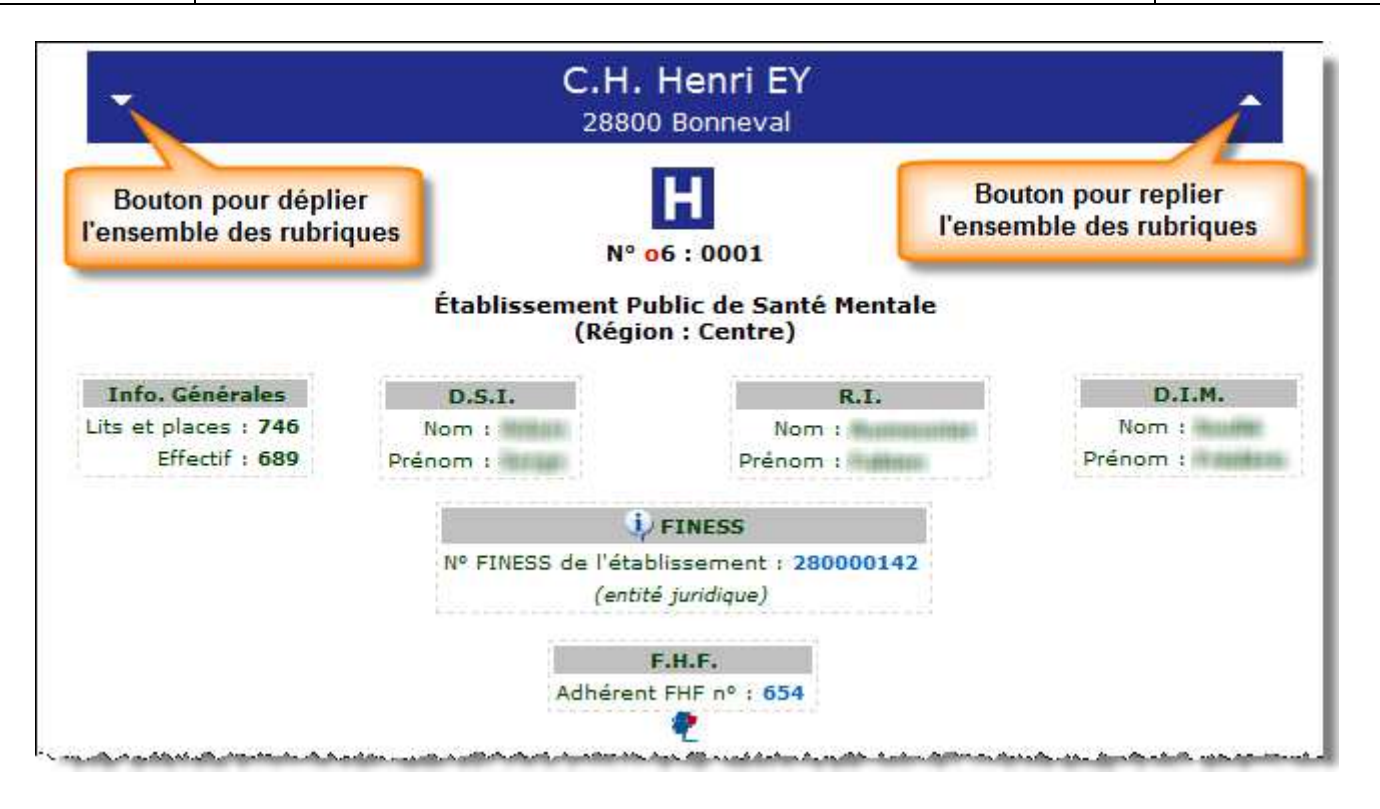

Dans le bandeau du titre lorsque l'on clique sur le triangle de gauche (pointe vers le bas) le système va déplier toutes les rubriques de la fiche, à l'inverse lorsque l'on clique sur le triangle de droite (pointe vers le haut) le système replie toutes les rubriques de la fiche.

Plusieurs liens sont disponibles à ce niveau :

- accès à la fiche de l'établissement lorsque l'on clique sur le logo "H" (cf. § 5.1),

- accès à la fiche de l'établissement sur le site FINESS.sante.gouv.fr,

- accès à la fiche de l'établissement sur le site de la FHF (*uniquement pour les établissements adhérents*),

#### 5.2.1 Programmes nationaux :

| Programmes Nationaux                       | <b>^</b> |
|--------------------------------------------|----------|
| Expérimentateur Décret Confidentialité : 🗹 |          |
| Plan Urgences : 🗌                          |          |
| Plan Hôpital 2007 (volet SI) : 🗌           |          |
| Plan Hôpital 2012 (volet SI) : 🗹           |          |

Les cases cochées indiquent que l'établissement participe ou à participé au programme concerné.

Pour plier la rubrique, cliquer sur le triangle pointe vers le haut (à droite du bandeau de titre). Lorsque la rubrique est pliée, le triangle pointe vers bas.

# 5.2.2 Plan Hôpital 2012 :

| DGOS | Observatoire des Systèmes d'Information de Santé | 17/05/2011 |
|------|--------------------------------------------------|------------|
| USID | Documentation (V2.1.1)                           | Page 15/69 |

|           |         | 📢 Plan Hôpital 2012 volet SI                         |      |
|-----------|---------|------------------------------------------------------|------|
| N°dossier | Tranche | Projet                                               | Etat |
|           |         |                                                      |      |
| 28012     | T1F1    | Gestion Electronique Documentaire du Dossier Patient |      |

Les dossiers SI du plan Hôpital 2012 instruits au niveau national pour l'établissement sont listés dans ce tableau. En cliquant sur le numéro du dossier, vous accédez au formulaire du projet qui se trouve dans module Hôpital 2012 de l'o6 (cf. § 8).

#### 5.2.3 Plan Hôpital 2007 :

|          | 🗘 Plan Hôpital 2007 vo | let SI         | <b>^</b> |
|----------|------------------------|----------------|----------|
|          |                        |                |          |
|          |                        | Marchardt ODDT |          |
| N°dossie | r Projet               | Montant OKP1   |          |

Les dossiers SI du plan Hôpital 2007 validés au niveau national pour l'établissement sont listés dans ce tableau. En cliquant sur le numéro du dossier, vous accédez au formulaire du projet qui se trouve dans module Hôpital 2007 de l'**oSIS** (cf. § 9).

# 5.2.4 Cartes et certificats CPS :

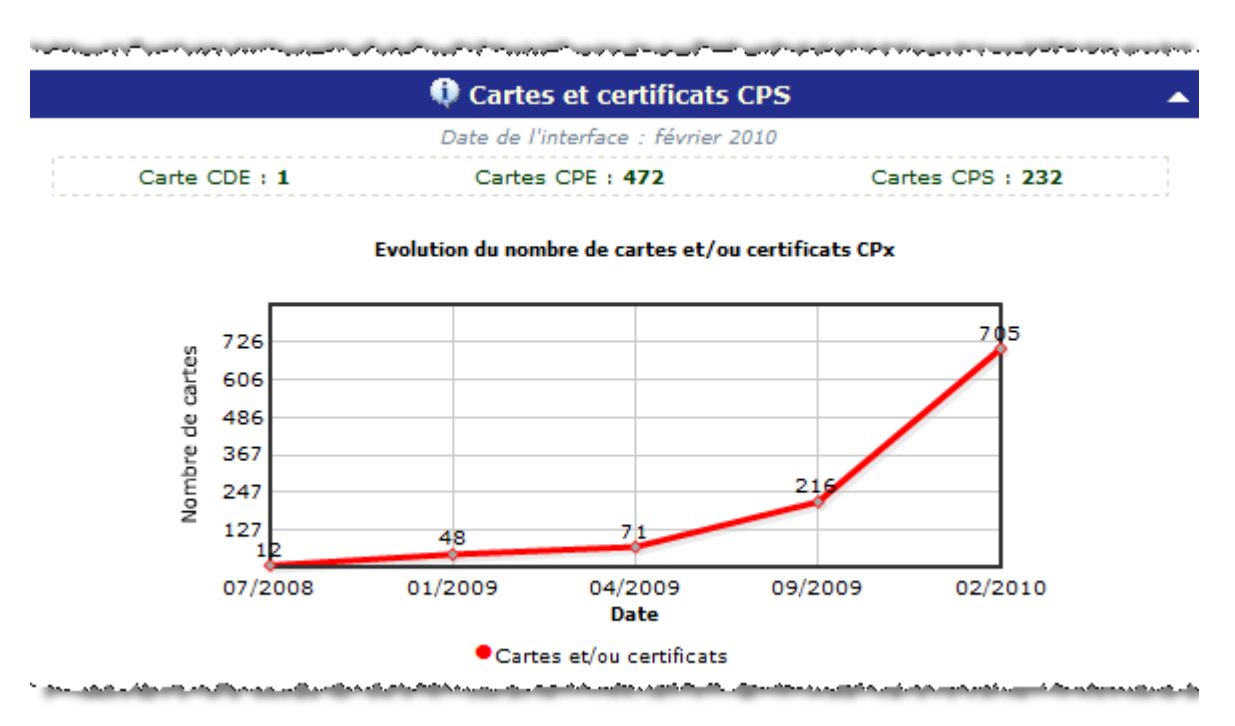

Le système affiche sous le titre, le nombre de cartes et certificats de la famille CPS utilisés par l'établissement, puis le graphique de l'évolution du nombre de cartes et certificats CPS depuis juillet 2008.

| DGOS | Observatoire des Systèmes d'Information de Santé | 17/05/2011 |
|------|--------------------------------------------------|------------|
| USID | Documentation (V2.1.1)                           | Page 16/69 |

Les informations affichées à ce niveau sont transmises par l'ASIP Santé (GIP-CPS) à la base de données de l'o6. Elles sont intégrées au formulaire "Parc Matériels" (cf. § 5.4) onglet "Sécurité".

#### 5.2.5 Couverture fonctionnelle :

| <b>•</b> | ctionnelle                          | uverture Fon | Co                                    |  |
|----------|-------------------------------------|--------------|---------------------------------------|--|
|          | Date de mise à jour ES : 22/03/2010 |              |                                       |  |
| 48,75 9  | Domaine économique & financier :    | 72,08 %      | Domaine Patient :                     |  |
| 84,38 9  | Domaine Ressources Humaines :       | 100,00 %     | Gestion administrative du patient :   |  |
| 66,67 9  | Domaine Services Techniques :       | 68,75 %      | Dossier Patient Partagé :             |  |
| 100,00 9 | Domaine Qualité & Risques :         | 43,33 %      | Gestion des prescriptions & examens : |  |
| 80,00 9  | Domaine Pilotage :                  | 100,00 %     | Gestion du recueil d'activité :       |  |
| 100,00 9 | Domaine T.I.C. :                    |              |                                       |  |

Le système affiche à ce niveau les résultats du calcul de la couverture fonctionnelle de l'établissement à partir des informations déclarées dans le module dédié de l'**oSIS** (cf. § 6).

| DGOS | Observatoire des Systèmes d'Information de Santé | 17/05/2011 |
|------|--------------------------------------------------|------------|
| USID | Documentation (V2.1.1)                           | Page 17/69 |

# 5.2.6 Parcs Logiciels :

| Parc Lo                                  | giciels                                 |  |
|------------------------------------------|-----------------------------------------|--|
| Date de mise à jour ES : 06/06/2010      |                                         |  |
| Logiciels Administratifs                 | Production de Soins                     |  |
| G.A.P. : Stratège.S                      | Dossier Patient : Lisia.S               |  |
| G.R.H. : Action.S                        | Agenda : Développement loca             |  |
| G.R.E.F. : Elite.S                       | Interfaces : Hub.S                      |  |
| G.T.T. : Octime                          | Groupeur : SimPsy                       |  |
| Tutelles : Médiane Tutelles              | Archives Médicales : Développement loca |  |
| Pilotage : Impromptu                     | <br>                                    |  |
| Médico-Techniques                        | Logiciels Qualité                       |  |
| Radio : N/A                              | Gestion Qualité : Développement loca    |  |
| Pacs : N/A                               | Enquêtes : Sphinx                       |  |
| Blocs : N/A                              |                                         |  |
| Laboratoires : N/A                       |                                         |  |
| Pharmacie : Cariatides                   |                                         |  |
| Bureautique                              | Logiciels Divers                        |  |
| Suite Bureautique : Open Office          | Gestion I.F.S.I. : N/A                  |  |
| Gestion de Projets : Développement local | Gestion H.A.D. : N/A                    |  |

Le système affiche à ce niveau la liste des logiciels utilisés par l'établissement à partir des informations déclarées dans le module dédié de l'**oSIS** (cf. § 5.3).

# 5.2.7 Parcs Matériels :

|                                                                    | Parc Ma           | tériels                                                                                                 |           |
|--------------------------------------------------------------------|-------------------|----------------------------------------------------------------------------------------------------|-----------|
| D                                                                  | ate de mise à jou | r ES : 11/09/2010                                                                                       |           |
| Stations de travail                                                |                   | Impression / Acquisiti                                                                                  | on        |
| Station de travail : 405<br>Ordinateur Portable : 15<br>Tablet : 1 | - Notes -         | Imprimantes : 202<br>Photocopieurs : 40<br>Télécopieurs : 15<br>Multifonctions : 11<br>Numériseurs : 35 | - Notes - |
| Serveurs et Stockage                                               | 2                 | Réseau                                                                                                  |           |
| Serveurs : 21<br>N.A.S. : 2                                        | - Notes -         | Routeurs : 16<br>Switchs SNMP : 31<br>FireWall : 2<br>Bornes WiFi : 25<br>Proxy : 1                     | - Notes - |
| Sécurité                                                           |                   | Téléphonie / D.A.T.I                                                                                    | •         |
| Lecteurs cartes (contact) : 380                                    | - Notes -         | Autocommutateurs : 14<br>Téléphones G.S.M. : 77<br>D.E.C.T. : 12<br>D.A.T.I. : 12                       | - Notes - |

| DGOS | Observatoire des Systèmes d'Information de Santé | 17/05/2011 |
|------|--------------------------------------------------|------------|
| USID | Documentation (V2.1.1)                           | Page 18/69 |

Le système affiche à ce niveau les informations relatives au parc de matériels utilisés par l'établissement (cf. § 5.4).

# 5.2.8 Technologie de l'Information et de la Communication :

| T.I.C. : Technologies de l'Information | et de la Communication |
|----------------------------------------|------------------------|
| Date de mise à jour ES : 1             | 0/09/2010              |
| T.I.C.                                 |                        |
| Serveur Messagerie : Exchange 2003     | - Notes -              |
| Client Messagerie : OutLook Web Access |                        |
| Serveur Intranet : Développement local |                        |
| Serveur Extranet : Développement local |                        |
| Serveur Internet : Développement local |                        |
| GED : Développement local              |                        |

Le système affiche à ce niveau la liste des solutions T.I.C. (Web 2.0) utilisées par l'établissement à partir des informations déclarées dans le module dédié de l'**oSIS** (cf. § 5.7).

# 5.2.9 Système d'Information Urgences :

| SI Urgences                                    |                                                                                                    |
|------------------------------------------------|----------------------------------------------------------------------------------------------------|
| 🗘 Service d'Accueil d'Urgen                    | ce                                                                                                    |
| 1 Service d'Accueil d'Urgences Gér             | nérales                                                                                                    |
| U                                              |                                                                                                    |
| 🥠 2009 : SAU Général                           |                                                                                                    |
| Nom du SAU :                                   | CONTRACTORS ( CONTRACTORS IN CONTRACTORS IN CONTRACTORS |
| Type de SAU : Généri                           | al                                                                                                    |
| Logiciel utilisé : DX-Ca                       | are                                                                                                    |
| Type de la solution : SIH in                   | cluant des fonctions "urgences"                                                                                                    |
| Capacité envoi RPU :                           |                                                                                                    |
| Avis utilisateurs : Moy. s                     | atisfait                                                                                                    |
| Relation éditeur : Moy. s                      | atisfait                                                                                                    |
| Nombre de passages aux Urgences :              | 49 664                                                                                                    |
| lombre de passages informatisés aux Urgences : | 49 664                                                                                                    |
| % des passages informatisés aux Urgences :     | 100,00 %                                                                                                    |

Le système affiche à ce niveau les informations relatives au SI des Services d'Urgences de l'établissement à partir des informations déclarées dans le module dédié de l'**oSIS** (cf. § 10).

Cliquer sur l'icône U pour accéder à la fiche de l'établissement du module Urgence de l'oSIS.

Cette rubrique s'affiche uniquement pour les établissements qui possèdent un service d'accueil et d'urgence (SAU).

| DGOS | Observatoire des Systèmes d'Information de Santé | 17/05/2011 |
|------|--------------------------------------------------|------------|
| USID | Documentation (V2.1.1)                           | Page 19/69 |

#### 5.2.10 Certification HAS :

| Certification HAS                                                                                                    |
|----------------------------------------------------------------------------------------------------|
|                                                                                                    |
| iv Certification                                                                                                    |
| Résultat de la visite réalisée en septembre 2006 : Certification avec suivi                                                                                                    |
| ··································                                                                                                    |
| Système d'Information : certification version 2<br>(visite du 11/09/2006)                                                                                                    |
| Réf. 21a : Les bases de connaissances utiles à la réalisation des différentes activités sont à la disposition des<br>professionnels.                                                                                                    |
| <b>Cotation : A</b><br>Le recueil des connaissances utiles aux utilisateurs est organisé. Un centre de documentation et un comité technique<br>sont en place. Les supports et le mode de communication (papier et intranet) en permettent l'accès aux<br>professionnels.                                                                                                    |
| Réf. 21b : Les données nécessaires à la prise en charge des patients sont communiquées en temps utile et de façon<br>adaptée aux besoins.                                                                                                    |
| and a second and the second second seco |

Le système affiche à ce niveau un premier tableau relatif à la certification de l'établissement (cette information est transmise par la HAS à l'**oSIS**) (cf. § 5.9)

#### 5.2 Couverture fonctionnelle :

(Voir détails au chapitre 6)

En cliquant sur le bouton "Couverture fonctionnelle" vous accédez au menu du module correspondant.

Quatre fonctions sont accessibles à partir de menu :

- "Domaine Patient" : donne accès au formulaire de saisie des données relatives à la couverture fonctionnelle du domaine "Patient" de votre établissement.

- "Autres Domaines" : donne accès au formulaire de saisie des données relatives à la couverture fonctionnelle pour les autres domaines de votre établissement (gestion économique, financière et logistique, gestion des ressources humaines, gestion des services techniques, gestion de la qualité et des risques, etc..).

| Couverture Fonctionnelle      |
|-------------------------------|
| Domaine Patient               |
| Autres Domaines               |
| —                             |
| Recap. ES                     |
| —                             |
| Statistiques                  |
| man and a stand of the second |

- "Récapitulatif ES" : donne accès au formulaire qui rassemble les données saisies dans les formulaires du module couverture fonctionnelle.

- "Statistiques" : donne accès aux fonctions statistiques du module couverture fonctionnelle.

| DGOS | Observatoire des Systèmes d'Information de Santé | 17/05/2011 |
|------|--------------------------------------------------|------------|
| USID | Documentation (V2.1.1)                           | Page 20/69 |

#### 5.3 Parc logiciels :

|                        | Accès à la fic                     | Gestion de la 1<br>he | fiche Parc Lo  | ogiciels :            |         | <mark>0</mark> 6.  |
|------------------------|------------------------------------|-----------------------|----------------|-----------------------|---------|--------------------|
| dministra              | synthese<br>atifs Médico-Technique | Production Soins      | Qualité        | Bureautique           | Divers  | Onglets domaines   |
| g.r. <mark>h.</mark> : | Action.S (Agfa HealthCare)         | -                     | G.R.É.F. :     | Elite.S (Agfa HealthC | are)    | $\lambda$          |
| G.A.P. :               | Stratège.S (Agfa HealthCare)       |                       | G.T.T. :       | Octime (Octéa)        |         | Logiciels utilisés |
| Pilotage :             | Impromptu (Cognos)                 |                       | Tutelles :     | Médiane Tutelles (Mé  | idiane) | V                  |
| Notes :                |                                    |                       |                |                       |         |                    |
| (IIIII)                |                                    |                       |                |                       | <       | Commentaires       |
|                        |                                    |                       |                |                       |         |                    |
|                        |                                    |                       |                |                       |         |                    |
| <<                     |                                    | E                     | nregistrer 🛛 🔒 |                       | <       | Boutons            |

Le formulaire est constitué de 6 onglets, lorsque vous cliquez sur le bouton "Enregistrer", l'intégralité des données saisies dans les différents onglets sont stockées dans la base de données.

Les informations gérées dans ce module sont utilisées au niveau des fonctions de l'oSIS :

- "Catalogue de logiciels" et "Editeurs de logiciels" (cf. § 18), ces fonctions permettent de trouver la liste des établissements utilisateurs d'un logiciel.

- "Fiche de synthèse" (cf. § 5.2.6)

#### **IMPORTANT :**

- si un domaine n'est pas informatisé, vous devez sélectionner dans la liste de choix "Non informatisé". Vous ne devez laisser aucune liste de choix sans renseignement (à vide).

|            |                                                                                                    |   | ĥ |
|------------|----------------------------------------------------------------------------------------------------|---|---|
| Tutelles : | Non informatisé                                                                                                    | • | ł |
|            | and the second state of the second state of the se |   | ł |

- si un domaine ne concerne pas votre établissement comme par exemple la radiologie pour un établissement spécialisé en santé mentale, vous devez sélectionner dans la liste le choix "N/A" (non applicable).

| DGOS      | Observatoire des Systèmes d'Information de Santé | 17/05/2011 |
|-----------|--------------------------------------------------|------------|
| USID      | Documentation (V2.1.1)                           | Page 21/69 |
| · · · · · | Padia · N/A                                      |            |
|           | Blocs : N/A                                      |            |

and a second and a second second se

- le système ne permet de renseigner qu'un seul logiciel par domaine, si votre établissement en utilise plusieurs, indiquez dans la liste de choix le logiciel déployé dans le plus grand nombre de services, puis dans la zone "Notes" précisez le nom des autres solutions qui sont utilisées.

- si un logiciel que vous utilisez ne figure pas dans la liste de choix merci de contacter l'administrateur de l'**oSIS** à l'adresse suivante : o6@sante.gouv.fr (ou icône ⊠ de la barre d'icônes) en précisant, le nom du logiciel, le nom de l'éditeur et le domaine concerné, votre demande sera traitée le plus rapidement possible.

- au niveau de l'onglet "Médico-technique", il n'y a pas de liste de choix pour le domaine des urgences pour les établissements MCO car cette information est gérée dans le module "SI SAU" de l'**oSIS** (cf. § 10).

# 5.4 Parc matériels :

|                        | Ges                                                                  | tion de la fiche P                                           | arc Matériel                               | ls :                           | 0                       | 6.                 |
|------------------------|----------------------------------------------------------------------|--------------------------------------------------------------|--------------------------------------------|--------------------------------|-------------------------|--------------------|
|                        | Acces à la fiche<br>synthèse                                         | ate de mise à jour de la fi                                  | che : 11/09/2010                           |                                | ž                       |                    |
| Stations<br>de travail | Impression/<br>Acquisition                                           | Serveurs/<br>Stockage                                        | Réseau                                     | Sécurité                       | Téléphonie/<br>D.A.T.I. | Onglets domaines   |
| Micro-ordinat          | teurs : 405 🜷                                                        |                                                              | Postes Cli                                 | ents légers :                  | 0 🕵                     |                    |
| Ordinateurs porta      | ables : 15 🔍                                                         |                                                              |                                            | Tablet PC :                    |                         | Types de matériels |
| PDA /                  | Paim : 0                                                             |                                                              |                                            | Macintosh :                    | 0 🧉                     |                    |
| Notes :                | Les matériels sont a<br>de 1/5ème du parc to<br>éviter un vieillisse | mortis sur 5 ans,<br>us les ans de faç<br>ment trop importa: | nous procéc<br>on à "lisser<br>nt du parc. | ions au renou<br>r les achats" | vellement<br>et à       | Commentaires       |
|                        |                                                                      |                                                              |                                            |                                |                         |                    |
| <<                     | 1 <u>t</u>                                                           | Valider                                                      | <u>6</u>                                   |                                | <                       | Boutons            |

Le formulaire est constitué de 6 onglets, lorsque vous cliquez sur le bouton "Enregistrer", l'intégralité des données saisies dans les différents onglets sont stockées dans la base de données.

Les informations gérées dans ce module sont utilisées au niveau des fonctions de l'oSIS :

| DGOS | Observatoire des Systèmes d'Information de Santé | 17/05/2011 |
|------|--------------------------------------------------|------------|
| USID | Documentation (V2.1.1)                           | Page 22/69 |

- "Statistiques" icône fonctions "Cumuls ES" et "Ratios ES" (cf. § 11), ces fonctions permettent de comparer la position de votre établissement par rapport aux autres établissements du même type.

- "Fiche de synthèse" (cf. § 5.2.7).

#### **IMPORTANT**:

Ne laissez pas de champs vides, si toutefois vous ne possédez pas un type de matériel dans votre parc saisissez 0 dans le champ concerné.

# 5.5 Systèmes de Gestion de Bases de Données (S.G.B.D.) :

| S.G.B.D.  |            | _       |                        |         | Ongle  |
|-----------|------------|---------|------------------------|---------|--------|
| Nom du S. | .G.B.D.    | Utilisė | Nom du S.G.B.D.        | Utilisė |        |
|           | Oracle :   |         | MS Sql/Server :        |         |        |
| Ms        | s Access : |         | MySql :                |         |        |
|           | Informix : |         | FireBird (InterBase) : | v 🗸     | SGB    |
|           | 4D :       |         | FoxPro :               |         |        |
|           | SyBase :   |         | HyperFile :            |         |        |
| Notes :   |            |         |                        | *       |        |
|           |            |         |                        | <       | Commer |

Le formulaire est constitué d'un seul onglet.

Les informations gérées dans ce module sont utilisées au niveau des fonctions de l'oSIS :

- "Statistiques" icône fonctions "Stats S.G.B.D." (cf. § 11), cette fonction vous permet de comparer le pourcentage d'utilisation des différents gestionnaires de bases de données dans les établissements de santé.

- "Fiche de synthèse" (en cours d'intégration).

| DGOS | Observatoire des Systèmes d'Information de Santé | 17/05/2011 |
|------|--------------------------------------------------|------------|
| USID | Documentation (V2.1.1)                           | Page 23/69 |

# 5.6 Systèmes d'exploitation (O.S.) :

| O.S. Clients       | O.S. Serveurs |                 | <       | Onglets  |
|--------------------|---------------|-----------------|---------|----------|
|                    |               |                 |         |          |
| Nom de l'O.S.      | Utilisé       | Nom de l'O.S.   | Utilisé |          |
| Windows 3.1 & 9x : |               | Windows NT :    |         | 1        |
| Windows 2000 :     |               | Windows XP :    |         | 6.0      |
| Windows Vista :    |               | Windows Seven : |         | Systeme  |
| Linux :            |               | Mac OS :        |         |          |
| Notes :            |               |                 | *       |          |
|                    |               |                 | <       | Commenta |
|                    |               |                 | -       |          |

Le formulaire est constitué de 2 onglets, le premier concerne les systèmes d'exploitation des stations de travail et le second ceux des serveurs. Lorsque vous cliquez sur le bouton "Enregistrer", l'intégralité des données saisies dans les différents onglets sont stockées dans la base de données.

Les informations gérées dans ce module sont utilisées au niveau des fonctions de l'oSIS :

- "Statistiques" icône <a> fonctions "Stats O.S." (cf. § 11), cette fonction permet de comparer le pourcentage d'utilisation des différents systèmes d'exploitation dans les établissements de santé.</a>

- "Fiche de synthèse" (en cours d'intégration).

| DGOS | Observatoire des Systèmes d'Information de Santé | 17/05/2011 |
|------|--------------------------------------------------|------------|
| USID | Documentation (V2.1.1)                           | Page 24/69 |

# 5.7 Technologie de l'Information et de la Communication (T.I.C.) :

|                                          | Gestion                                                  | de la fiche T.I.C. :          |              |
|------------------------------------------|----------------------------------------------------------|-------------------------------|--------------|
| Ac                                       | ccès à la fiche synthèse                                 | jour de la ficha : 13/09/2010 | Onglet       |
| Serveur Messagerie :                     | Exchange 2003 (Microsoft)                                |                               |              |
| Serveur Intranet :                       | Développement local (S.I.)                               | •                             | Solutions    |
| Serveur Extrahet :<br>Serveur Internet : | Développement local (S.I.)<br>Développement local (S.I.) | •                             | utilisées    |
| GED :                                    | N/A<br>Développement local (S.I.)                        | v<br>v                        |              |
| Notes :                                  | -                                                        |                               |              |
|                                          |                                                          |                               | Commentaires |
| <<                                       |                                                          | Enregistrer 📄 🚅               | Boutons      |

Le formulaire est constitué d'un seul onglet, qui recense les solutions T.I.C.

Sélectionnez dans les listes de choix les solutions en œuvre dans votre établissement.

#### **IMPORTANT**:

- si un domaine n'est pas informatisé, vous devez sélectionner dans la liste le choix "Non informatisé ou non utilisé" (suivant la solution). Vous ne devez laisser aucune liste de choix sans renseignement (à vide).

- si un domaine ne concerne pas votre établissement, vous devez sélectionner dans la liste le choix "N/A" (non applicable). Vous ne devez laisser aucune liste de choix sans renseignement (à vide).

- le système ne permet de renseigner qu'une seule solution par domaine, si votre établissement en utilise plusieurs, indiquez dans la liste de choix la solution la plus déployée, puis dans zone "Notes" précisez le nom des autres solutions utilisées.

- si une solution que vous utilisez ne figure pas dans la liste de choix merci de contacter l'administrateur de l'**oSIS** à l'adresse suivante : o6@sante.gouv.fr en précisant, le nom de la solution, le nom de l'éditeur et le domaine concerné, votre demande sera traitée le plus rapidement possible.

Les informations gérées dans ce module sont utilisées au niveau des fonctions de l'oSIS :

| DGOS | Observatoire des Systèmes d'Information de Santé | 17/05/2011 |
|------|--------------------------------------------------|------------|
| USID | Documentation (V2.1.1)                           | Page 25/69 |

- "Fiche de synthèse" (cf. § 5.2.8).

#### 5.8 Outils du Service Informatique :

|                   | Ge                           | stion de la fiche Outils              | SI : | <b>o</b> 6. |
|-------------------|------------------------------|---------------------------------------|------|-------------|
|                   | Date                         | a de mise à jour de la fiche : 08/03/ | 2007 |             |
| Outils de Gestion | Citrix / T.S.E.              | Divers                                |      | Unglets     |
|                   | Gestion de parcs :           | Développement local (S.I.)            |      |             |
|                   | Surveillance de flux :       | Non utilisé                           |      |             |
|                   | Supervision Réseaux :        | Enterprise Switch Manager             | *    | Outils      |
|                   | Masters / Clônes :           | Ghost (Symantec)                      | *    |             |
|                   | Prise de main à distance :   | VNC (Open Source)                     |      |             |
|                   | Tableau de bord / Pilotage : | Développement local (S.I.)            |      |             |
|                   | Notes :                      |                                       |      |             |
|                   |                              |                                       |      | Commentan   |
|                   |                              | [Forenistrer]                         |      | Boutons     |

Le formulaire est constitué de 3 onglets, il traite des outils utilisés par le service informatique dans sa gestion quotidienne. Lorsque vous cliquez sur le bouton "Enregistrer", l'intégralité des données saisies dans les différents onglets sont stockées dans la base de données.

Il est important de tenir à jour les informations de ce formulaire, en effet en cas de dysfonctionnement d'une solution anti-virus par exemple, l'administrateur pourra informer en urgence tous les établissements utilisateurs du programme en cause, sur la base des informations que vous avez déclarées.

En mai 2010, un établissement signale à l'administrateur de l'**oSIS** un problème de "faux positif" lors d'une mise à jour automatique du système antiviral de ses postes de travail. Aussitôt, l'information relative à ce dysfonctionnement a pu être relayée de façon ciblée aux DSI et RSI des établissements utilisateurs de la solution incriminée.

#### **IMPORTANT**:

- si un domaine n'est pas informatisé, vous devez sélectionner dans la liste le choix "Non informatisé ou non utilisé" (suivant la solution). Vous ne devez laisser aucune liste de choix sans renseignement (à vide).

- si un domaine ne concerne pas votre établissement, vous devez sélectionner dans la liste le choix "N/A" (non applicable). Vous ne devez laisser aucune liste de choix sans renseignement (à vide).

| DGOS | Observatoire des Systèmes d'Information de Santé | 17/05/2011 |
|------|--------------------------------------------------|------------|
| USID | Documentation (V2.1.1)                           | Page 26/69 |

- le système ne permet de renseigner qu'une seule solution par domaine, si votre établissement en utilise plusieurs, indiquez dans la liste de choix la solution la plus déployée, puis dans zone "Notes" précisez le nom des autres solutions qui sont utilisées.

- si une solution que vous utilisez ne figure pas dans la liste de choix merci de contacter l'administrateur de l'**oSIS** à l'adresse suivante : o6@sante.gouv.fr (ou icône ⊠ dans la barre d'icônes) en précisant, le nom de la solution, le nom de l'éditeur et le domaine concerné, votre demande sera traitée le plus rapidement possible.

|              |                               |                                                                      | Gestion de la fiche                                                     | HAS :                                     |    |                                |
|--------------|-------------------------------|----------------------------------------------------------------------|-------------------------------------------------------------------------|-------------------------------------------|----|--------------------------------|
|              |                               |                                                                      | HAS<br>HAUTE AUTORITÉ DE SANTÉ                                          |                                           |    |                                |
| V2 : Réf. 2  | 1                             | V2 : Réf. 22                                                         | V2 : Réf. 23                                                            | V1                                        |    | (                              |
| Réf. 21      |                               |                                                                      |                                                                         |                                           |    |                                |
| 21a ou 18a : | Le recu<br>organis<br>techniq | eil des connaissance<br>é. Un centre de docu<br>ue sont en place. Le | s utiles aux utilisat<br>mentation et un comit<br>s supports et le mode | ceurs est 🔺<br>cé<br>e de 🗸 🔻             | Cô | tation Réf. 21a ou 18a<br>A ╺  |
| 21b ou 18b:  | Des out<br>profess<br>nécessa | ils d'organisation s<br>ionnels concernés de<br>ires à la prise en c | ont en place pour per<br>disposer des données<br>harge du patient. Ma:  | cmettre aux 🔺<br>s<br>is ils ne 🔻         | Cô | tation Réf. 21b ou 18b<br>B ▼  |
| 21c ou 18c : | L'ident<br>moyens<br>en temp  | ification, l'organis<br>de communication int<br>s voulu des acteurs  | ation et l'adaptation<br>erne favorisent la co<br>de la prise en charge | ordination                                | Cá | òtation Réf. 21c ou 18c<br>A ╺ |
| 21d :        | L'établ<br>nécessa<br>secteur | issement a identifié<br>ires au suivi de son<br>s d'activité ne sont | et recueilli les dos<br>activité. Les respos<br>pas tous destinatais    | nnées A<br>nsables des<br>ces des V       |    | Côtation Réf. 21d<br>B 👻       |
| 21e :        | L'établ<br>médecin<br>de l'in | issement participe à<br>DIM de l'établissem<br>formation médicale r  | l'expérimentation du<br>ent s'assure de l'exh<br>ecueillie mais n'effe  | a PMSI. Le 🔺<br>haustivité<br>ectue pas 🔻 |    | Côtation Réf. 21e<br>B ▼       |
|              |                               |                                                                      |                                                                         |                                           |    |                                |
| <<           |                               |                                                                      |                                                                         |                                           |    |                                |

#### 5.9 H.A.S. :

Le formulaire est constitué de 4 onglets, il recense les remarques des experts visiteurs sur les chapitres du référentiel de la HAS qui traitent des systèmes d'information et du dossier médical. Lorsque vous cliquez sur le bouton "Enregistrer", l'intégralité des données saisies dans les différents onglets sont stockées dans la base de données.

Les 3 premiers onglets concernent le résultat de la visite de certification V2 de la HAS, dans les champs textes vous devez renseigner les remarques des experts et dans les champs relatifs à la cotation, la note attribuée à la référence.

Le quatrième onglet concerne le résultat de la visite d'accréditation V1 de la HAS. Le champ du formulaire référencé l2 correspond à la référence intitulée : "Dossier du patient", le champ référencé l7 correspond à la référence intitulée : "Gestion du système d'information". Vous

| DGOS | Observatoire des Systèmes d'Information de Santé | 17/05/2011 |
|------|--------------------------------------------------|------------|
| USID | Documentation (V2.1.1)                           | Page 27/69 |

devez renseigner dans les zones de saisie, les remarques des experts visiteurs sur les références correspondantes.

#### **ATTENTION :**

- Les informations gérées dans ce formulaire, ne font pas partie des données ciblées par l'instruction DGOS/MSIOS/2010/321.

- Dans la version 2 du référentiel de la HAS nous venons de constater que les numéros et les intitulés des références avaient évolués.

- Pour les établissements qui ont été "visités" avec le premier référentiel, les références sont 21, 22 et 23 sont à renseigner. Pour ceux qui ont été "visités" avec la seconde version du référentiel les références à renseigner sont uniquement les 18a, 18b et 18c car ce sont les seules qui ont une correspondance avec la première version.

Les informations gérées dans ce module sont utilisées au niveau des fonctions de l'oSIS :

- "Fiche de synthèse" (cf. § 5.2.10).

#### 5.10 Cartographie FIDES :

Le module Cartographie FIDES est composé d'un formulaire, composé de 7 onglets.

# 5.10.1 Onglet FIDES :

|       |                                                   |                   | Cartograp        | hie Fl[      | DES:        | C REAL PROPERTY. |         |          |
|-------|---------------------------------------------------|-------------------|------------------|--------------|-------------|------------------|---------|----------|
|       |                                                   | Fisher was Middle | Fisher and DMI   | <b>Fishs</b> |             | Fisher way DID   |         | l        |
| FIDES | RSS                                               | Fichcomp Med.     | Fichcomp Divil   | Ficho        | OMD NE      | Fichcomp DIP     | vianosp |          |
|       |                                                   |                   | Logiciels de ges | tion et c    | le contrôle |                  |         |          |
|       | Domaines fonctionnels Solutions Evolution à 3 ans |                   |                  |              |             |                  |         |          |
|       | Gestion du fichier stru                           | ucture :          |                  | •            |             |                  |         | •        |
|       | Gestion des ide                                   | entités :         |                  | •            |             |                  |         | •        |
|       | Outil de factu                                    | uration :         |                  |              |             |                  |         | •        |
| Οι    | util de comptabilité anal                         | lytique :         |                  |              |             |                  |         |          |
|       | Outil de contrôle de g                            | estion :          |                  |              |             |                  |         | -        |
| Οι    | util de contrôle qualité d                        | du DIM :          |                  | •            |             |                  |         | -        |
|       | Gestion de la d                                   | lialyse :         |                  | •            |             |                  |         | -        |
|       | Gestion de                                        | THAD :            |                  | •            |             |                  |         | •        |
|       | Commer                                            | ntaires :         |                  |              |             |                  |         | <b>A</b> |
|       |                                                   |                   |                  |              |             |                  |         |          |
|       |                                                   |                   |                  |              |             |                  |         | -        |
| ί     |                                                   |                   |                  |              |             |                  |         |          |
|       |                                                   |                   | Valida           | ar           |             |                  |         |          |

Pour chacun des domaines fonctionnels, vous devez sélectionner dans la boîte liste la solution utilisée dans votre établissement.

| DGOS | Observatoire des Systèmes d'Information de Santé | 17/05/2011 |
|------|--------------------------------------------------|------------|
| USID | Documentation (V2.1.1)                           | Page 28/69 |

Les champs "Solutions" pour les domaines : "Gestion des identités", "Outil de facturation", "Gestion de l'HAD" ont été pré-chargés à partir des informations que votre établissement a renseigné dans le module "Parc Logiciel" de l'oSIS

Ensuite dans la boîte liste de la colonne "Evolution à 3 ans" vous sélectionnerez :

- "Oui" si votre établissement envisage de remplacer le logiciel utilisé pour le domaine fonctionnel concerné dans les 3 prochaines années,
- "Non" si votre établissement n'envisage pas de remplacer le logiciel utilisé dans les 3 prochaines années,
- "Ne sait pas" si vous ne savez pas si votre établissement changera de logiciel dans les 3 prochaines années.

Un champ commentaire est à votre disposition pour vous permettre de documenter vos réponses aux questions précédentes.

#### **ATTENTION :**

Si un domaine fonctionnel n'est pas informatisé dans votre établissement, vous devez sélectionner dans la liste de choix "Non informatisé". Vous ne devez laisser aucune liste de choix de la colonne "Solutions" sans renseignement (à vide).

Si un domaine fonctionnel ne concerne pas votre établissement, vous devez sélectionner dans la liste le choix "Non concerné par le domaine".

si un logiciel que vous utilisez ne figure pas dans la liste de choix merci de contacter
 l'administrateur de l'oSIS à l'adresse suivante : o6@sante.gouv.fr (ou icône M de la barre d'icônes) en précisant, le nom du logiciel, le nom de l'éditeur et le domaine fonctionnel concerné, votre demande sera traitée le plus rapidement possible.

Le système ne permet de renseigner qu'un seul logiciel par domaine, si votre établissement en utilise plusieurs, indiquez dans la liste de choix le logiciel déployé dans le plus grand nombre de services, puis dans la zone "Commentaires" précisez le nom des autres solutions qui sont utilisées.

|          |                       |               | Cartograp      | ohie FIDES : | AL PROPERTY AND A |         |   |
|----------|-----------------------|---------------|----------------|--------------|-------------------|---------|---|
| 5105.0   |                       |               | 51 L D.44      | 51 L DIS     | 511 010           | 10.0    | 1 |
| FIDES    | RSS                   | Fichcomp Med. | Fichcomp Divil | FICHCOMP PIE | Fichcomp DIP      | Vidnosp |   |
|          |                       |               | Production des | RSS groupés  |                   |         |   |
| Alimer   | ntation de DEFIS : RS | SS            | <u></u>        | <u></u>      | <u></u>           | <u></u> |   |
| Produise | z-vous le fichier RSS | groupé :      | •              |              |                   |         |   |
|          | Solution              | n utilisée :  |                |              | -                 |         |   |
| Chan     | gement prévu dans le  | es 3 ans :    | -              |              |                   |         |   |
| Type d   | e production (hors co | ntrôles) :    |                |              |                   | -       |   |
|          | Type de c             | ontrôles :    |                |              | -                 |         |   |
|          | Commentaires / Di     | fficultés :   |                |              |                   |         | - |
|          |                       |               |                |              |                   |         |   |
|          |                       |               |                |              |                   |         |   |
|          |                       |               |                |              |                   |         |   |

# 5.10.2 Onglet RSS :

| DGOS | Observatoire des Systèmes d'Information de Santé | 17/05/2011 |
|------|--------------------------------------------------|------------|
| USID | Documentation (V2.1.1)                           | Page 29/69 |

Production des "Résumé de Sortie Standardisé" (RSS).

Dans la première boîte liste vous devez sélectionner le choix qui correspond à votre établissement (Oui, Non ou Ne sait pas).

Le champ "Solution utilisée" pour la production du fichier RSS a été pré-chargé à partir de l'information que votre établissement a renseigné dans le module "Parc Logiciel" de l'oSIS au niveau du "Groupeur".

Si votre établissement produit le fichier des RSS vous devez sélectionner dans la seconde boîte liste la solution que vous utilisez. Si le logiciel que vous utilisez ne figure pas dans la liste de choix merci de contacter l'administrateur de l'oSIS à l'adresse suivante : o6@sante.gouv.fr (ou icône M de la barre d'icônes) en précisant, le nom du logiciel, le nom de l'éditeur et le domaine fonctionnel concerné, votre demande sera traitée le plus rapidement possible.

Si votre établissement produit le fichier des RSS vous sélectionnerez dans les 3 boîtes liste suivantes les choix qui correspondent à la situation de votre établissement.

Un champ commentaire est à votre disposition pour vous permettre de documenter vos réponses et faire part des difficultés éventuelles que vous anticipez pour la transmission de ce fichier au "moteur" de facturation dans le cadre de FIDES.

#### 5.10.3 Onglet FICHCOMP Médicament :

|            |                        |                        | Cartogra     | aphie FIDES :  | ER MANTER!   |         |          |
|------------|------------------------|------------------------|--------------|----------------|--------------|---------|----------|
|            |                        |                        |              |                |              |         |          |
| FIDES      | RSS                    | Fichcomp Méd.          | Fichcomp DMI | Fichcomp PIE   | Fichcomp DIP | Vidhosp |          |
|            |                        | -                      |              |                |              |         |          |
|            |                        |                        | FICHCON      | AP Médicaments |              |         |          |
| - Alimenta | tion de DEELS : Eich   | comp Médicamen         | te           |                |              |         |          |
| Annenta    |                        | comp mealearnen        |              |                |              |         |          |
| Produisez- | vous le fichier Fichco | omp Médicaments :      | •            |                |              |         |          |
|            |                        | Solution utilisée :    |              | -              |              |         |          |
|            | Changement prév        | /u dans les 3 ans :    | •            |                |              |         |          |
|            | Type de production     | (hors contrôles) :     |              |                |              |         | •        |
|            | Appariem               | nent des données :     |              |                |              | •       |          |
|            | т                      | ype de contrôles :     |              |                |              | •       |          |
|            | Comment                | taires / Difficultés : |              |                |              |         | <b>_</b> |
|            |                        |                        |              |                |              |         |          |
|            |                        |                        |              |                |              |         |          |
|            |                        |                        |              |                |              |         |          |
|            |                        |                        |              |                |              |         |          |

Production du fichier "FICHCOMP Médicament".

Dans la première boîte liste vous devez sélectionner le choix qui correspond à votre établissement (Oui, Non ou Ne sait pas).

Si votre établissement produit le fichier FICHCOMP Médicament vous devez sélectionner dans la seconde boîte liste la solution que vous utilisez. Si le logiciel que vous utilisez ne figure pas

| DGOS | Observatoire des Systèmes d'Information de Santé | 17/05/2011 |
|------|--------------------------------------------------|------------|
| USID | Documentation (V2.1.1)                           | Page 30/69 |

dans la liste de choix merci de contacter l'administrateur de l'oSIS à l'adresse suivante : o6@sante.gouv.fr (ou icône M de la barre d'icônes) en précisant, le nom du logiciel, le nom de l'éditeur et le domaine fonctionnel concerné, votre demande sera traitée le plus rapidement possible.

Si votre établissement produit le fichier FICHCOMP Médicament vous sélectionnerez dans les 4 boîtes liste suivantes les choix qui correspondent à la situation de votre établissement.

Un champ commentaire est à votre disposition pour vous permettre de documenter vos réponses et faire part des difficultés éventuelles que vous anticipez pour la transmission de ce fichier au "moteur" de facturation dans le cadre de FIDES.

# 5.10.4 Onglet FICHCOMP DMI :

| IDES      | RSS                    | Fichcomp Méd. | Fichcomp DMI | Fichcomp PIE | Fichcomp DIP | Vidhosp |          |
|-----------|------------------------|---------------|--------------|--------------|--------------|---------|----------|
|           |                        |               | FICHCO       | MP DMI       |              |         |          |
| Aliment   | ation de DEFIS : Fic   | hcomp DMI     |              |              |              |         |          |
| Produisez | -vous le fichier Ficho | comp DMI :    | •            |              |              |         |          |
|           | Solutio                | n utilisée :  |              |              |              |         |          |
| Chan      | ngement prévu dans k   | les 3 ans :   | •            |              |              |         |          |
| Type d    | le production (hors cr | ontrôles) :   |              |              |              | •       |          |
|           | Appariement des        | données :     |              |              | •            |         |          |
|           | Type de c              | contrôles :   |              |              |              |         |          |
|           | Commentaires / D       | Vifficultés : |              |              |              |         | <b>A</b> |
|           |                        |               |              |              |              |         |          |
|           |                        |               |              |              |              |         | <b>v</b> |

Production du fichier "FICHCOMP DMI" (Dispositifs Médicaux Implantables).

Dans la première boîte liste vous devez sélectionner le choix qui correspond à votre établissement (Oui, Non ou Ne sait pas).

Si votre établissement produit le fichier FICHCOMP DMI vous devez sélectionner dans la seconde boîte liste la solution que vous utilisez. Si le logiciel que vous utilisez ne figure pas dans la liste de choix merci de contacter l'administrateur de l'oSIS à l'adresse suivante : o6@sante.gouv.fr (ou icône ĭ de la barre d'icônes) en précisant, le nom du logiciel, le nom de l'éditeur et le domaine fonctionnel concerné, votre demande sera traitée le plus rapidement possible.

Si votre établissement produit le fichier FICHCOMP DMI vous sélectionnerez dans les 4 boîtes liste suivantes les choix qui correspondent à la situation de votre établissement.

| DGOS | Observatoire des Systèmes d'Information de Santé | 17/05/2011 |
|------|--------------------------------------------------|------------|
| USID | Documentation (V2.1.1)                           | Page 31/69 |

Un champ commentaire est à votre disposition pour vous permettre de documenter vos réponses et faire part des difficultés éventuelles que vous anticipez pour la transmission de ce fichier au "moteur" de facturation dans le cadre de FIDES.

#### 5.10.5 Onglet FICHCOMP PIE :

|            |                        |               | Cartogra     | phie FIDES : | A   ABOTT    |         |   |
|------------|------------------------|---------------|--------------|--------------|--------------|---------|---|
|            |                        |               |              |              |              |         | 1 |
| FIDES      | RSS                    | Fichcomp Méd. | Fichcomp DMI | Fichcomp PIE | Fichcomp DIP | Vidhosp |   |
|            |                        |               | FICHCON      | IP PIE       |              |         |   |
| Alimenta   | tion de DEFIS : Fich   | comp PIE      |              |              |              |         |   |
| Produisez- | vous le fichier Fichco | mp PIE :      | -            |              |              |         |   |
|            | Solution               | utilisée :    | _            | •            |              |         |   |
| Change     | ement prévu dans les   | s 3 ans :     | •            | _            |              |         |   |
| Type de    | production (hors con   | trôles):      |              |              |              | -       |   |
|            | Appariement des do     | onnées :      |              |              | •            |         |   |
|            | Type de co             | ntrôles :     |              |              | •            |         |   |
|            | Commentaires / Diff    | ficultés :    |              |              |              |         |   |
|            |                        | I             |              |              |              |         |   |
|            |                        |               |              |              |              |         |   |
|            |                        |               |              |              |              |         |   |

Production du fichier "FICHCOMP PIE" (Prestations Inter-Etablissements)).

Dans la première boîte liste vous devez sélectionner le choix qui correspond à votre établissement (Oui, Non ou Ne sait pas).

Si votre établissement produit le fichier FICHCOMP PIE vous devez sélectionner dans la seconde boîte liste la solution que vous utilisez. Si le logiciel que vous utilisez ne figure pas dans la liste de choix merci de contacter l'administrateur de l'oSIS à l'adresse suivante : o6@sante.gouv.fr (ou icône M de la barre d'icônes) en précisant, le nom du logiciel, le nom de l'éditeur et le domaine fonctionnel concerné, votre demande sera traitée le plus rapidement possible.

Si votre établissement produit le fichier FICHCOMP PIE vous sélectionnerez dans les 4 boîtes liste suivantes les choix qui correspondent à la situation de votre établissement.

Un champ commentaire est à votre disposition pour vous permettre de documenter vos réponses et faire part des difficultés éventuelles que vous anticipez pour la transmission de ce fichier au "moteur" de facturation dans le cadre de FIDES.

| DGOS | Observatoire des Systèmes d'Information de Santé | 17/05/2011 |
|------|--------------------------------------------------|------------|
| USID | Documentation (V2.1.1)                           | Page 32/69 |

# 5.10.6 Onglet FICHCOMP DiP :

|             |                        |               | Cartogra     | phie FIDES : | R RANGE (#F) |         |  |
|-------------|------------------------|---------------|--------------|--------------|--------------|---------|--|
|             | _                      |               |              |              |              |         |  |
| FIDES       | RSS                    | Fichcomp Méd. | Fichcomp DMI | Fichcomp PIE | Fichcomp DIP | Vidhosp |  |
|             |                        |               | FICHCOM      | P DIP        |              |         |  |
| Aimentat    | ion de DEFIS : Ficho   | omp DIP       |              |              |              |         |  |
| Produisez-v | ous le fichier Fichcor | np DIP :      | •            |              |              |         |  |
|             | Solution u             | tilisée :     |              | -            |              |         |  |
| Change      | ement prévu dans les   | 3 ans :       | •            |              |              |         |  |
| Type de p   | production (hors cont  | rôles):       |              |              |              | -       |  |
|             | Appariement des dor    | nnées :       |              |              | -            |         |  |
|             | Type de con            | trôles :      |              |              | -            |         |  |
|             | Commentaires / Diffi   | cultés :      |              |              |              |         |  |
|             |                        | I             |              |              |              |         |  |

Production du fichier "FICHCOMP DiP" (Fichcomp Dialyse Péritonéale).

Dans la première boîte liste vous devez sélectionner le choix qui correspond à votre établissement (Oui, Non ou Ne sait pas).

Si votre établissement produit le fichier FICHCOMP DiP vous devez sélectionner dans la seconde boîte liste la solution que vous utilisez. Si le logiciel que vous utilisez ne figure pas dans la liste de choix merci de contacter l'administrateur de l'oSIS à l'adresse suivante : o6@ sante.gouv.fr (ou icône ĭ de la barre d'icônes) en précisant, le nom du logiciel, le nom de l'éditeur et le domaine fonctionnel concerné, votre demande sera traitée le plus rapidement possible.

Si votre établissement produit le fichier FICHCOMP DiP vous sélectionnerez dans les 4 boîtes liste suivantes les choix qui correspondent à la situation de votre établissement.

Un champ commentaire est à votre disposition pour vous permettre de documenter vos réponses et faire part des difficultés éventuelles que vous anticipez pour la transmission de ce fichier au "moteur" de facturation dans le cadre de FIDES.

| DGOS | Observatoire des Systèmes d'Information de Santé | 17/05/2011 |
|------|--------------------------------------------------|------------|
| USID | Documentation (V2.1.1)                           | Page 33/69 |

#### 5.10.7 Onglet VIDHOSP :

| IDES        | RSS                    | Fichcomp Méd. | Fichcomp DMI  | Fichcomp PIE | Fichcomp DIP | Vidhosp |          |
|-------------|------------------------|---------------|---------------|--------------|--------------|---------|----------|
|             |                        |               |               |              |              |         |          |
|             |                        |               | Production de | VIDHOSP      |              |         |          |
| Alimenta    | tion de DEFIS : Vidh   | osp           |               |              |              |         |          |
| Produise    | z-vous le fichier Vidh | osp : 💽 👻     | ]             |              |              |         |          |
|             | Solution utili         | sée :         |               | •            |              |         |          |
| Changem     | ent prévu dans les 3   | ans: 📃 💌      | ]             |              |              |         |          |
| Type de pro | oduction (hors contrô  | les):         |               |              |              | •       |          |
| A           | ppariement des donn    | ées:          |               |              | <b>_</b>     |         |          |
|             | Type de contri         | ôles :        |               |              | •            |         |          |
| C           | commentaires / Difficu | ltés :        |               |              |              |         |          |
|             |                        |               |               |              |              |         |          |
|             |                        |               |               |              |              |         | <u> </u> |

Production du fichier "VIDHOSP".

Dans la première boîte liste vous devez sélectionner le choix qui correspond à votre établissement (Oui, Non ou Ne sait pas).

Si votre établissement produit le fichier VIDHOSP vous devez sélectionner dans la seconde boîte liste la solution que vous utilisez. Si le logiciel que vous utilisez ne figure pas dans la liste de choix merci de contacter l'administrateur de l'oSIS à l'adresse suivante : o6@sante.gouv.fr (ou icône M de la barre d'icônes) en précisant, le nom du logiciel, le nom de l'éditeur et le domaine fonctionnel concerné, votre demande sera traitée le plus rapidement possible.

Si votre établissement produit le fichier VIDHOSP vous sélectionnerez dans les 4 boîtes liste suivantes les choix qui correspondent à la situation de votre établissement.

Un champ commentaire est à votre disposition pour vous permettre de documenter vos réponses et faire part des difficultés éventuelles que vous anticipez pour la transmission de ce fichier au "moteur" de facturation dans le cadre de FIDES.

#### 5.10.8 Validation du formulaire :

Le bouton "valider" placé au bas du formulaire permet d'enregistrer les données saisies dans les différents onglets. La saisie des informations peut être effectuée en plusieurs fois.

Après avoir cliqué sur le bouton "Valider", le message de confirmation ci-dessous sera affiché, il vous rappellera les domaines d'activités recensés sur la plateforme de l'o6 pour votre établissement et vous proposera de compléter et / ou de corriger ces informations :

| DGOS | Observatoire des Systèmes d'Information de Santé | 17/05/2011 |
|------|--------------------------------------------------|------------|
| USID | Documentation (V2.1.1)                           | Page 34/69 |

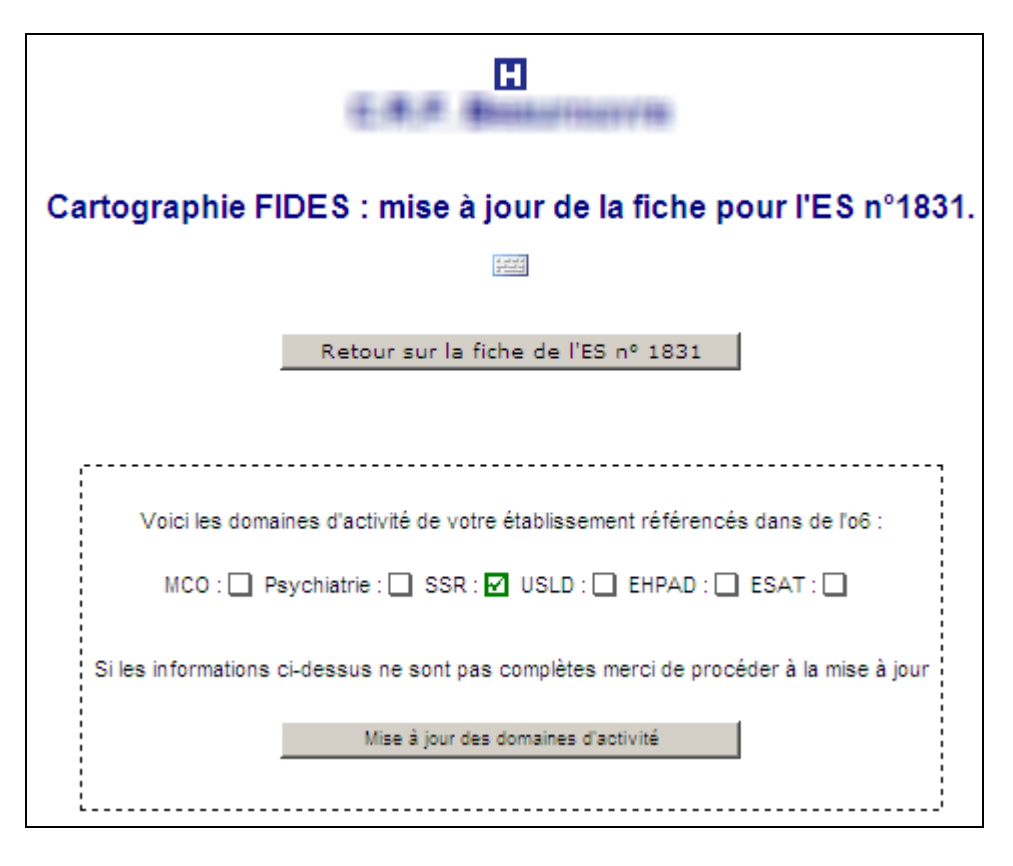

#### 6 – Module Couverture Fonctionnelle :

Le module couverture fonctionnelle est composé de deux formulaires, le premier "Domaine patient" qui comprend 46 questions qui couvrent les différents champs de la prise en charge des patients dans les établissements de santé, le second est constitué de 63 questions qui traitent les autres domaines de gestion.

Pour chacune des questions vous devez choisir dans la liste de choix la situation actuelle de votre établissement. Vous ne devez laisser aucune question sans réponse.

Voici les différents choix qui vous sont proposés :

- 1 Non concerné : si le domaine ne concerne pas votre établissement
- 2 Non informatisé : si le domaine n'est couvert par aucune solution logicielle
- 3 En phase d'acquisition ou de développement : si le projet d'informatisation est lancé
- 4 En phase de site pilote : si le projet est en test dans l'établissement

5 - En phase de déploiement : si la solution est en cours d'installation dans les services concernés

6 - Déploiement terminé : si le domaine est informatisé pour tous les services concernés.

En sélectionnant "phase pilote" ou "phase de déploiement", le champ "% de service" au bout de la ligne est alors à renseigner, cette information va permettre de pondérer le calcul de la note de la couverture fonctionnelle en fonction du pourcentage de services équipés.

Les informations gérées dans ce module sont utilisées au niveau des fonctions de l'oSIS :

- "Statistiques" icône D (cf. § 11.5) ou bouton "Statistiques" du module "Couverture Fonctionnelle", cette fonction permet de comparer, sous forme de graphique, la couverture

| DGOS | Observatoire des Systèmes d'Information de Santé | 17/05/2011 |
|------|--------------------------------------------------|------------|
| USID | Documentation (V2.1.1)                           | Page 35/69 |

fonctionnelle de votre établissement, à la moyenne des établissements de votre région ou à la moyenne des établissements du même type que le votre, et pour les établissements qui possèdent un historique depuis 2007, l'évolution de la couverture sur plusieurs exercices.

- "Fiche de synthèse" (cf. § 5.2.5)

#### 6.1 Calcul de la couverture fonctionnelle :

Pour chaque question, dont la réponse est autre que "Non concerné", la base est 4.

La réponse :

"Non concerné" n'est pas comptabilisée dans le calcul de la couverture fonctionnelle.

"Non informatisé" est comptabilisé 0/4

"En phase d'acquisition ou développement" est comptabilisé 1/4

"En phase de site pilote" + "% de service" est comptabilisé 2,xx/4 :

exemple : si le taux est de 20%, la note est 2,20/4

"En phase de déploiement" + "% de service" est comptabilisé 3,xx/4

"Déploiement terminé" est comptabilisé 4/4

Toutes les questions doivent être renseignées, en cas de non réponse, la valeur comptabilisée est celle de "Non informatisé".

A partir du cumul de ces notes du domaine ou du sous-domaine, le taux de la couverture fonctionnelle est calculé.

# 6.2 Domaine Patient :

| DGOS | Observatoire des Systèmes d'Information de Santé | 17/05/2011 |
|------|--------------------------------------------------|------------|
| USID | Documentation (V2.1.1)                           | Page 36/69 |

#### Couverture Fonctionnelle : Système d'Information Patient

| G.A.P. | D.P.P.        | G.P.E.          | Activité        | G.M.T. 1      | G.M.T. 2       | G.M.T. 3       | Urgences |         |        |
|--------|---------------|-----------------|-----------------|---------------|----------------|----------------|----------|---------|--------|
|        |               |                 | Gestion ad      | ministrative  | e du patient   |                |          |         |        |
| N°     |               | Domaine         |                 |               | Niveau de l'i  | nformatisation |          | % de se | rvices |
| Q1     | G             | estion du mal   | ade Hospitalis  | é : Déploieme | ent terminé    |                | -        |         | %      |
| Q2     | Gestion de    | es mouvemen     | ts décentralisé | s : Déploieme | ent terminé    |                | •        |         | %      |
| Q3     | Gestio        | on des consult  | ations externe  | s : Déploieme | ent terminé    |                | •        |         | %      |
| Q4     | Gestion des P | atients de Mai  | son de Retraite | e : En phase  | de déploiement |                | •        | 40      | %      |
| Q5     | Facturatio    | on (en locale o | u externalisée  | ): Locale     | -              |                |          |         |        |
|        |               |                 |                 |               |                |                |          |         |        |
|        |               |                 |                 |               |                |                |          |         |        |

Ce formulaire est composé de 8 onglets, si en positionnant le pointeur de la souris sur le titre d'un onglet, une étiquette va alors s'afficher avec le titre complet de l'onglet :

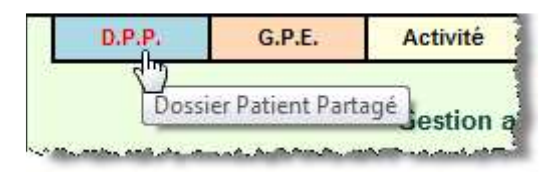

Titre des onglets :

- 1 G.A.P. : Gestion Administrative du Patient
- 2 D.P.P.: Dossier Patient Partagé
- 3 G.P.E. : Gestion des Prescriptions et des demandes d'Examens
- 4 Activité : Gestion du recueil d'activité (CCAM, CIM10, NGAP)
- 5 G.M.T. 1: Gestion des activités Médico-Techniques (Blocs et Laboratoires)
- 6 G.M.T. 2: Gestion des activités Médico-Techniques (Pharmacie)
- 7 G.M.T. 3 : Gestion des activités Médico-Techniques (Autres)
- 8 Urgences: Gestion des services d'urgences

6.3 Autres Domaines :

| DGOS | Observatoire des Systèmes d'Information de Santé | 17/05/2011 |
|------|--------------------------------------------------|------------|
| USID | Documentation (V2.1.1)                           | Page 37/69 |

|        |                                                                   | Cou                                                          | verture Fo     | nctionnelle        | Système        | d'Informat      | ion Autres     | Domaines  |          |        |
|--------|-------------------------------------------------------------------|--------------------------------------------------------------|----------------|--------------------|----------------|-----------------|----------------|-----------|----------|--------|
| G.R.E. | .F.L. G.R                                                         | ε.н.                                                         | G.S.T.         | G.Q.R.             | Pilotage       | t.l.C.          | R.V.H.         | T2A / VAP | Divers   | -      |
|        |                                                                   |                                                              | Systè          | me d'Informatio    | n Economiq     | ue, Financier ( | et Logistique  |           |          | 2000   |
| N°     |                                                                   |                                                              | Domaine        |                    | 1              | Niveau de       | l'informatisat | ion       | % de sei | rvices |
| Q47    |                                                                   | Gesti                                                        | on économiq    | ue et financière   | : Déploieme    | nt teminé       |                | •         |          | %      |
| Q48    |                                                                   |                                                              | Comptat        | oilité analytique  | : Non inform   | natisé          |                | *         |          | %      |
| Q49    |                                                                   |                                                              | Gestic         | on des marchés     | : Déploieme    | nt teminé       |                | •         |          | 9%     |
| Q50    | Dépouillement des AO :                                            |                                                              |                | : Non infom        | natisé         |                 | *              |           | 9%       |        |
| Q51    |                                                                   | Gestion des stocks :                                         |                | : Déploieme        | nt terminé     |                 | •              |           | %        |        |
| Q52    | Restaurati                                                        | Restauration Commande Patient - Production -<br>Diététique : |                | Non infom          | natisé         |                 |                |           | %        |        |
| Q53    |                                                                   | Restauration Self :                                          |                | : Non infom        | natisé         |                 | •              |           | %        |        |
| Q54    | Gestion de                                                        | Gestion des demandes d'approvisionnements :                  |                | : En phase         | de déploiement |                 | -              | 50        | %        |        |
| Q55    |                                                                   | Transport des patients :                                     |                | : Déploieme        | nt terminé     |                 | •              |           | %        |        |
| Q56    | Bio-Médical - GMAO - Gestion de Parc - Entretien<br>maintenance : |                                                              | Non conce      | Non concemé 🔹      |                | •               |                | 9%        |          |        |
| Q57    | Bio-Médical -                                                     | GMAO ·                                                       | Demande d      | 'Intervention parc | Non conce      | emé             |                | •         |          | 9/0    |
| Q58    |                                                                   | Blanch                                                       | isserie - Trag | abilité du linge   | : Non infom    | natisé          |                | *         |          | %      |

Ce formulaire est composé de 9 onglets, en positionnant le pointeur de la souris sur le titre d'un onglet, une étiquette va alors s'afficher avec le titre complet de l'onglet :

Annuler

| G.S.T.    | G.Q.R.        | Pilotage         |     |
|-----------|---------------|------------------|-----|
| 5         |               |                  |     |
| Système d | Information S | ervices Techniau | ies |

Titre des onglets :

1 – G.R.E.F.L. : Gestion des Ressources Economiques Financières et Logistique

Valider

- 2 G.R.H. : Gestion des Ressources Humaines
- 3 G.S.T. : Gestion des Services Techniques
- 4 G.Q.R. : Gestion de la Qualité et des Risques
- 5 Pilotage. : Systèmes d'information de pilotage
- 6 T.I.C. : Technologie de l'Information et de la Communication
- 7 R.V.H. : Réseau Ville Hôpital
- 8 T2A/VAP.: Production des données T2A / VAP
- 9 Divers. : Commentaires

#### 6.4 Récapitulatif ES :

| DGOS | Observatoire des Systèmes d'Information de Santé | 17/05/2011 |
|------|--------------------------------------------------|------------|
| USID | Documentation (V2.1.1)                           | Page 38/69 |

Pour accéder à la fonction "Récapitulatif du Rapport Annuel d'Activité" de votre UCSA, dans la marge de gauche cliquer sur le bouton "Récap. ES".

Vous obtiendrez alors dans la partie centrale de l'écran, un récapitulatif des éléments saisis dans les différents onglets des formulaires du module Couverture Fonctionnelle, vous pourrez ainsi imprimer les données affichées pour les communiquer si besoin.

#### Couverture fonctionnelle : Fiche récapitulative

#### Date de mise à jour de la fiche : 22/03/2010

#### Gestion administrative du patient (G.A.P.)

| N° | Domaine                                      | Niveau de l'informatisation | % de<br>services |
|----|----------------------------------------------|-----------------------------|------------------|
| Q1 | Gestion du malade Hospitalisé :              | Déploiement terminé         | 100 %            |
| Q2 | Gestion des mouvements décentralisés :       | Déploiement terminé         | 100 %            |
| Q3 | Gestion des consultations externes :         | Déploiement terminé         | 100 %            |
| Q4 | Gestion des Patients de Maison de Retraite : | Déploiement terminé         | 100 %            |
| Q5 | Facturation (en locale ou externalisée) :    | Locale                      |                  |

#### Dossier Patient Partagé (D.P.P.)

| N° | Domaine                       | Niveau de l'informatisation | % de<br>services |
|----|-------------------------------|-----------------------------|------------------|
| Q6 | Gestion des Rendez-vous :     | Déploiement terminé         | 100 %            |
| Q7 | Gestion du dossier médical :  | En phase de déploiement     |                  |
| Q8 | Gestion du dossier de soins : | En phase de déploiement     |                  |
| Q9 | Gestion du dossier Social :   | En phase de déploiement     |                  |

#### 6.5 Budget SI :

Cette fonction est un raccourci vers le module "Ressources SI" (cf. § 7).

# 6.6 Statistiques :

Cette fonction permet de comparer la couverture fonctionnelle de votre établissement :

- à la moyenne des établissements de votre région,
- à la moyenne des établissements français du même type,

- à votre établissement sur plusieurs exercices (pour les établissements qui possèdent un historique dans la base OSIH/ **oSIS**).

#### 6.6.1. Menu du module Statistiques :

Lorsque vous cliquez sur le bouton "Statistiques" vous obtenez l'écran suivant :

| DGOS | Observatoire des Systèmes d'Information de Santé | 17/05/2011 |
|------|--------------------------------------------------|------------|
| USID | Documentation (V2.1.1)                           | Page 39/69 |

| Base régionale          | Couverture fond          | tionnelle : Statistiques          | Base nationale             |
|-------------------------|--------------------------|-----------------------------------|----------------------------|
| Réponses pour la région |                          | Réponses pour le                  | s ES du même type (France) |
| Nombre d'ES :           | 123                      | Nombre d'ES :                     | 93                         |
| Nombre de réponses :    | 24                       | Nombre de répon                   | ses : 30                   |
| Participation : 1       | 9,51%                    | Partic                            | cipation : 32,26%          |
| Région                  | Couvertur<br>ES / Région | e Fonctionnelle<br>ES / même type | ES 2007-2008               |
| Tous domaines           | Tous domaines            | Tous domaines                     | Tous domaines              |
| Domaine Patient         | Domaine Patient          | Domaine Patient                   | Domaine Patient            |
| Domaine G.R.E.F.L.      | Domaine G.R.E.F.L.       | Domaine G.R.E.F.L.                | Domaine G.R.E.F.L.         |
| Domaine R.H.            | Domaine R.H.             | Domaine R.H.                      | Domaine R.H.               |

La première colonne de boutons à gauche intitulée "Région" permet de consulter la couverture fonctionnelle moyenne des établissements de votre région sur 4 axes :

- tous domaines,
- domaine "Patient",
- domaines de la gestion des ressources économiques, financières et logistiques
- domaine des ressources humaines.

| DGOS | Observatoire des Systèmes d'Information de Santé | 17/05/2011 |
|------|--------------------------------------------------|------------|
| USID | Documentation (V2.1.1)                           | Page 40/69 |

# 6.6.2. Couverture fonctionnelle régionale :

En cliquant sur le bouton "Tout domaine" de la colonne région vous obtenez le résultat suivant :

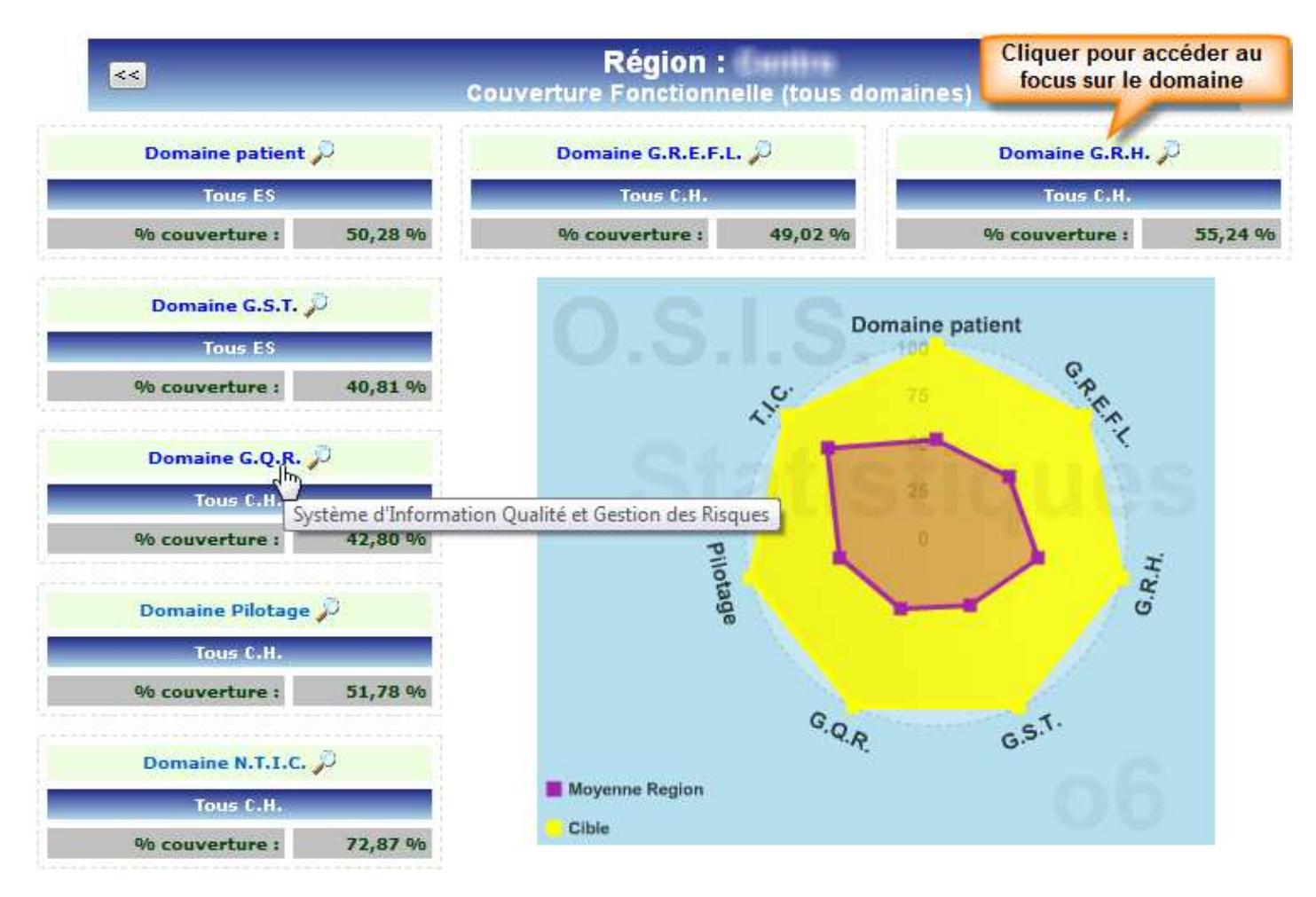

Le système affiche un tableau par domaine avec le taux de couverture fonctionnelle moyen ainsi qu'un graphique de type radar montrant, en jaune la couverture idéale (soit 100%) et en violet la couverture régionale (tous types d'établissements confondus).

En positionnant le pointeur de la souris sur le titre d'un tableau, une étiquette s'affiche avec le titre complet du domaine. En cliquant sur la barre du titre le système affiche un focus sur la couverture fonctionnelle du domaine.

| DGOS | Observatoire des Systèmes d'Information de Santé | 17/05/2011 |
|------|--------------------------------------------------|------------|
| USID | Documentation (V2.1.1)                           | Page 41/69 |

# 6.6.3. Comparatif établissement région (tous domaines confondus) :

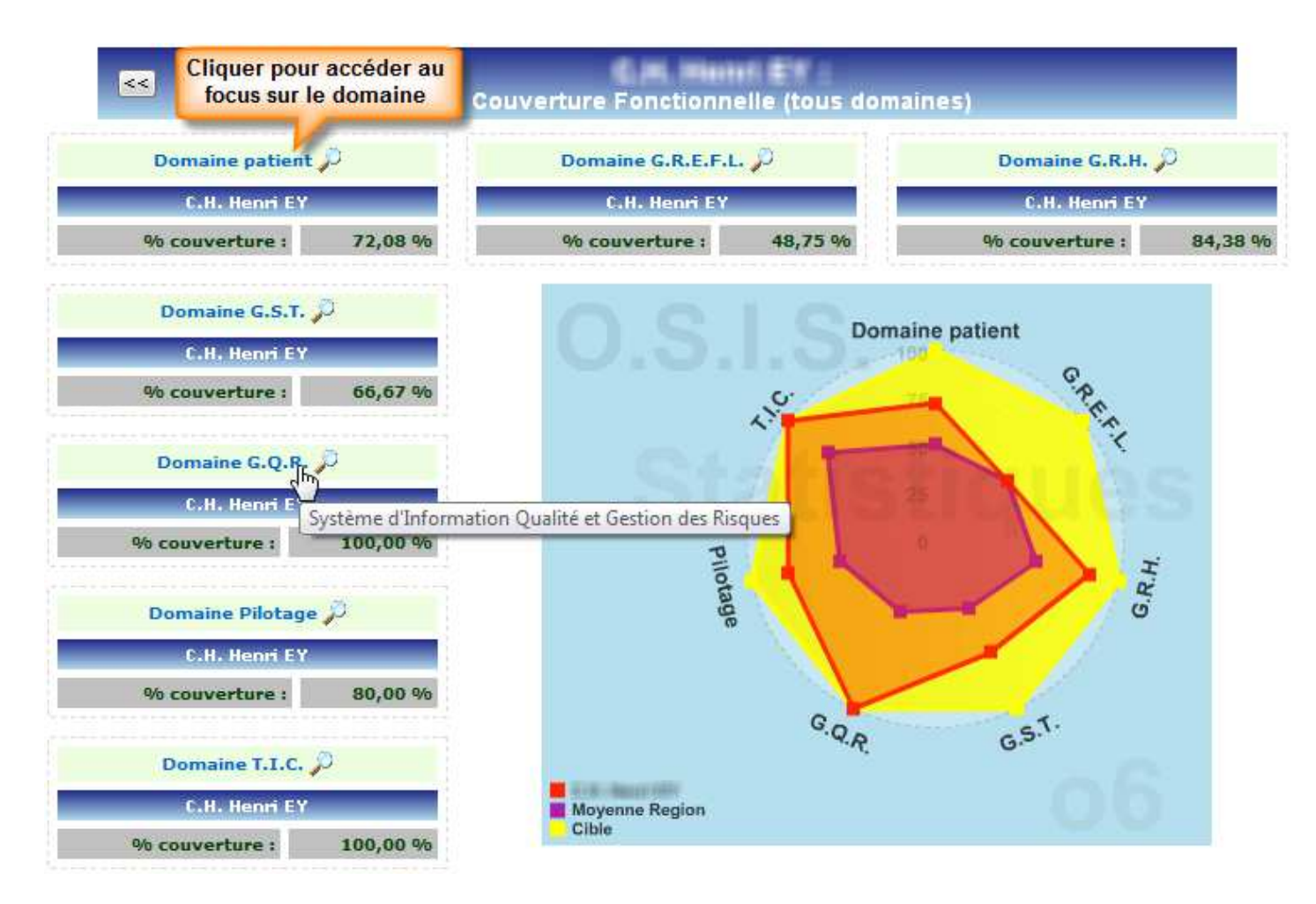

Le système affiche un tableau par domaine avec le taux de couverture fonctionnelle de l'établissement ainsi qu'un graphique de type radar qui montre, en jaune la couverture idéale (soit 100%), en violet la couverture régional (tous types d'établissements confondus) et en rouge la couverture de l'établissement.

En plaçant le pointeur de la souris sur le titre d'un tableau, une étiquette s'affiche avec le titre complet du domaine. En cliquant sur la barre du titre le système affiche un focus sur la couverture fonctionnelle du domaine.

| DGOS | Observatoire des Systèmes d'Information de Santé | 17/05/2011 |
|------|--------------------------------------------------|------------|
| USID | Documentation (V2.1.1)                           | Page 42/69 |

# 6.6.4. Comparatif établissement région (focus G.R.E.F.L.) :

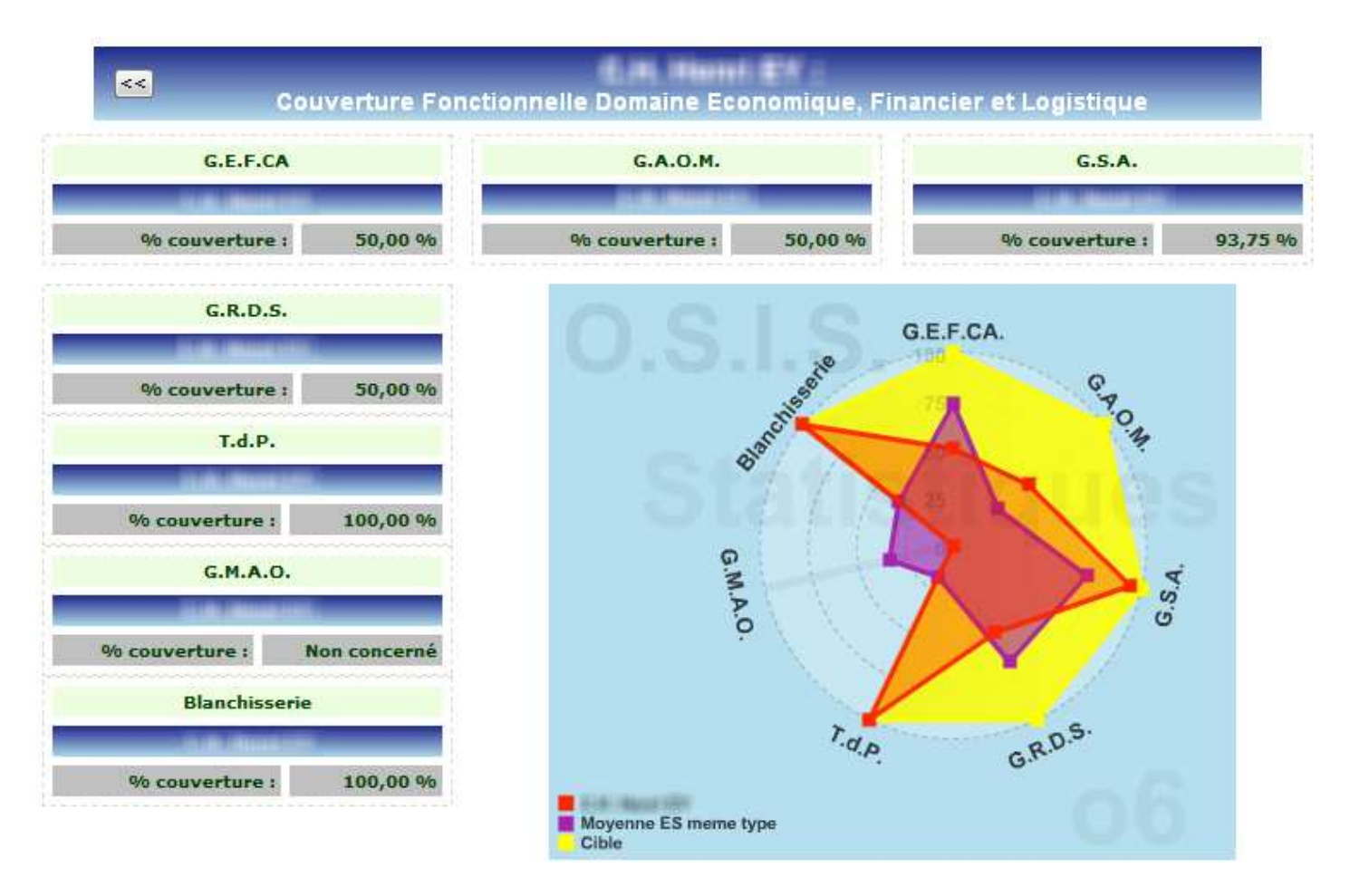

Lorsqu'un établissement n'est pas concerné par un sous-domaine, sur le graphique la couverture "idéale" en jaune, ne s'affiché pas sur ce sous-domaine (sur l'exemple ci-dessus le sous-domaine G.M.A.O.) et le tableau du sous-domaine précise que l'établissement n'est pas concerné.

| DGOS | Observatoire des Systèmes d'Information de Santé | 17/05/2011 |
|------|--------------------------------------------------|------------|
| USID | Documentation (V2.1.1)                           | Page 43/69 |

# 6.6.4. Comparatif établissement par rapport aux ES du même type :

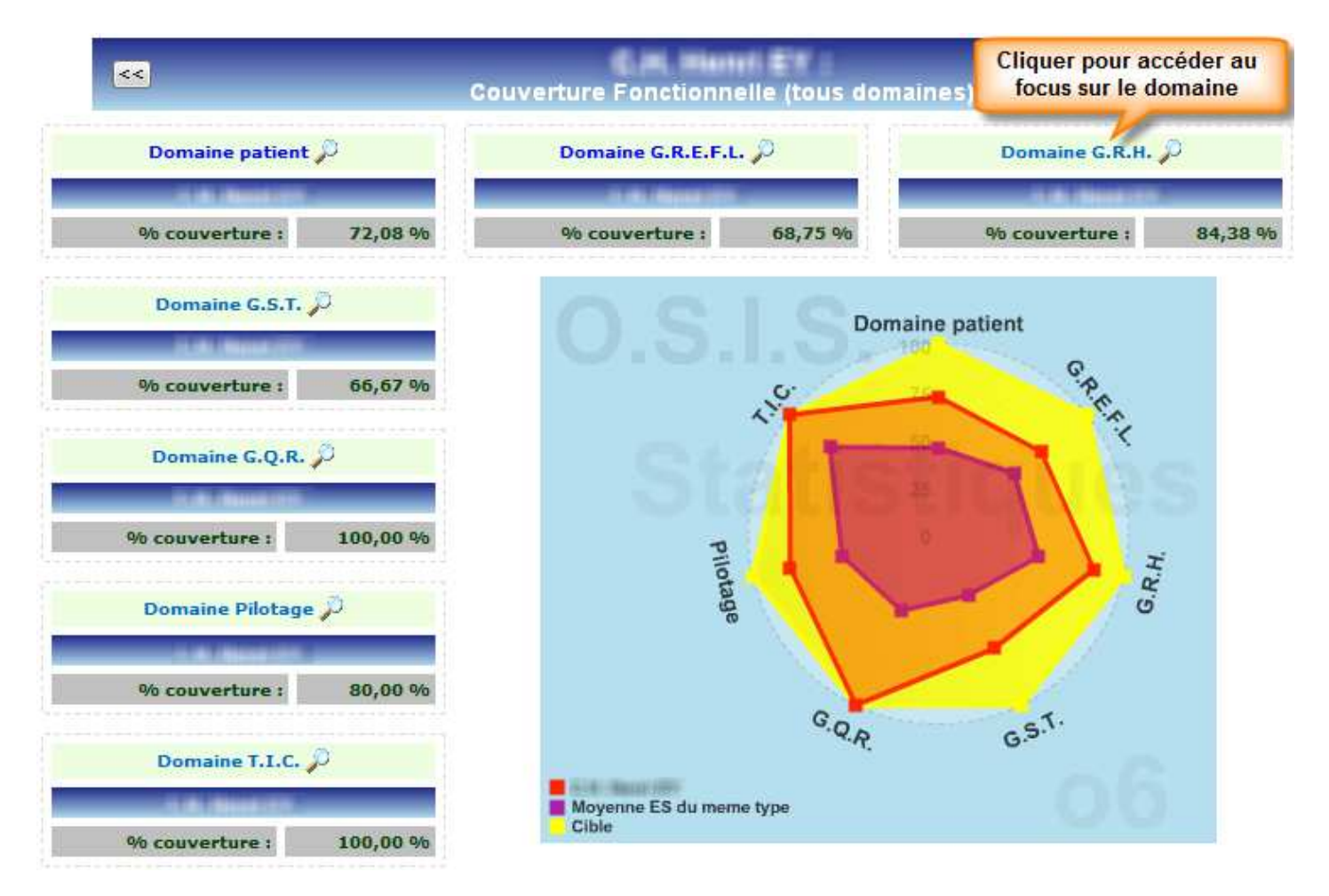

Le système affiche un tableau par domaine avec le taux de couverture fonctionnelle de l'établissement ainsi qu'un graphique de type radar qui montre, en jaune la couverture idéale (soit 100%), en violet la couverture de la moyenne des établissements du même type que le votre et en rouge la couverture de votre établissement.

En positionnant le pointeur de la souris sur le titre d'un tableau, une étiquette s'affiche avec le titre complet du domaine. En cliquant sur la barre du titre le système affiche un focus sur la couverture fonctionnelle du domaine.

| DGOS | Observatoire des Systèmes d'Information de Santé | 17/05/2011 |
|------|--------------------------------------------------|------------|
| USID | Documentation (V2.1.1)                           | Page 44/69 |

#### 6.6.5. Comparatif établissement sur plusieurs exercices (tout domaines confondus) :

Cette fonction est accessible pour les établissements qui disposent d'un historique OSIH / oSIS.

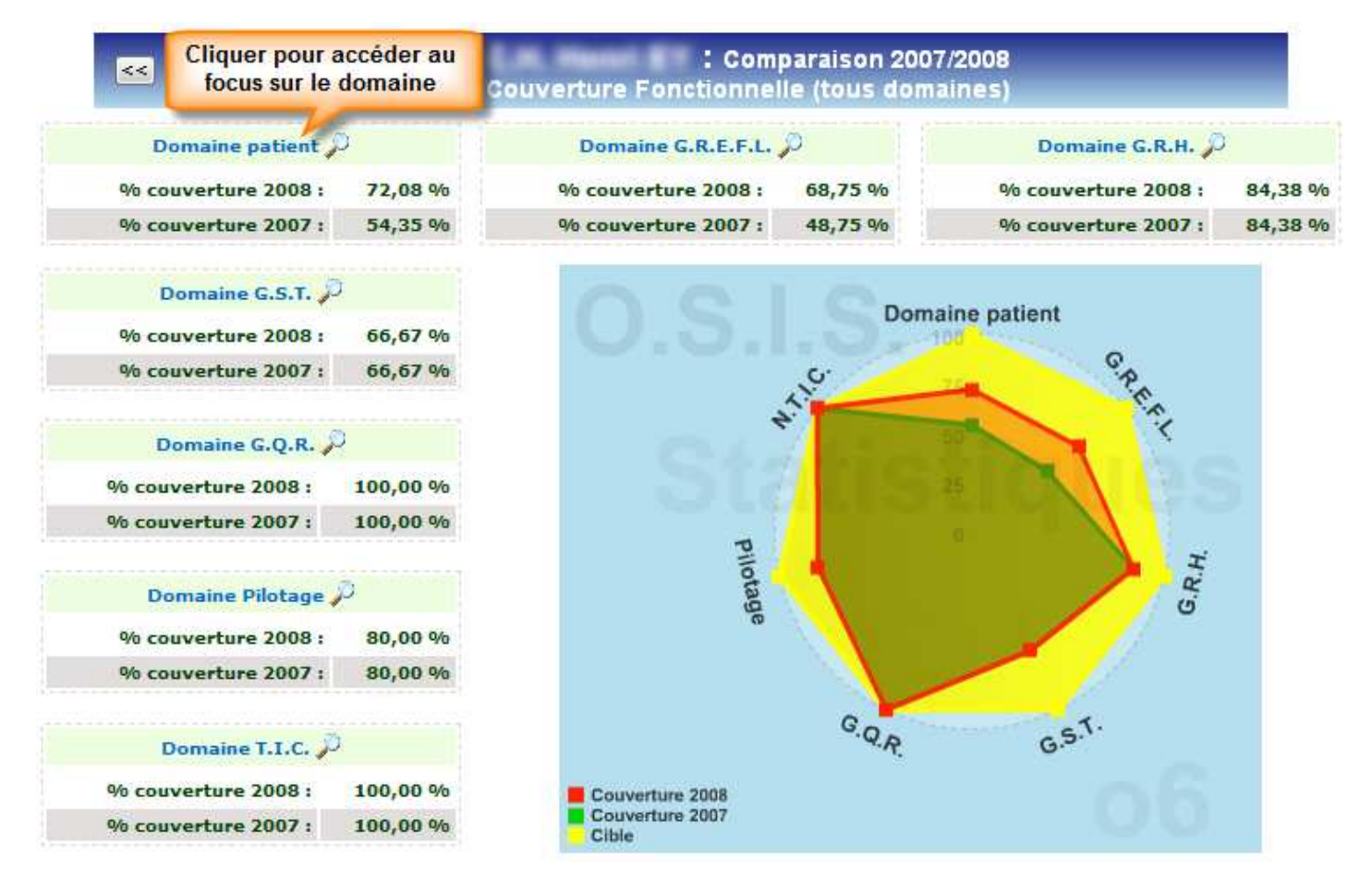

Le système affiche un tableau par domaine avec le taux de couverture fonctionnelle de l'établissement ainsi qu'un graphique de type radar qui montre, en jaune la couverture idéale (soit 100%), en vert la couverture de l'exercice 2007 de l'établissement et en rouge sa couverture 2008.

En positionnant le pointeur de la souris sur le titre d'un tableau, une étiquette s'affiche avec le titre complet du domaine. En cliquant sur la barre du titre le système affiche un focus sur la couverture fonctionnelle du domaine.

| DGOS | Observatoire des Systèmes d'Information de Santé | 17/05/2011 |
|------|--------------------------------------------------|------------|
| USID | Documentation (V2.1.1)                           | Page 45/69 |

#### 7 – Module Ressources SI :

Les données budgétaires présentées dans ce module de l'**oSIS** sont issues de la saisie réalisée par les établissements dans le système Cabestan de l'ATIH pour les exercices 2007 et 2008.

Les établissements concernés sont les établissements publics et PSPH qui ont participé à la collecte des données en 2009 dans Cabestan.

Le menu est divisé en trois domaines, "Etablissement", "Régions", et "Réglementation" :

#### - Etablissement :

- "Fiche ES détaillée" : affiche les données saisies dans Cabestan
- "Position ES" propose les comparatifs suivants :
  - . votre établissement versus les établissements\* du même type que le votre dans votre région,
  - . votre établissement versus les établissements\* du même type au niveau national,
  - . votre établissement versus tous les établissements\* de votre région,

. votre établissement versus tous les établissements\* de France,

Une prochaine évolution de l'**oSIS** proposera le comparatif de l'évolution des ressources SI de votre établissement sur plusieurs exercices comptables.

(\* établissements publics et PSPH)

#### - Régions :

- Moyennes Régions : propose les tableaux des moyennes par région et par type d'établissement, des ressources consacrées à leur système d'information.

- Cumuls Régions : propose les tableaux des ressources consacrées aux systèmes d'information cumulés par régions et par type d'établissement.

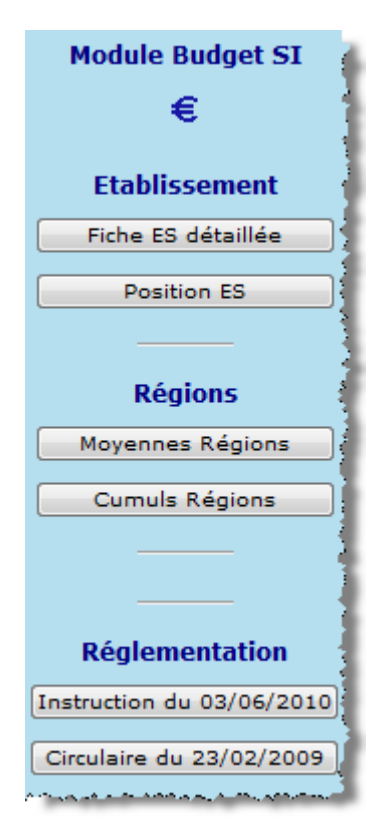

| DGOS | Observatoire des Systèmes d'Information de Santé | 17/05/2011 |
|------|--------------------------------------------------|------------|
| USID | Documentation (V2.1.1)                           | Page 46/69 |

# 7.1 Fiche détaillée :

Cette fonction affiche le détail des données saisies par votre établissement dans le recueil Cabestan de l'ATIH. Il est possible de sélectionner l'exercice (actuellement 2007 ou 2008).

Lorsque le système de contrôle de l'**oSIS** détecte des informations qui semblent en dehors des limites habituellement constatées, un signalement est affiché.

En cliquant sur le bouton "Fiche détaillée" vous obtenez l'écran suivant :

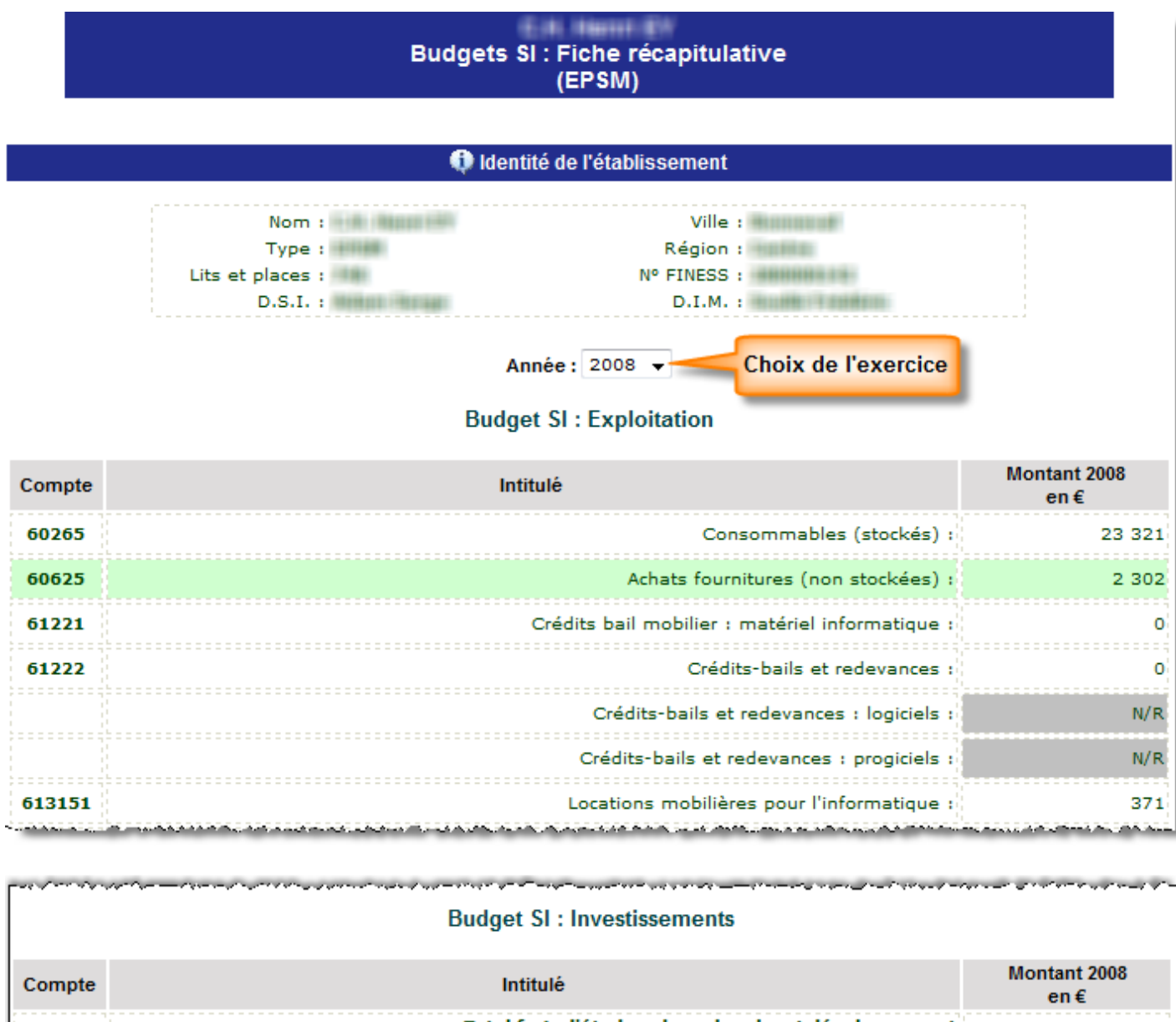

| compto | initial of the second second | en€    |
|--------|----------------------------------------------------------------------------------------------------|--------|
|        | Total frais d'études, de recherche et développement<br>frais d'études, de recherche et développement :                                                                                                    | 82 823 |
|        | Immobilisations incorporelles<br>schéma directeurs, conseil, audits :                                                                                                    | 82 823 |

| DGOS | Observatoire des Systèmes d'Information de Santé | 17/05/2011 |
|------|--------------------------------------------------|------------|
| USID | Documentation (V2.1.1)                           | Page 47/69 |

والاستان المراجع المراجع

#### Budget SI : Recettes

| Compte | Intitulé                                                                                                    | Montant 2008<br>en € |
|--------|----------------------------------------------------------------------------------------------------|----------------------|
| 102    | Apports<br>subvention non renouvelable, compléments de dotation, à caractère exceptionnel ou<br>ponctuel, en investissement : | 72 735               |
| 131    | Subvention d'équipement reçue<br>subventions renouvelable d'investissement :                                                  | 6 272                |

#### Budget SI : Ressources humaines

والمحمدي المراجعة والمراجع والمحي فلاحت والمحمد والمحمد ويركب والمراجع والمراجع والمحمد والمحمد والمراجع والمحمد والمراجع

ې ورو د د د و و و و و و و

| Compte | Intitulé                                    | Montant 2008<br>en € |
|--------|---------------------------------------------|----------------------|
|        | ETP rémunérés SIH : personnel médical :     | 0                    |
|        | ETP rémunérés SIH : personnel non médical : | 8,65                 |
|        | ETP rémunérés SIH : équipe DSIO :           | 7,00                 |

#### 7.2 Position ES :

and the second second second second second second second second second second second second second second second

Lorsque le système de contrôle de l'**oSIS** détecte des informations qui semblent en dehors des limites habituellement constatées, un signalement est affiché.

Lorsque vous cliquez sur le bouton "Position ES" vous obtenez l'écran suivant :

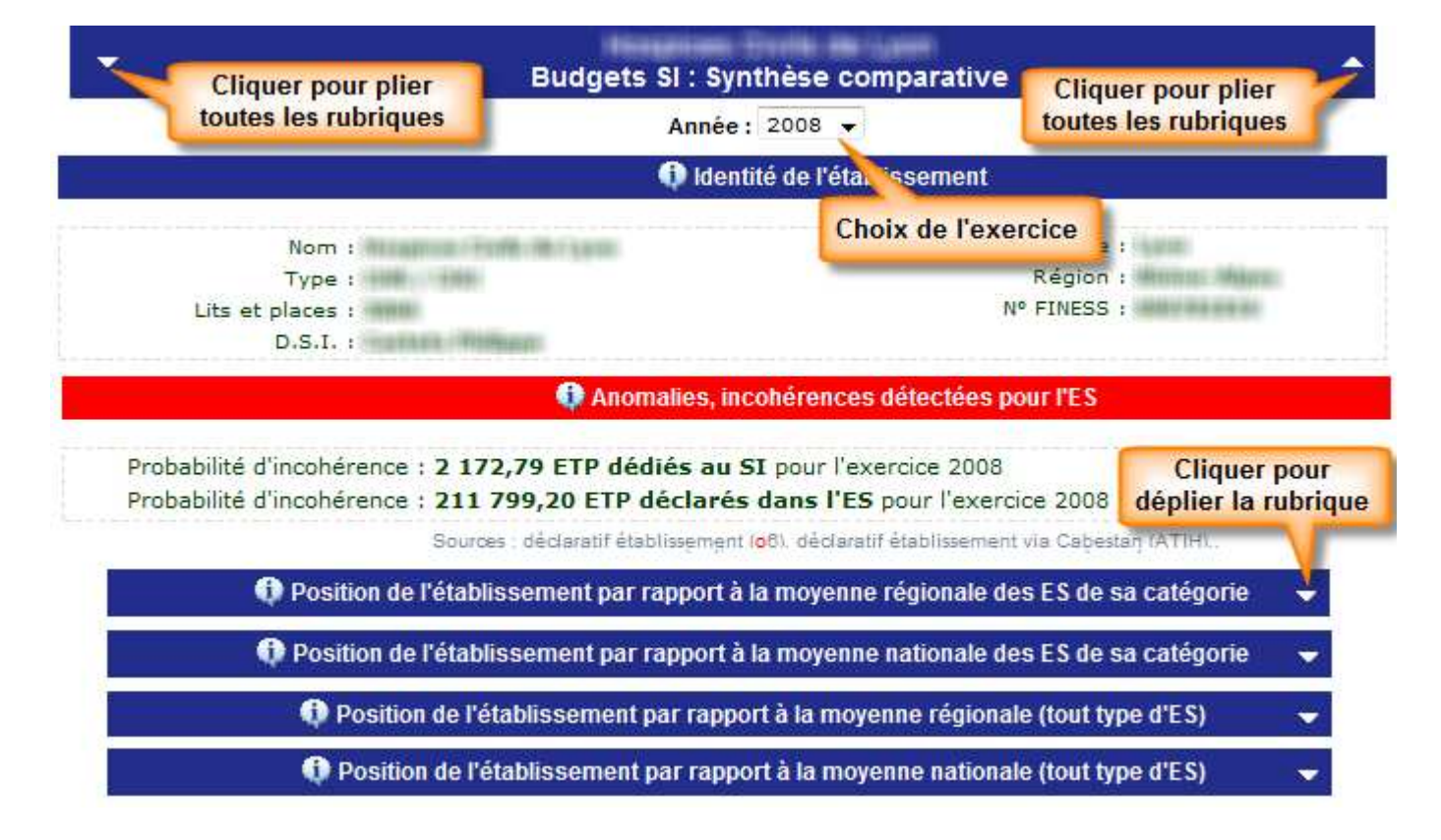

| DGOS | Observatoire des Systèmes d'Information de Santé | 17/05/2011 |
|------|--------------------------------------------------|------------|
| USID | Documentation (V2.1.1)                           | Page 48/69 |

#### Détail d'une rubrique

| •                            | Position de l'établis | sement par rapport à | à la moyenne régionale de       | es ES de sa catégorie | <b>_</b>    |
|------------------------------|-----------------------|----------------------|---------------------------------|-----------------------|-------------|
| Participation : Exploitation |                       | Investissement       | Recettes                        | Rémunérations         | Effectifs   |
|                              | 3/3 ES                | 3/3 ES               | 3/3 ES                          | 3/3 55                | 3/3 ES      |
| Domai                        | ino                   | Etabliccomont        | Movenne régionale               | Ecart                 | :           |
| Domai                        | Domaine               |                      | ctablissement Moyenne regionale |                       | pourcentage |
| Charge                       | s exploitation SI :   | 2 427 941 €          | 1 572 200 €                     | 855 741 €             | 54,43 %     |
| Part exp                     | ploitation SI / ES :  | 1,52 %               | 1,16 %                          |                       | 31,03 %     |
| Charges in                   | vestissement SI :     | 1 449 215 €          | 653 151 €                       | 796 064 €             | 121,88 %    |
| Part investi                 | issement SI / ES :    | 10,34 %              | 4,67 %                          |                       | 121,41 %    |
|                              | Recettes SI :         | 345 000 €            | 236 000 €                       | 109 000 €             | 46,19 %     |
| Part                         | recettes SI / ES :    | 0,21 %               | 0,17 %                          |                       | 23,53 %     |
|                              | ETP SI :              | 11,89                | 8,91                            | 2,98                  | 33,45 %     |
|                              | Part ETP SI / ES :    | 0,52 %               | 0,46 %                          |                       | 13,04 %     |
| R                            | émunérations SI :     | 616 548 €            | 464 298 €                       | 152 250 €             | 32,79 %     |
| Part Rémur                   | nérations SI / ES :   | 0,58 %               | 0,52 %                          |                       | 11,54 %     |

# 7.3 Moyennes Régions :

En cliquant sur le bouton "Moyennes Régions" on obtient l'écran ci-dessous :

Détail d'une rubrique

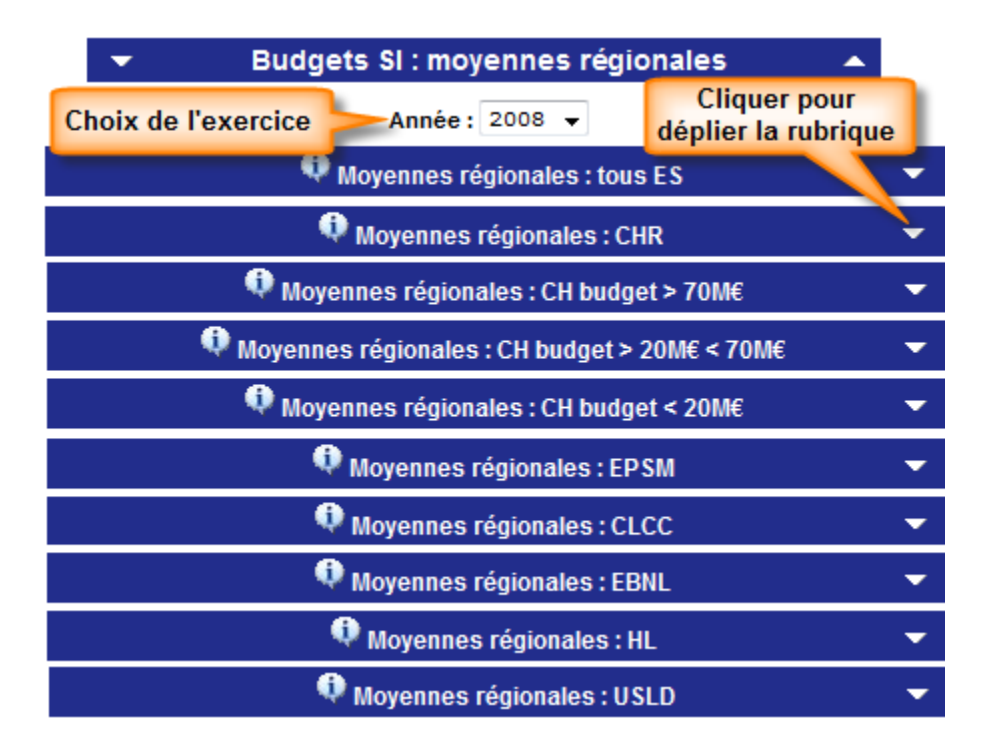

En cliquant sur triangle à droite de la barre de titre pour déplier la rubrique concernée, on obtient alors le tableau suivant :

| DGOS | Observatoire des Systèmes d'Information de Santé | 17/05/2011 |
|------|--------------------------------------------------|------------|
| USID | Documentation (V2.1.1)                           | Page 49/69 |

# Moyennes régionales : CH budget > 70M€

.

| <b>P</b> (-)         | Charge d'exploi | itation | Charge d'investissement |       | Recettes     |       | ETP    |       | Rémunérations |       |
|----------------------|-----------------|---------|-------------------------|-------|--------------|-------|--------|-------|---------------|-------|
| Region               | Montant en €    | Part    | Montant en €            | Part  | Montant en € | Part  | Nombre | Part  | Montant en €  | Part  |
| Guyane               | 977 488         | 0,59%   | 745 049                 | 4,81% | 30 730       | 0,02% | 5,51   | 0,33% | 341 635       | 0,35% |
| Océan Indien         | 2 468 265       | 0,86%   | 1 545 722               | 4,97% |              |       | 21,35  | 0,72% | 1 300 852     | 0,71% |
| Rhône-Alpes          | 1 785 706       | 1,16%   | 1 492 865               | 6,88% | 2 277        |       | 14,29  | 0,67% | 708 497       | 0,76% |
| PACA                 | 1 582 987       | 1,12%   | 549 856                 | 2,54% | 73 505       | 0,05% | 11,05  | 0,65% | 688 033       | 0,97% |
| Poitou-Charentes     | 1 866 807       | 1,12%   | 706 293                 | 4,04% | 44 442       | 0,03% | 14,38  | 0,58% | 607 178       | 0,71% |
| Picardie             | 1 597 569       | 1,25%   | 585 828                 | 4,06% | 11 808       | 0,01% | 8,40   | 0,48% | 478 763       | 0,56% |
| Pays de la Loire     | 2 101 522       | 1,16%   | 976 233                 | 4,44% | 11 223       | 0,01% | 15,72  | 0,61% | 637 662       | 0,52% |
| lle de France        | 2 647 304       | 1,63%   | 712 550                 | 6,04% | 104 916      | 0,06% | 13,15  | 0,64% | 677 471       | 0,75% |
| Haute-Normandie      | 2 681 590       | 1,48%   | 940 151                 | 3,56% | 183 130      | 0,10% | 11,79  | 0,48% | 652 060       | 0,64% |
| Basse-Normandie      | 1 306 526       | 1,00%   | 663 753                 | 6,86% | 13 000       | 0,01% | 6,75   | 0,37% | 289 420       | 0,46% |
| Nord-Pas de Calais   | 2 388 080       | 1,34%   | 981 261                 | 5,62% | 140 897      | 0,08% | 12,11  | 0,49% | 710 161       | 0,62% |
| Midi-Pyrénées        | 1 347 538       | 1,09%   | 430 631                 | 5,80% | 29 741       | 0,02% | 45,14  | 0,56% | 358 469       | 0,49% |
| Lorraine             | 1 276 203       | 1,25%   | 818 914                 | 6,66% |              |       | 9,80   | 0,59% | 559 585       | 0,85% |
| Languedoc-Roussillon | 1 412 169       | 1,08%   | 516 612                 | 6,23% | 24 608       | 0,02% | 12,63  | 0,71% | 635 236       | 0,81% |
| Franche-Comté        | 2 416 970       | 1,32%   | 1 858 724               | 5,98% | 192 276      | 0,10% | 14,63  | 0,62% | 821 400       | 0,66% |
| Champagne-Ardenne    | 2 106 983       | 1,39%   | 1 638 448               | 2,00% | 122 117      | 0,07% | 11,90  | 0,60% | 672 015       | 0,67% |
| Centre               | 1 572 200       | 1,16%   | 653 151                 | 4,67% | 236 000      | 0,17% | 8,91   | 0,46% | 464 298       | 0,52% |
| Bretagne             | 2 056 804       | 1,17%   | 775 737                 | 5,21% | 44 305       | 0,03% | 13,71  | 0,56% | 798 957       | 0,75% |
| Bourgogne            | 1 491 839       | 1,14%   | 490 553                 | 2,33% | 45 019       | 0,03% | 7,12   | 0,40% | 451 750       | 0,66% |
| Auvergne             | 1 212 278       | 1,05%   | 657 884                 | 5,17% | 28 460       | 0,02% | 8,10   | 0,47% | 447 377       | 0,56% |
| Aquitaine            | 1 829 724       | 1,21%   | 605 251                 | 2,88% | 134 361      | 0,09% | 11,56  | 0,56% | 526 174       | 0,73% |
| Alsace               | 2 718 487       | 1,27%   | 1 255 840               | 8,30% | 82 157       | 0,04% | 21,50  | 0,70% | 1 284 522     | 0,91% |

# 7.4 Cumuls Régions :

En cliquant sur le bouton "Cumuls Régions" ont obtient l'écran ci-dessous :

|                                                           | <b>^</b> |
|-----------------------------------------------------------|----------|
| Choix de l'exercice Année : 2008 🗸                        |          |
| 🗘 Cumuls par région : tous ES                             | •        |
| 🔍 Cumuls par région : CHR                                 | •        |
| Qumuls par région : CH budget > 70M€                      | •        |
| Qumuls par région : CH budget > 20M€ < 70M€               | •        |
| Cumuls par région : CH budget < 20M€ Cliquer pour déplier | •        |
| Cumuls par région : EPSM                                  | -        |
| 🔍 Cumuls par région : CLCC                                | -        |
| 🔍 Cumuls par région : EBNL                                | •        |
| 🔍 Cumuls par région : HL                                  | -        |
| 🔍 Cumuls par région : USLD                                | •        |

En cliquant sur triangle à droite de la barre de titre pour déplier la rubrique concernée, on obtient alors le tableau suivant :

| DGOS | Observatoire des Systèmes d'Information de Santé | 17/05/2011 |
|------|--------------------------------------------------|------------|
| USID | Documentation (V2.1.1)                           | Page 50/69 |

# Qumuls par région : CH budget > 70M€

.

| Région               | Charge d'exploi | itation | Charge d'investis | sement | Recettes     |       | EIF    | ,     | Rémunération | ons   |
|----------------------|-----------------|---------|-------------------|--------|--------------|-------|--------|-------|--------------|-------|
|                      | Montant en €    | Part    | Montant en €      | Part   | Montant en € | Part  | Nombre | Part  | Montant en € | Part  |
| Guyane               | 977 488         | 0,59%   | 745 049           | 4,81%  | 30 730       | 0,02% | 5,51   | 0,33% | 341 635      | 0,35% |
| Océan Indien         | 2 468 265       | 0,86%   | 1 545 722         | 4,97%  |              |       | 21,35  | 0,72% | 1 300 852    | 0,71% |
| Rhône-Alpes          | 10 714 235      | 1,16%   | 8 957 188         | 6,88%  | 13 659       |       | 85,71  | 0,67% | 4 250 983    | 0,76% |
| PACA                 | 12 663 897      | 1,12%   | 4 398 844         | 2,54%  | 588 038      | 0,05% | 77,32  | 0,65% | 5 504 267    | 0,97% |
| Poitou-Charentes     | 9 334 035       | 1,12%   | 3 531 467         | 4,04%  | 222 210      | 0,03% | 57,53  | 0,58% | 3 035 891    | 0,71% |
| Picardie             | 7 987 843       | 1,25%   | 2 929 140         | 4,06%  | 59 042       | 0,01% | 41,98  | 0,48% | 2 393 813    | 0,56% |
| Pays de la Loire     | 10 507 609      | 1,16%   | 4 881 167         | 4,44%  | 56 114       | 0,01% | 78,60  | 0,61% | 3 188 308    | 0,52% |
| lle de France        | 34 414 956      | 1,63%   | 9 263 149         | 6,04%  | 1 363 910    | 0,06% | 157,79 | 0,64% | 8 807 118    | 0,75% |
| Haute-Normandie      | 10 726 359      | 1,48%   | 3 760 605         | 3,56%  | 732 518      | 0,10% | 47,15  | 0,48% | 2 608 239    | 0,64% |
| Basse-Normandie      | 2 613 052       | 1,00%   | 1 327 506         | 6,86%  | 26 000       | 0,01% | 13,49  | 0,37% | 578 840      | 0,46% |
| Nord-Pas de Calais   | 11 940 401      | 1,34%   | 4 906 304         | 5,62%  | 704 485      | 0,08% | 60,55  | 0,49% | 3 550 803    | 0,62% |
| Midi-Pyrénées        | 4 042 615       | 1,09%   | 1 291 893         | 5,80%  | 89 224       | 0,02% | 135,42 | 0,56% | 1 075 408    | 0,49% |
| Lorraine             | 1 276 203       | 1,25%   | 818 914           | 6,66%  |              |       | 9,80   | 0,59% | 559 585      | 0,85% |
| Languedoc-Roussillon | 2 824 337       | 1,08%   | 1 033 224         | 6,23%  | 49 215       | 0,02% | 25,25  | 0,71% | 1 270 471    | 0,81% |
| Franche-Comté        | 4 833 940       | 1,32%   | 3 717 448         | 5,98%  | 384 551      | 0,10% | 29,26  | 0,62% | 1 642 800    | 0,66% |
| Champagne-Ardenne    | 4 213 966       | 1,39%   | 3 276 896         | 2,00%  | 244 233      | 0,07% | 23,80  | 0,60% | 1 344 029    | 0,67% |
| Centre               | 7 860 998       | 1,16%   | 3 265 754         | 4,67%  | 1 180 001    | 0,17% | 44,55  | 0,46% | 2 321 491    | 0,52% |
| Bretagne             | 12 340 825      | 1,17%   | 4 654 423         | 5,21%  | 265 828      | 0,03% | 82,26  | 0,56% | 4 793 740    | 0,75% |
| Bourgogne            | 5 967 355       | 1,14%   | 1 962 213         | 2,33%  | 180 076      | 0,03% | 28,46  | 0,40% | 1 806 999    | 0,66% |
| Auvergne             | 6 061 388       | 1,05%   | 3 289 419         | 5,17%  | 142 299      | 0,02% | 40,49  | 0,47% | 2 236 883    | 0,56% |
| Aquitaine            | 12 808 070      | 1,21%   | 4 236 759         | 2,88%  | 940 527      | 0,09% | 57,82  | 0,56% | 3 683 218    | 0,73% |
| Alsace               | 8 155 462       | 1,27%   | 3 767 521         | 8,30%  | 246 472      | 0,04% | 64,50  | 0,70% | 3 853 565    | 0,91% |

#### 7.5 Réglementation :

En cliquant sur l'un des boutons on obtient l'affichage de la Circulaire ou de l'Instruction.

#### 8 – Module Plan Hôpital 2012 :

Rédaction en cours

#### 8.1 Dossiers H2012 :

Rédaction en cours

#### 8.2 Statistiques H2012 :

Rédaction en cours

#### 8.3 Suivi Projets H2012 :

Rédaction en cours

# 9 – Module Plan Hôpital 2007 :

Rédaction en cours

| DGOS | Observatoire des Systèmes d'Information de Santé | 17/05/2011 |
|------|--------------------------------------------------|------------|
| USID | Documentation (V2.1.1)                           | Page 51/69 |

#### 9.1 Dossiers H2007 :

Rédaction en cours

#### 9.2 Statistiques H2007 :

Rédaction en cours

#### 9.3 Suivi Projets H2007 :

Rédaction en cours

#### 10 – Module SI Urgences :

Depuis 2006 la DGOS à mis en place un système de suivi de l'évolution de l'informatisation des services d'accueil et d'urgence (SAU). De 2006 à 2008 le recueil était effectué chaque année sous forme d'enquête, en 2009 les données des enquêtes des années précédentes ont été intégrées dans l'**oSIS** et le recueil est maintenant réalisé au niveau de l'observatoire.

Lors du recueil de 2009, 100% des établissements qui possèdent un service d'accueil et d'urgence (SAU) ont participés, ce qui permet à tous les acteurs de bénéficier au travers de l'**oSIS** d'un état des lieux complet sur la situation dans ce domaine. L'**oSIS** a constitué, lors de ce recueil, un catalogue exhaustif des solutions logicielles utilisées par les établissements français.

Termes et acronymes employés dans le module "Urgences" :

**SAU** : Service d'accueil d'urgence distinct au sein d'un établissement ; un établissement peut en comporter plusieurs (différents sites géographiques ou spécialisation en pédiatrie par exemple).

ES : abréviation pour « établissement de santé »

**RPU** : Format de fichier du Résumé de Passage aux Urgences. Ce format de fichier (version 2006) est téléchargeable sur le site de la Société Française de Médecine d'Urgence : > format RPU.

**SIH** : Système d'Information Hospitalier.

SIU : On utilise SIU pour désigner un « système d'information spécifique au service d'accueil d'urgence »

**Passages « informatisés »** : on entend par « passage informatisé » un passage aux urgences qui fait l'objet d'un enregistrement informatisé (sous forme de RPU).

**UNV** : Unité Neuro-Vasculaire.

En cliquant sur l'icône U "SI Urgences" de la barre d'icônes on obtient dans la marge de gauche le menu suivant :

Quatre fonctions sont accessibles à partir de menu :

- "Saisie données 20xx" : donne accès au formulaire de saisie des données relatives à l'informatisation du ou des SAU de votre établissement. Seules les informations qui ont évoluées depuis l'année précédente sont à renseigner.

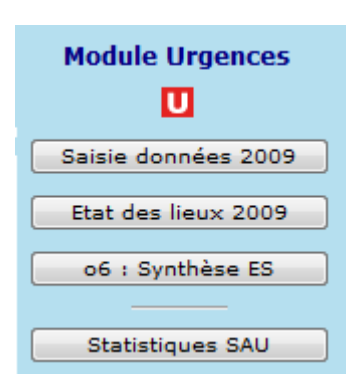

| DGOS | Observatoire des Systèmes d'Information de Santé | 17/05/2011 |
|------|--------------------------------------------------|------------|
| USID | Documentation (V2.1.1)                           | Page 52/69 |

- "Etat des lieux 20xx" : affiche les données retenues pour le recueil 20xx.

- "Synthèse ES" : affiche la fiche de synthèse de votre établissement positionnée sur le chapitre "Système d'Information Urgences".

- Statistiques SAU : affiche les statistiques relatives aux systèmes d'information des SAU des votre région avec positionnement de votre établissement.

#### 10.1 Saisie des données 20xx :

En cliquant sur le bouton "Saisie des données 20xx", on accède au formulaire de saisie du ou des SAU de votre établissement.

Les données du formulaire sont pré chargées des informations recueillies l'année précédente.

|                      | Système d'Information SAU : 2010                                |                                      |                                                            |                                                                          |                      |  |  |
|----------------------|-----------------------------------------------------------------|--------------------------------------|------------------------------------------------------------|--------------------------------------------------------------------------|----------------------|--|--|
| SAU 1                | SAU 2                                                           | SAU 3                                | SAU 4                                                      | Le nombre d'onglets dépend<br>du nombre de SAU de votre<br>établissement | G                    |  |  |
|                      |                                                                 | Quel est l'é<br>(Informations pré    | état d'informatisation de<br>chargées ou déduites sur la t | s Urgences ?<br>base du recueil 2009)                                    |                      |  |  |
| Type de SAU :        | Général Nom du S                                                | AU : HOPITAL NORD A                  | dultes                                                     | Service SAU ouvert : 🗹                                                   |                      |  |  |
| Activite 2010        |                                                                 | Nombre de passages                   | dans ce SAU en 2010 :                                      | en 2009 : 38 534                                                         |                      |  |  |
|                      | Nombre de                                                       | e <mark>passages informatisés</mark> | dans ce SAU en 2010 :                                      | en 2009 : 38 534                                                         |                      |  |  |
|                      | % des                                                           | s passages informatisės              | dans ce SAU en 2010 :                                      | en 2009 : 100,00 %                                                       |                      |  |  |
| Solution information | que<br>é : SIU intégré / interfacé<br>Capacité production RPU ; | é au SIH                             | nvoi RPU : Envoi au Serv                                   | Logiciel SAU : Teminal Urgences (ORUP<br>reur régional 💽                 | ACA) (Open Source) 💌 |  |  |
| Imagerie             | Equipement imagerie (IRI                                        | M/Scanner) :                         |                                                            | Nombre d'images tranférées vers l'U                                      |                      |  |  |
| Commentaire :        |                                                                 |                                      | ×                                                          | Relation éditeur : Très satisfait<br>Avis utilisateurs : Très satisfait  |                      |  |  |

En positionnant le pointeur de la souris sur un champ de saisie, une étiquette s'affiche avec une explication sur la donnée à renseigner.

Les champs "Nombre de passages dans ce SAU" et "Nombre de passages informatisés dans ce SAU" sont à renseigner obligatoirement chaque année, les autres champs devront être modifiés au fur et à mesure des changements qui auront lieu dans votre établissement.

ATTENTION : depuis le recueil des données 2010, deux nouveaux champs sont à renseigner :

- Equipement imagerie (IRM/Scanner) : sélectionnez "Oui" dans la liste de choix si votre SAU possède un équipement de ce type

- Nombre d'images transférées vers l'UNV : saisissez le nombre d'images transférées vers l'Unité Neuro-Vasculaire pour l'année concernée.

| DGOS | Observatoire des Systèmes d'Information de Santé | 17/05/2011 |
|------|--------------------------------------------------|------------|
| USID | Documentation (V2.1.1)                           | Page 53/69 |

#### 10.2 Etat des lieux 20xx :

La fonction "Etat des lieux" affiche le résultat de la saisie effectuée dans le formulaire de recueil des données pour tous les SAU de l'établissement (cette fonction est intégrée à la fiche de synthèse § 5.2.9).

| Fiche SI Urgences : récapitulatif sai          | sie 2009                       |
|------------------------------------------------|--------------------------------|
| -<br>-                                         |                                |
| 2009 : SAU Général                             |                                |
| Nom du SAU                                     | CH IN THE REAL PROPERTY OF     |
| Logiciel utilisé                               | Atalante                       |
| Type de la solution                            | SIU intégré / interfacé au SIH |
| Capacité production RPU                        |                                |
| Destination envoi RPU                          |                                |
| Avis utilisateurs                              | Satisfait                      |
| Relation éditeur                               | Très satisfait                 |
| Nombre de passages aux Urgences                | 7 746                          |
| Nombre de passages informatisés aux Urgences : | 7 746                          |
| % des passages informatisés aux Urgences       | 100,00 %                       |

#### 10.3 Synthèse ES :

Cette fonction est un raccourci vers la fiche de synthèse (cf. § 5.2.9)

# 10.4 Statistiques SAU :

Un tableau de bord composé de 10 indicateurs est proposé, il est possible d'appliquer un filtre sur : le type d'établissement, la région, le département et le niveau national.

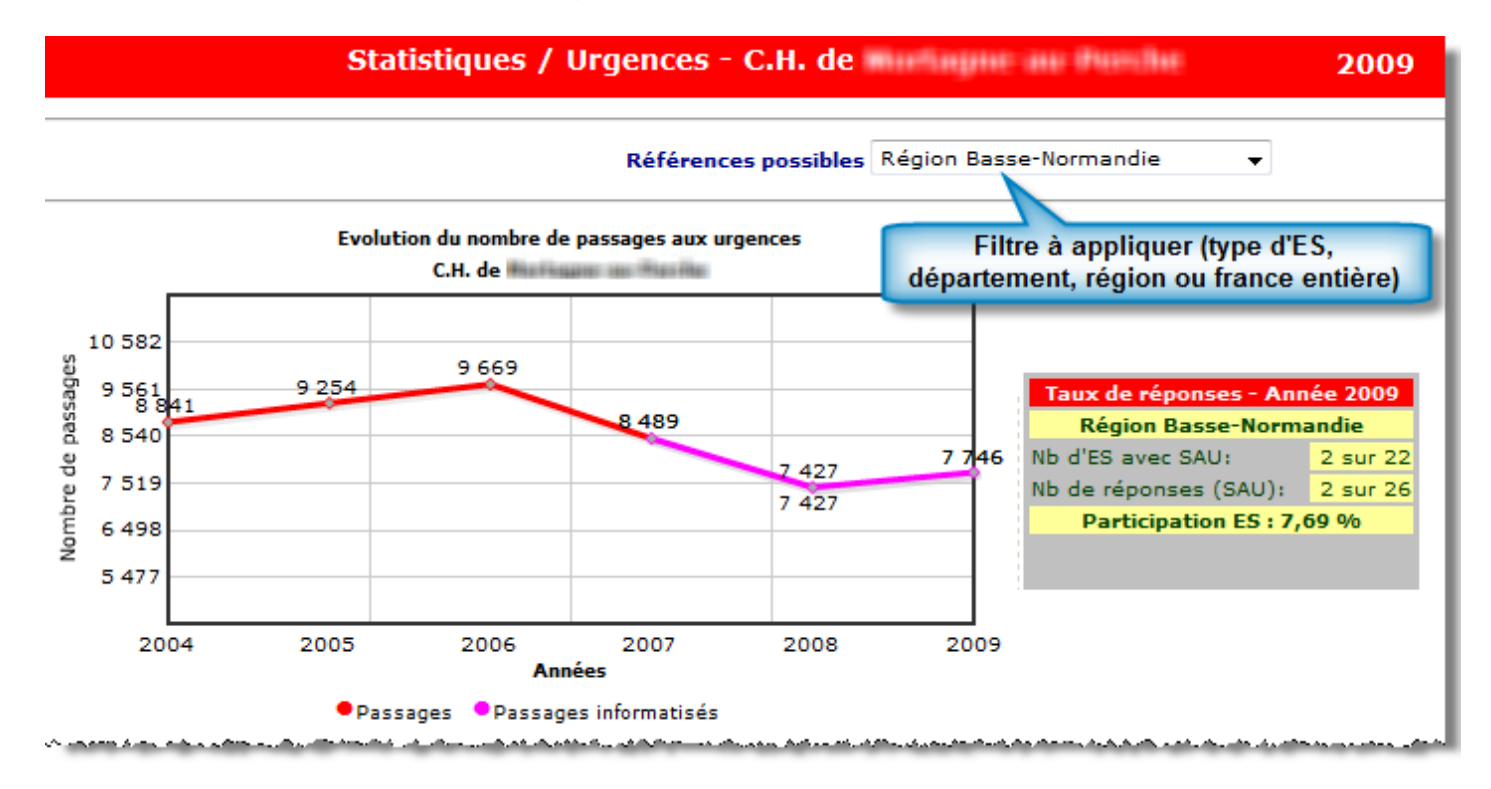

Evolution du nombre de passages aux urgences de 2004 à 2009 et taux de participation.

| DGOS | Observatoire des Systèmes d'Information de Santé | 17/05/2011 |
|------|--------------------------------------------------|------------|
| USID | Documentation (V2.1.1)                           | Page 54/69 |

مرد این او و است ا مرد مسرو برای برسه و به ایرو و مرویه و سه به «ای و در و<sup>رد</sup>ی

الماسية المعرية بمعرية بالمرجع والمعاصية والمحاصية والمرجع والمرجعة والمعارية والمعادية والمحاصة والمحاصة والمحاصة

د بالای افتاح کار داد و در بالی " بایسارد بر این کا بند بریزی است کر برد اور دی با سی این را حق این داخل کا

at which a stranda have deleter a dash that he w

| Type d'outil :                                                                                             | SIU ir  | Accès à la liste des ES |         | Taux de passages informatisés |            |               |
|----------------------------------------------------------------------------------------------------|---------|-------------------------|---------|-------------------------------|------------|---------------|
| Logiciel :                                                                                                 |         | solution                | 100     | 1%                            | 100%       | 100%          |
| Editeur :                                                                                                  | c       |                         | 100%    |                               |            |               |
| ES avec même logiciel >                                                                                    | 8       | lofor                   | 67%     |                               |            |               |
| SAU informatisé e                                                                                          | t RPU - | Année 2009              | 50%     | 44%                           | 50         | %             |
| Nb de SAU informatisés :                                                                                   |         |                         | 33%     |                               |            |               |
| C.H. de Hutteans and                                                                                       |         | 1 sur 1 [ 100 %]        | 17 %    | se-Normandie                  | 2,2007,44% |               |
| Région Basse-Normandie                                                                                     |         | 17 sur 26 [ 65 %]       | 0%      | 2007                          | 2008       | -             |
| Capacité RPU :                                                                                             |         | +                       |         | 2007                          | 2000       | 4             |
| C.H. de Harlaum and                                                                                        |         | 100 %                   | C.H. de | And the second states         | Régi       | on Basse-Norr |
| Région Basse-Normandie                                                                                     |         | 58 %                    | Cirinde | ALC: NOT THE REAL             | Key        | on Busse Non  |
| Name and a subserver internal or a provide strain to the subserver with or a provide strain to the balance |         |                         |         |                               |            |               |

Informatisation de l'établissement (avec accès à la liste des ES qui possèdent le même SIU),

taux d'informatisation et capacité RPU de la région et taux de passages informatisés (comparatif ES/Région).

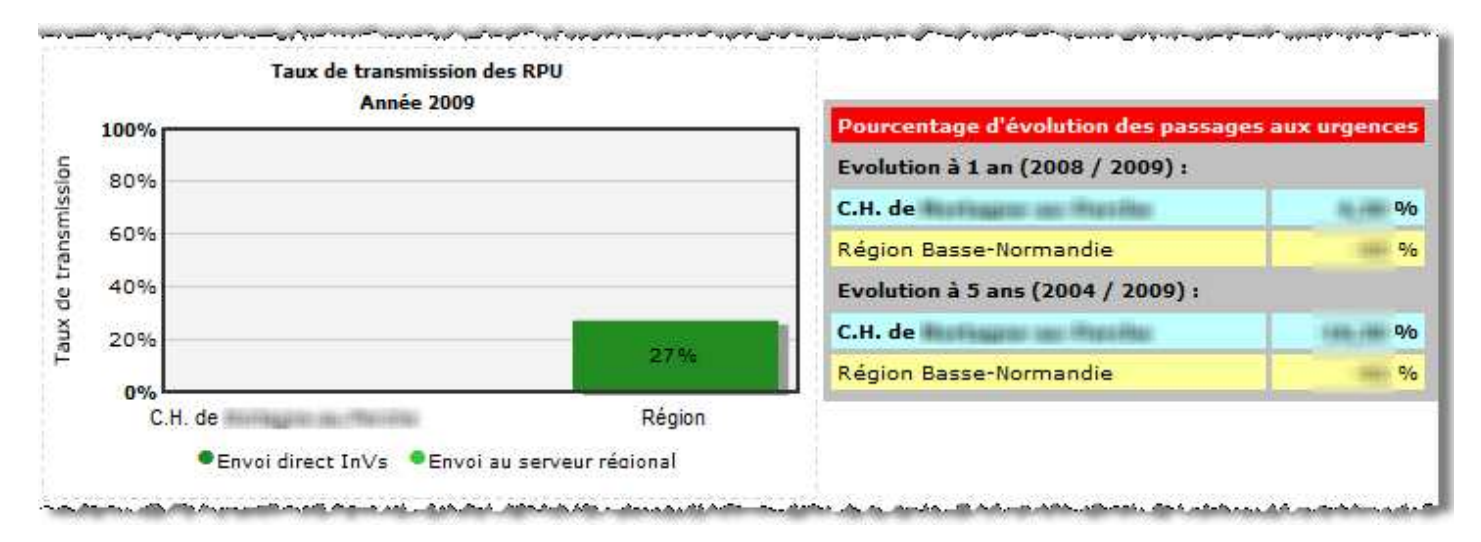

#### Taux de transmission des RPU, pourcentage d'évolution des passages aux urgences

Répartition des SAU par type d'informatisation

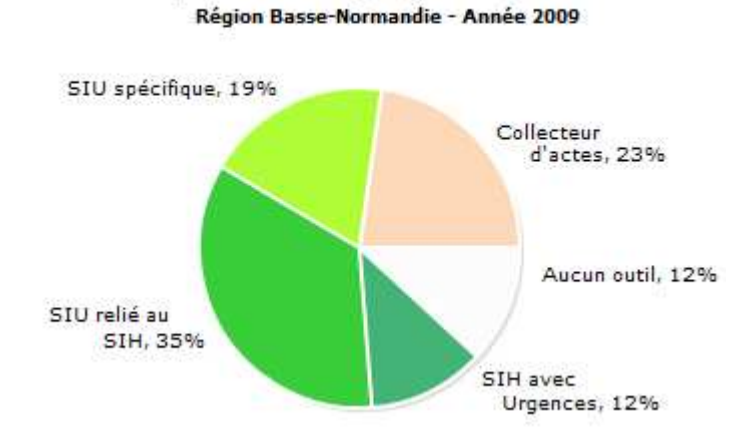

Répartition des SAU par type d'informatisation pour la région.

| DGOS | Observatoire des Systèmes d'Information de Santé | 17/05/2011 |
|------|--------------------------------------------------|------------|
| USID | Documentation (V2.1.1)                           | Page 55/69 |

#### 11 - Statistiques :

Rédaction en cours

#### 11.1 Stats O.S. :

Rédaction en cours

#### 11.2 Stats S.G.B.D. :

Rédaction en cours

# 11.3 Cumuls ES :

Rédaction en cours

#### 11.4 Ratios ES :

Rédaction en cours

#### 11.5 Statistiques CF:

cf. § 6.5

#### 11.6 Positionnement (Budget SI):

cf. § 7.2

#### 12 – Module Recherche Multicritères :

Rédaction en cours

#### 13 – Contact Administrateur de l'o6 :

Rédaction en cours

#### 14 – Module paramétrage :

Pour accéder aux fonctions de gestion des utilisateurs, il faut cliquer sur l'icône : C de la barre 'outils, pour obtenir l'affichage suivant dans la zone menu située dans la marge de gauche :

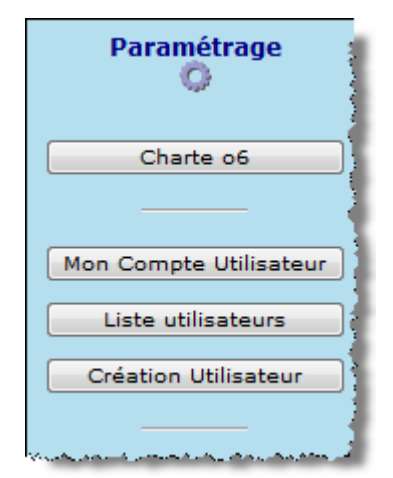

| DGOS | Observatoire des Systèmes d'Information de Santé | 17/05/2011 |
|------|--------------------------------------------------|------------|
| USID | Documentation (V2.1.1)                           | Page 56/69 |

La rubrique "Système" s'affiche avec les boutons : "Fiche Utilisateur" et pour les utilisateurs de type "Gestionnaire ES" les boutons "Création Utilisateur", "Liste Utilisateurs" et "Liste des Verrous".

#### 14.1 Charte oSIS :

Rédaction en cours

#### 14.2 Mon Compte Utilisateur :

Cette fonction est accessible en cliquant sur le bouton : " Fiche Utilisateur ", elle permet à celuici de consulter les paramètres de son compte et si besoin est d'en modifier certains.

| Code :<br>Nom :<br>Prênom :<br>Niveau de droit : | Etablissement : Mot de passé :<br>Mot de passé :<br>Adresse e-Mail : |
|--------------------------------------------------|----------------------------------------------------------------------|
| Fonction                                         |                                                                      |

Pour modifier les coordonnées de son compte, l'utilisateur doit cliquer sur le bouton "Mode Màj", il active alors le formulaire suivant :

| [Taux d'exhaustivité de la fiche : 100 %] |                 |                  |                               |  |  |  |
|-------------------------------------------|-----------------|------------------|-------------------------------|--|--|--|
| Code :                                    | -               | Mot de passe :   | ••••                          |  |  |  |
| Nom :                                     | Archambault     | Adresse e-Mail : | distant a manus in Danie yn r |  |  |  |
| Prénom :                                  | Stéphane        |                  |                               |  |  |  |
| /eau de droits :                          | Gestionnaire ES |                  |                               |  |  |  |
| Fonction : D.S                            | le.             |                  |                               |  |  |  |
| Fonction : D.S.                           | l.              |                  |                               |  |  |  |

Lors de la validation du formulaire, le système envoie automatiquement deux e-mails à l'utilisateur pour lui rappeler les nouvelles coordonnées de son compte (un premier message avec son code utilisateur, puis un second avec son mot de passe).

#### 14.3 Liste Utilisateurs :

| DGOS | Observatoire des Systèmes d'Information de Santé | 17/05/2011 |
|------|--------------------------------------------------|------------|
| USID | Documentation (V2.1.1)                           | Page 57/69 |

Cette fonction est réservée aux "Gestionnaire ES", elle est accessible en cliquant sur le bouton : "Liste Utilisateurs" :

|     | Li<br>Cliquer ici pour activer le mode<br>"désactivation de compte" |                 |                                          | iste des utilisateurs<br>Cliquer ici<br>"Envoi                                 | pour activer le mode<br>des coordonnées" | <u>.</u>                    |
|-----|---------------------------------------------------------------------|-----------------|------------------------------------------|--------------------------------------------------------------------------------|------------------------------------------|-----------------------------|
| Clé | Code                                                                | Nom             | Prénom                                   | e-mail                                                                         | Niv. Nºa6 Stru                           | cture                       |
| 369 | 10                                                                  |                 | Stéphane                                 | stephane.archambault@                                                          | 55                                       | Provide Garachi al Corrello |
| 371 |                                                                     |                 |                                          |                                                                                | 60                                       |                             |
| 435 |                                                                     |                 |                                          |                                                                                | 55                                       |                             |
| 401 |                                                                     |                 |                                          | Names I and the literation                                                     | 54                                       |                             |
|     | Cliquer                                                             | sur le code d'u | Nombr<br>n utilisateur<br>odification du | e de comptes utilisateurs : 4<br>pour activer le ISID : 26/03/2010<br>L compte |                                          |                             |

A partir de la liste des utilisateurs, 3 fonctions sont accessibles :

| - <b>1</b> | Liste des utilisateurs           |                                               |                                                               |                    |                                                               |                   |      |  |
|------------|----------------------------------|-----------------------------------------------|---------------------------------------------------------------|--------------------|---------------------------------------------------------------|-------------------|------|--|
|            | activer le mode<br>coordonnées'' | Cliquer ici p                                 | Cliquer ici pour activer le mode<br>"désactivation de compte" |                    | Cliquer ici pour activer le mode<br>"désactivation de compte" |                   | Cliq |  |
| Structure  | Niv. N° <b>0</b> 6               | e-mail                                        | Prénom                                                        | Nom                | Code                                                          | Clé               |      |  |
| 0110       | 55                               | stephane.archambault@                         | Stéphane                                                      |                    | 101                                                           | 369               |      |  |
| 0.001      | 60                               |                                               |                                                               |                    |                                                               | 371               |      |  |
|            | 55                               |                                               |                                                               |                    |                                                               | 435               |      |  |
| 0.041      | 54                               | Access I manager ( Access                     |                                                               |                    |                                                               | 401               |      |  |
|            | 60<br>55<br>54                   | de comptes utilisateurs : 4<br>our activer le | Nombro<br>n utilisateur j                                     | er sur le code d'u | Clique                                                        | 371<br>435<br>401 |      |  |

- la possibilité de désactiver un compte, pour cela il faut cliquer sur cette même icône va alors s'afficher devant chaque ligne de la liste, il suffira de cliquer sur la case rouge placée devant la clé du compte pour le désactiver.
- la possibilité de réémettre automatiquement par mail les coordonnées du compte à un utilisateur qui aurait par exemple égaré son mot de passe, pour cela il faut cliquer sur cette même icône va alors s'afficher devant chaque ligne de la liste, il suffira de cliquer sur la loupe placée devant la clé du compte pour déclencher l'envoi des coordonnées.
- La possibilité de modifier les coordonnées du compte d'un utilisateur de votre établissement en cliquant sur le code de l'utilisateur concerné.

| DGOS | Observatoire des Systèmes d'Information de Santé | 17/05/2011 |
|------|--------------------------------------------------|------------|
| USID | Documentation (V2.1.1)                           | Page 58/69 |

#### 14.4 Création d'un compte utilisateur :

Cette fonction est réservée aux "Gestionnaire ES", elle est accessible en cliquant sur le bouton : "Création Utilisateur" :

Création Utilisateur

Ce formulaire permet la création de comptes pour vos collègues.

Deux types de comptes :

- soit "Gestionnaire ES" avec l'autorisation de création et de modification des données dans les formulaires,

- soit "Lecteur ES" qui autorise l'accès aux informations uniquement en mode consultation.

| Création : Fiche Utilisateur     |                               |  |  |  |
|----------------------------------|-------------------------------|--|--|--|
| Code :<br>Nom :                  | Adresse e-Mail :              |  |  |  |
| Prénom :                         |                               |  |  |  |
| Niveau de droits :<br>Fonction : | Sestionnaire ES<br>Lecteur ES |  |  |  |

Création

#### 15 – Documentation de l'oSIS :

Accès à la présente documentation.

#### 16 – Connexion :

Rédaction en cours

#### 17 – Déconnexion :

Rédaction en cours

#### 18 – Catalogues de logiciels et éditeurs :

Au niveau du menu principal (icône<sup>4</sup>) dans la marge de gauche, en cliquant sur le bouton "Catalogues de logiciels" on obtient le menu cidessous :

| ~~~ |                         |
|-----|-------------------------|
| (   | Catalogues de logiciels |
| (   | Editeurs de logiciels   |
|     |                         |

| DGOS | Observatoire des Systèmes d'Information de Santé | 17/05/2011 |
|------|--------------------------------------------------|------------|
| USID | Documentation (V2.1.1)                           | Page 59/69 |

#### 18.1 Catalogues des logiciels :

|                               | Catalogue            | s des logiciels     | <mark>₀</mark> 6₀   |
|-------------------------------|----------------------|---------------------|---------------------|
|                               |                      | <b>*</b>            |                     |
| Catalogues "Applications Mé   | étiers" :            |                     |                     |
| Archives Médicales            | Blocs                | Enquêtes            | G.A.P.              |
| Gestion de Projets            | G.R.E.F.             | G.R.H.              | Groupeurs P.M.S.I.  |
| G.T.T.                        | H.A.D.               | I.F.S.I.            | Interfaces / Noyeau |
| Laboratoires                  | Pacs                 | Dossier Médical     | Pharmacie           |
| Pilotage                      | Qualité              | Radiologie          | Rendez-vous         |
| Suite Bureautique             | Tutelles             | Urgences            |                     |
|                               |                      |                     |                     |
| Catalogues "Outils service in | nformatique" :       |                     |                     |
| Gestion de parcs              | Surveillance de flux | Supervision Réseaux | Masters / Clônes    |
| Contôle à distance            | Tableaux de bord     |                     |                     |
| Anti-virus                    |                      |                     |                     |

En cliquant sur le bouton du domaine pour accéder à la liste des solutions du catalogue par exemple "Dossier Médical" on obtient alors la liste ci-dessous :

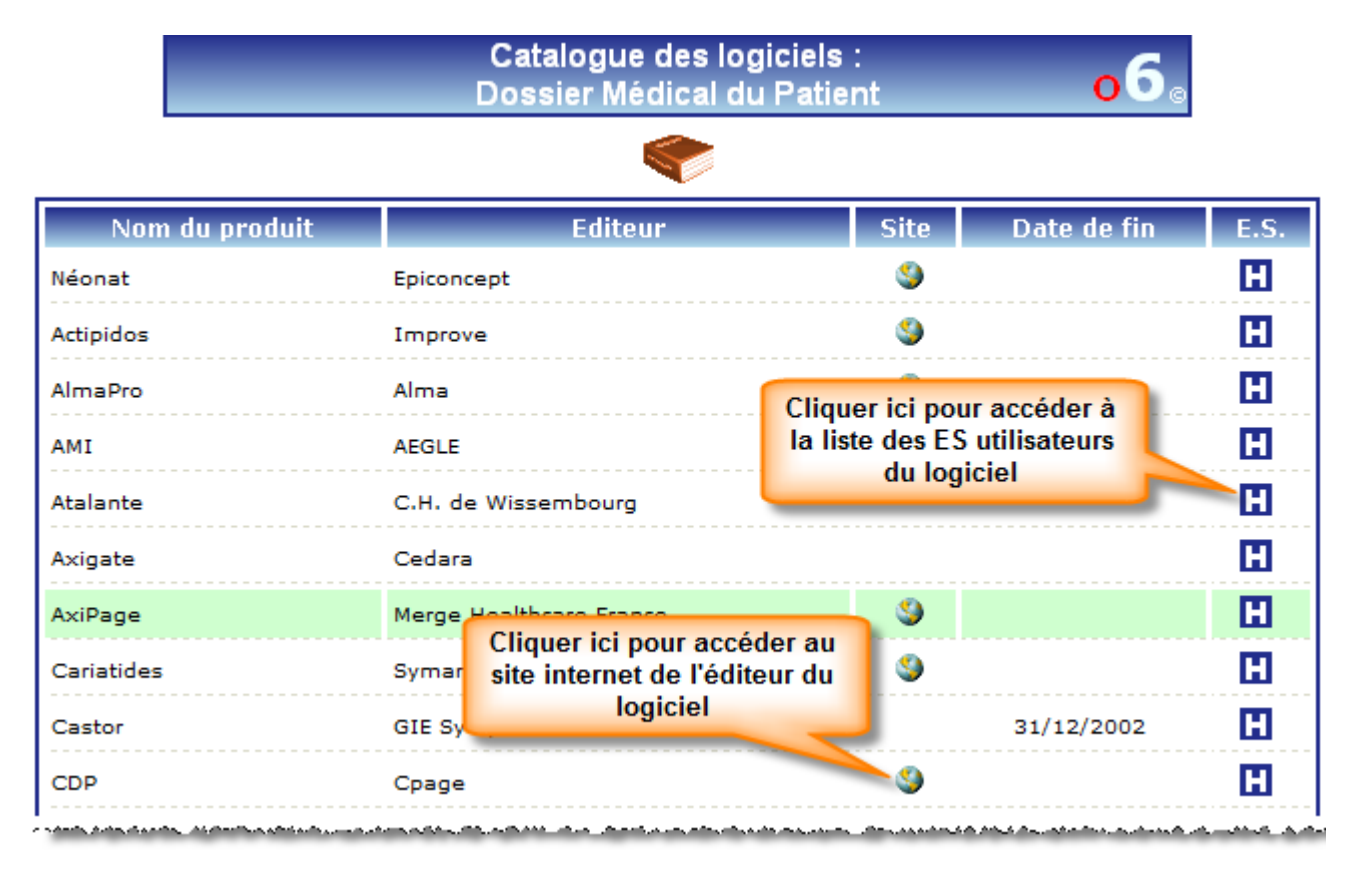

| DGOS | Observatoire des Systèmes d'Information de Santé | 17/05/2011 |
|------|--------------------------------------------------|------------|
| USID | Documentation (V2.1.1)                           | Page 60/69 |

La liste affiche le nom du logiciel, le nom de l'éditeur, l'accès au site internet de l'éditeur, la date de fin de diffusion du logiciel, l'accès à la liste des établissements de santé utilisateurs du logiciel (clic sur le logo "Hôpital"). Pour trier la liste, cliquez sur l'entête de la colonne qui correspond au critère choisi.

En cliquant sur le logo "Hôpital" on obtient la liste suivante :

| Cariatio                     | ES<br>Jes dans le | i utilisat<br>e domaii | eurs du logiciel :<br>ne ''Dossier Médica | I du Patient'' o6 |  |  |
|------------------------------|-------------------|------------------------|-------------------------------------------|-------------------|--|--|
|                              |                   |                        |                                           |                   |  |  |
| Etablissement                | Туре              | Dépt.                  | Ville                                     | Région            |  |  |
| in de Souffeit               | EPSM              | 68                     | Routhald.                                 | Alsace            |  |  |
| AL LOS TRANSPORT             | EPSM              | 23                     | The IN COLUMN                             | Limousin          |  |  |
| <ol> <li>Harrison</li> </ol> | EBNL              | 43                     | top West and Online                       | Auvergne          |  |  |
|                              | EPSM              | 67                     |                                           | Alsace            |  |  |

Pour trier la liste, cliquez sur l'entête de la colonne qui correspond au critère choisi pour le tri.

#### 18.2 Editeurs de logiciels :

Rédaction en cours

#### 19 – Accès concurrents :

Pour certains formulaires, un système de gestion des accès concurrents a été mis en place pour éviter les conflits lors de la validation de la saisie des données par plusieurs utilisateurs au même moment.

Ce système concerne uniquement les utilisateurs qui possèdent un niveau de droit "Gestionnaire ES". Les utilisateurs de niveau "Lecteur ES" ne sont pas concernés par le système de verrou, l'accès en lecture est toujours disponible.

Lorsque le premier utilisateur accède à un formulaire de saisie de données, le système pose un verrou logique sur le dossier, si un second utilisateur accède au même formulaire alors qu'un verrou est posé, un message est présenté :

| DGOS | Observatoire des Systèmes d'Information de Santé | 17/05/2011 |
|------|--------------------------------------------------|------------|
| USID | Documentation (V2.1.1)                           | Page 61/69 |

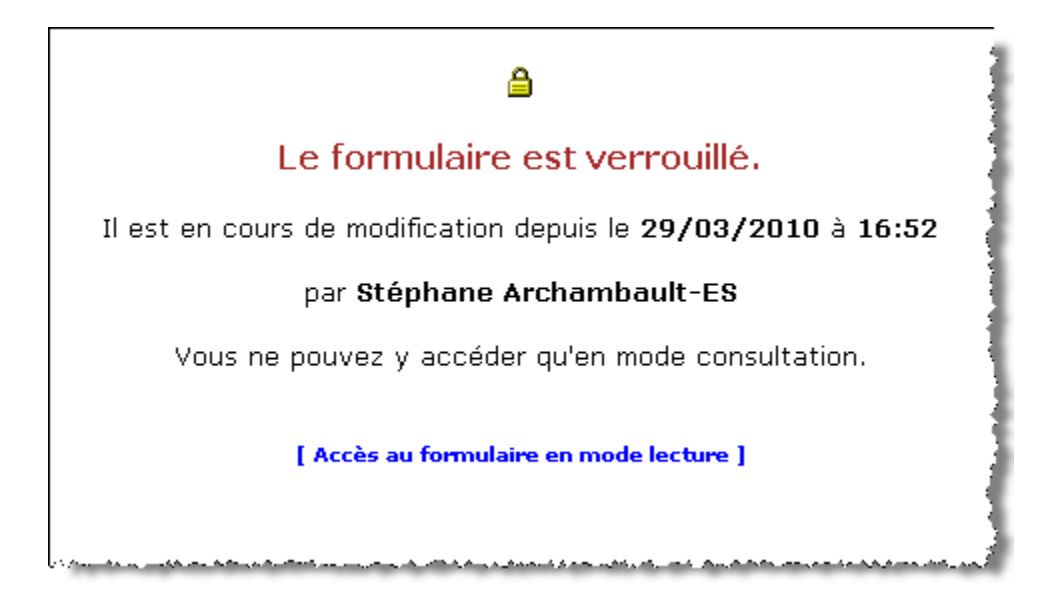

Un lien est mis à la disposition du second utilisateur pour accéder au formulaire en mode consultation, si cet utilisateur souhaite entrer dans le formulaire en mode mise à jour, il doit attendre que son collègue libère le formulaire.

Un outil de suppression de verrou est mis à votre disposition pour vous permettre de débloquer un formulaire dans le cas ou l'utilisateur à l'origine de la pose du verrou (dans l'exemple ci-dessus : Stéphane Archambault) ne serait pas joignable. L'accès à cette fonction est réservé aux utilisateurs ayant un niveau de droit : "Gestionnaire ES", cliquer dans la barre d'outils sur : <sup>(C)</sup> dans la marge de gauche un nouveau menu va s'afficher, et dans la partie "Système" cliquer sur le bouton :

Liste des Verrous

La liste des verrous posés sur les formulaires de votre établissement va s'afficher dans la partie centrale de l'écran :

| ES  | Formuaire | Date/Heure verrou     | Utilisateur | N° Session | Action |
|-----|-----------|-----------------------|-------------|------------|--------|
|     | 2         | 29/03/2010 à 12:09:51 |             | 101007841  | ×      |
| 101 | 1         | 29/03/2010 à 12:18:34 |             | 6-6716     | ×      |
| ~   | A         |                       |             |            |        |

Pour supprimer un verrou il faut cliquer sur l'icône : située sur la ligne concernée.

| DGOS | Observatoire des Systèmes d'Information de Santé | 17/05/2011 |
|------|--------------------------------------------------|------------|
| USID | Documentation (V2.1.1)                           | Page 62/69 |

# 20 – Enquête ponctuelle :

# 20.1 Enquête "Téléphonie surtaxée" :

Enquête terminée.

| DGOS | Observatoire des Systèmes d'Information de Santé | 17/05/2011 |
|------|--------------------------------------------------|------------|
| USID | Documentation (V2.1.1)                           | Page 63/69 |

#### 21 – Historique :

En 2004 le Collège des DSIO de CH de la région Centre a décidé de mettre en œuvre une base de connaissance des systèmes d'information hospitaliers de sa région. Le système de recueil au format tableur devenu, trop difficile à gérer après trois années d'utilisation, il a été décidé, lors de la réunion du 18 janvier 2007 au Centre Hospitalier Henri Ey de Bonneval de développer un observatoire des systèmes d'information hospitaliers (OSIH).

La première version livrée en mars 2007 intégrait le module de recensement des parcs de logiciels et de matériels des établissements hospitaliers, le mois suivant les Collèges régionaux des DSIO de CH du Centre et de l'Ile de France lancent le projet de développer dans l'observatoire le module de mesure de la couverture fonctionnelle. En mai 2007 ce nouveau module était livré, et les établissements des deux régions ont effectué la collecte et l'analyse de données en un mois. Les résultats étaient présentés lors de la réunion régionale de la FHF de l'Ile de France à la fin du mois de juin 2007.

Sept autres régions ont rejoint l'OSIH durant l'été 2007 pour développer l'étude réalisée par les deux premières régions.

Le résultat de cette étude a fait l'objet, d'une présentation lors du forum annuel du Collège des DSIO de CH à Rennes en novembre 2007 et d'une publication d'un article dans la revue Techniques Hospitalières à la même époque.

# techniques ma hospitalières

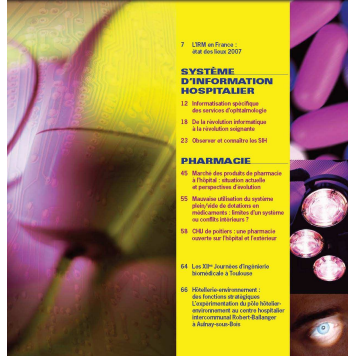

| DGOS | Observatoire des Systèmes d'Information de Santé | 17/05/2011 |
|------|--------------------------------------------------|------------|
| USID | Documentation (V2.1.1)                           | Page 64/69 |

#### 22 – Thèmes et acronymes :

Index des Thèmes traités sur les sites de l'o6

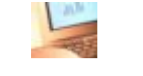

# . A B C D E F G H I J K L M N O P Q R S T U V W X Y Z

.NET (Dot Net)

#### А

Access (S.G.B.D.) Administratif (logiciel de Gestion) Administration de Bases de Données (D.B.A.) **ADSL** (Asymmetric Digital Subscriber Line) **AIX** (Système d'exploitation Unix pour serveur IBM) Ajax (outil de développement) **ANAP.** (Agence Nationale d'Appui à la Performance) **Annuaires** Anti-Virus (logiciel de protection) A.O. (Appel d'Offres) Apache (Serveur web, Serveur Http) Architecture (Système d'Information) ARS (Agence Régionale de Santé) ASIP Santé (Agence des Systèmes d'Information Partagé) Asymmetric Digital Subscriber Line (ADSL) ATIH (Agence Technique de l'Information sur l'Hospitalisation) Autocommutateur (Central Téléphonique ou PABX)

B Blocs (logiciel de Gestion de Blocs Opératoires) B.O. (Business Object) Borne Wi-Fi (Matériel réseau) Budget (Module Ressources) Bureautique (logiciel Suite bureautique) Business Object (B.O.)

#### С

Cartes de Professionnel de Santé (C.P.S.)

Central Téléphonique (Autocommutateur ou PABX) CIM. (Classification International des Maladies) Circuit du Médicament (Projet) Cisco (matériel réseau) Citrix Client Léger (Matériel) Client Léger (Projet)

D

D.B.A. (Data Base Administrator) D.d.R. (Demandes de Réparations) Décisionnel (Projet) DLink (matériel réseau) D.M.I. (Dispositifs Médicaux Implantables) D.M.P. (Dossier Médical Partagé) D.P.P. (Dossier Patient Partagé)

| DGOS | Observatoire des Systèmes d'Information de Santé | 17/05/2011 |
|------|--------------------------------------------------|------------|
| USID | Documentation (V2.1.1)                           | Page 65/69 |

Dossier Médical Partagé (D.M.P.) Dot Net (.NET) Dossier Patient (logiciel de Gestion)

Е

Echanges (logiciel Plate-forme d') Enquêtes (logiciel de gestion) E.M.G. (Entretien Maintenance GMAO) E.R.P. (Enterprise Resource Planning) E.T.L. (Extraction Transformation Loading) Extraction Transformation Loading (E.T.L.) Extranet (Serveur)

F

Fax (Matériel) FICHECOMP (Fichier utilisé pour le transfert d'information entre les établissement de santé et l'ATIH) FICHESUP (Fichier utilisé pour le transfert d'information entre les établissement de santé et l'ATIH) FireBird (S.G.B.D.) Firewall (Pare-feu)

G

**G.A.M.** (Gestion Administrative des Malades) G.A.O.M. (Gestion des Appels d'Offres et des Marchés) **G.A.P.** (Gestion Administrative des Patients) G.D. (Gestion Documentaire) G.d.P. (Gestion des Plans) G.d.P. (Gestion des Vigilances) **G.E.F.** (Gestion Economique et Financière) G.E.F.CA. (Gestion Economique Financière et Comptabilité Analytique) Gestion Administrative des Patients (G.A.P.) Gestion de parcs (logiciel de) Gestion de Projets (logiciel) Gestion des Majeurs Protégés (logiciel Tutelles) Gestion des Ressources Economiques et Financières (G.R.E.F.) Gestion des Ressources Humaines (G.R.H.) Gestion du Temps de Travail (G.T.T.) G.M.A.O. (Gestion de Maintenance Assistée par Ordinateur) G.M.T. (Gestion des activités Médico-Techniques) G.P.E. (Gestion des Prescriptions et des demandes d'Examens) G.P.E.C. (Gestion des Prévisionnelle des Emplois et des Compétences) G.Q.R. (Gestion de la Qualité et des Risques) G.R.D.S. (Gestion des Repas de la Diététique et du Self) G.R.E.F. (Gestion des Ressources Economiques et Financières) G.R.E.F.L. (Gestion des Ressources Economiques, Financières et Logistiques) G.R.H. (Gestion des Ressources Humaines) Groupeur (logiciel) G.S.A. (Gestion des Stocks et des demandes d'Approvisionnement) G.S.T. (Gestion des Services Techniques) G.T.T. (Gestion du Temps de Travail)

Н

H2007 (voir Plan Hôpital 2007)
H2012 (voir Plan Hôpital 2012)
HAD (Hospitalisation A Domicile)
HAS (Haute Autorité de Santé)
HPUX (Système d'exploitation Unix pour serveur HP)

| DGOS | Observatoire des Systèmes d'Information de Santé | 17/05/2011 |
|------|--------------------------------------------------|------------|
| USID | Documentation (V2.1.1)                           | Page 66/69 |

I.I.S (Internet Information Server, Serveur web, Serveur Http)
I.A.M. (Infocentre Activité Médicale)
I.G.A.M. (Infocentre de Gestion Administrative des Malades)
I.G.E.F. (Infocentre de Gestion Economique et Financière)
I.G.R.H. (Infocentre de Gestion des Ressources Humaines)
Imprimante (Matériel)
Impromptu (Cognos)
Informix (S.G.B.D.)
Internet Information Server (I.I.S., Serveur web, Serveur Http)
Intranet (Serveur)

J

Java (langage programmation)

Κ

L

Laboratoires (logiciel de Gestion) Ligne Spécialisée (Liaison réseau) Linux (Système d'exploitation pour poste client) Linux (Système d'exploitation pour serveur) L.S. (Ligne Spécialisée)

Μ

Mac OS (Système d'exploitation pour Macintosh) Maintenance (technique et applicative) Macintosh (Matériel) Mail (serveur de messagerie) Main Frame (Système d'exploitation pour "gros système") Maîtrise d'œuvre (MOE) Maîtrise d'ouvrage (MOA) Matériel (Informatique) Matériel réseau Médico-Technique (logiciel de Gestion) **Messagerie** Micro-ordinateurs (Matériel) MS Access (S.G.B.D.) MS SQL Server (S.G.B.D.) Multi-fonctions (Matériel) MySql (S.G.B.D.)

Ν

N.A.S. (Network Attached Storage) NetScreen (matériel réseau) Nortel Network (matériel réseau) Nouvelles Technologie de l'Information et de la Communication (N.T.I.C.) N.T.I.C. (Nouvelles Technologie de l'Information et de la Communication) Numéris (Liaison réseau) Numériseur (Matériel)

| DGOS                                                                                                    | Observatoire des Systèmes d'Information de Santé                                                                                                    | 17/05/2011      |
|----------------------------------------------------------------------------------------------------|----------------------------------------------------------------------------------------------------|-----------------|
| USID                                                                                                    | Documentation (V2.1.1)                                                                                                    | Page 67/69      |
| O<br>o1 (Annuaire I<br>o6 (Plateforme<br>O.C.A.H. (Obs<br>O.N.M.L. (Obs<br>Operating Sy<br>Oracle (S G B | Fonctionnel des établissements de santé)<br>e des observatoires de la DGOS)<br>servatoire de la Comptabilité Analytique Hospitalière)<br>servatoire National de la Médecine Légale))<br>stem (Système d'exploitation) |                 |
| Ordinateur po<br>O.S. (Operatir<br>O.S.I.H. (Obse<br>O.S.I.S. (Obse<br>O.S.S.D. (Obse                    | ortable (Matériel)<br>g System)<br>ervatoire des Systèmes d'Information Hospitaliers)<br>ervatoire des Systèmes d'Information de Santé)<br>ervatoire des Services de Santé des personnes Détenues)                    |                 |
| P                                                                                                    |                                                                                                    |                 |
| PABX (Autoco<br>PACS (Picture<br>avec des fonc<br>Palm (Matérie                                          | ommutateur ou Central Téléphonique)<br>e Archiving and Communication System : système de gestion électro-nique des ir<br>ions d'archivage et de communication)<br>I)                                                  | nages médicales |
| Parc logiciels<br>Parc Matériel                                                                          | s<br>S                                                                                                    |                 |
| Pare-feu (Fire                                                                                           | wall)                                                                                                    |                 |
| PC (Portable)                                                                                            | nal Digital Assistant)                                                                                                    |                 |

ersonal **D**igita a AS Pharmacie (logiciel de Gestion) Photocopieur (Matériel) **PIE** (Prestations Inter-Etablissements) Pilotage (logiciel de) Plan Hôpital 2007 (Plan de modernisation des Systèmes d'Informations Hospitalier) Plan Hôpital 2012 (Plan de modernisation des Systèmes d'Informations Hospitalier) Plate-forme d'échanges (logiciel) PMSI (Programme de Médicalisation des Systèmes d'Information) Pôles (Rattachement D.S.I. et D.I.M.) Portable (PC) Portable (Téléphone) Prise de main à distance (logiciel de) Production de Soins (logiciel de Gestion) **Proxy** (matériel réseau)

Q Q.E. (Qualité et Enquêtes) Qualité (logiciel de gestion)

#### R

Radio (logiciel de Gestion) R.E.I. (Risques et Evènements Indésirables) Réseau Privé Virtuel (R.P.V.) Réseau Wi-Fi (Liaison Réseau) Réseau Wi-Fi (Projet) R.H. (Ressources Humaines) Routeur (Matériel réseau) R.P.V. (Réseau Privé Virtuel) RSA (Résumé Standardisé Anonyme) RSF (Résumé Standardisé de Facturation) RSS (Résumé de Sortie Standardisé) R.V.H. (Réseau Ville Hôpital)

| DGOS | Observatoire des Systèmes d'Information de Santé | 17/05/2011 |
|------|--------------------------------------------------|------------|
| USID | Documentation (V2.1.1)                           | Page 68/69 |

S.A.N. (Storage Area Net) S.A.M.U. (Service d'Aide Médicale d'Urgence) **S.A.U.** (Service d'Accueil et d'Urgence) Sauvegarde (logiciel) Scanner (Matériel) **SDSL** (Symmetric Digital Subscriber Line) Sematrans (matériel réseau) Serveur (Matériel) Serveur Apache (Serveur web, Serveur Http) Serveur Extranet Serveur I.I.S (Serveur web, Serveur Http) **Serveur Internet Serveur Intranet Serveur Wiki** SQL Server (S.G.B.D.) S.G.B.D. (Système de Gestion de Bases de Données) **S.I.A.D.** (Système Informatique d'Aide à la Décision) SMPR (Services Médico-Psychologique Régional) Suite Bureautique (logiciel) Supervision réseaux (logiciel de) Surveillance de flux (logiciel de) Switch (Matériel réseau) Symmetric Digital Subscriber Line (SDSL) Système d'exploitation Système d'exploitation "client" Système d'exploitation "serveur" Système de Gestion de Bases de Données (S.G.B.D.)

#### Т

T2A (Tarification A l'Activité) Tableau de bord (logiciel de) Tablet PC (Matériel) T.d.P. (Transport des Patients) Télécopieurs (Matériel) Téléphone G.S.M. (Portable) Terminal Server Edition (T.S.E.) T.I.C. (Technologies de l'Information et de la Communication) Transpac (Liaison réseau) T.S.E. (Terminal Server Edition) Tutelles (Gestion des Majeurs Protégés)

#### U

UCSA (Unités de Consultation et de Soins Ambulatoires) UHSA (Unité Hospitalière Spécialement Aménagée) UHSI (Unité Hospitalière Sécurisée Interrégionale) Unix (Système d'exploitation pour serveur) Unité Neuro-Vasculaire (UNV) UNV (Unité Neuro-Vasculaire) Urgences (logiciel de Gestion)

#### V

V.A.P. (Valorisation de l'Activité en Psychiatrie)
VID-HOSP (Fichier utilisé pour le transfert d'information entre les établissement de santé et l'ATIH)
Virus (Anti)
Virtual Private Network (V.P.N.)
Vista (Système d'exploitation pour poste client)
VolP (Voix sur IP)

| DGOS | Observatoire des Systèmes d'Information de Santé | 17/05/2011 |
|------|--------------------------------------------------|------------|
| USID | Documentation (V2.1.1)                           | Page 69/69 |

Voix sur IP (Téléphonie réseau) V.P.N. (Virtual Private Network)

| W                                                                    |
|----------------------------------------------------------------------|
| Wi-Fi (Borne, matériel réseau)                                       |
| Wi-Fi (Projet)                                                       |
| Wiki (Serveur)                                                       |
| Windows 2000 (Système d'exploitation pour poste client)              |
| Windows 2000 (Système d'exploitation pour serveur)                   |
| Windows 2003 (Système d'exploitation pour serveur)                   |
| Windows 3.1, 3.11, 95, 98 (Système d'exploitation pour poste client) |
| Windows N.T. (Système d'exploitation pour poste client)              |
| Windows N.T. (Système d'exploitation pour serveur)                   |
| Windows Seven (Système d'exploitation pour poste client)             |
| Windows Vista (Système d'exploitation pour poste client)             |
| Windows XP (Système d'exploitation pour poste client)                |
|                                                                      |
| X                                                                    |
| $\wedge$                                                             |

Y Z